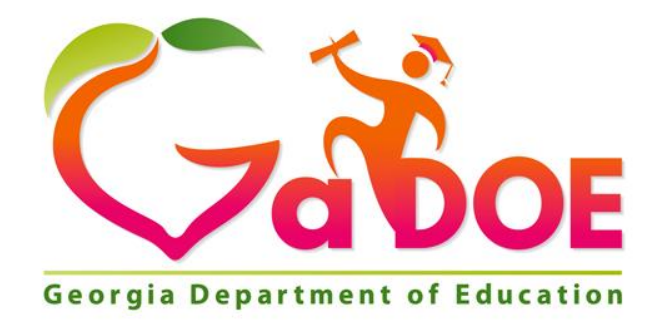

# SLDS District/School Dashboard User Guide

# **Statewide Longitudinal Data System (SLDS)**

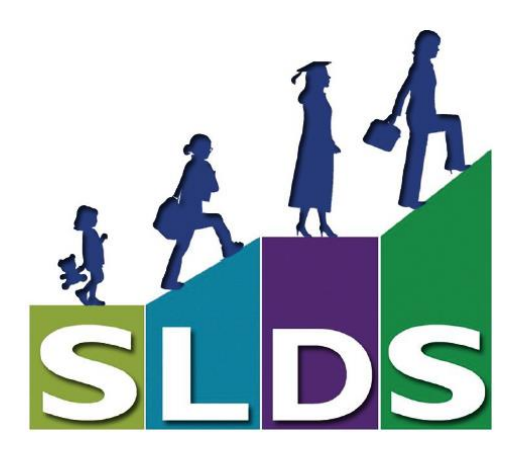

Georgia Department of Education February 10, 2016 • Page 1 of 66 All Rights Reserved

# **Table of Contents**

| Brief History of the Statewide Longitudinal Data System | 4  |
|---------------------------------------------------------|----|
| Benefits of SLDS                                        | 4  |
| How to Access the Georgia SLDS                          | 4  |
| The District/School Dashboard Landing Page              | 5  |
| Navigation Tool Bar                                     | 6  |
| Historical and Operational Dashboard Tabs               | 7  |
| Student Search Bar                                      | 8  |
| Assessment Dashboard                                    | 9  |
| District-level Dashboard versus School-level Dashboard  |    |
| Hover the Cursor for Details                            |    |
| Test Administrations                                    | 11 |
| Assessment Dashboard Filters                            |    |
| Filter Group and Filter Value Dependency                | 13 |
| Drilldown on charts                                     | 16 |
| School level dashboard                                  |    |
| The "More" Button                                       | 19 |
| Enrollment Dashboard                                    | 22 |
| Withdrawal Charts                                       |    |
| Attendance Dashboard                                    | 29 |
| Local Assessment                                        |    |
| Operational Dashboard                                   |    |
| Assessments                                             |    |
| Home School Report                                      |    |
| Georgia Virtual Learning (GAVL) Enrollment              |    |
| Local Assessment                                        |    |
| GOFAR Assessment                                        |    |
| Student Profile Page                                    |    |
| Demographics and Attendance Chart                       |    |
| Student Lexile Scores                                   |    |

| SLDS District/School Dashboard User Guide                                        | 3              |
|----------------------------------------------------------------------------------|----------------|
| Assessment Results                                                               | ¥2             |
| Overview of Assessments Available on the Student Profile Page and Class Roster 4 | <del>1</del> 3 |
| Test Administration Details Page5                                                | 50             |
| Student Growth Percentile5                                                       | 51             |
| Local Assessments                                                                | 52             |
| Summary of Assessment Data Locations in SLDS5                                    | 53             |
| My Schedule Section                                                              | 53             |
| Enrollment History                                                               | 54             |
| Grades                                                                           | 55             |
| Accessing the Teacher SLDS Dashboards                                            | 56             |
| Usage Reports                                                                    | 58             |
| Report Date Range5                                                               | 58             |
| Displaying Teacher Page Views5                                                   | 58             |
| Displaying Teacher's Page Visit Details5                                         | 59             |
| Viewing Page Hits for all Users                                                  | 50             |
| Help and Training                                                                | 53             |
| Recent Updates                                                                   | 54             |
| Logging Out of SLDS                                                              | <u>5</u> 5     |
| Glossary                                                                         | 56             |

# Brief History of the Statewide Longitudinal Data System

The Statewide Longitudinal Data Systems (SLDS) Grant Program of 2002, was designed to help state education agencies develop and implement longitudinal data systems. These systems are intended to enhance the ability of States to efficiently and accurately manage, analyze, and use education data, including individual student records. The data systems developed with funds from these grants should:

- Help States, Districts, Schools, and Teachers make data-driven decisions to improve student learning.
- Facilitate research to increase student achievement and close achievement gaps.

# **Benefits of SLDS**

Using Georgia's SLDS helps educators:

- Identify students' academic strengths and weaknesses
- Identify and address potential recurring impediments to student learning, e.g., problems with attendance or difficulty in mastering prerequisite knowledge or skills, before they negatively affect student success
- Make more informed (data-driven) decisions designed to improve student learning
- Increase student achievement and close achievement gaps
- Quickly create targeted differentiation groups and cohorts

# How to Access the Georgia SLDS

Administrators can access the Georgia SLDS via a link in their district's Student Information System (SIS), e.g., Infinite Campus, Power School, and SchoolMax. The button may be in

several different places depending on your SIS (see the graphic below for some examples). Clicking on the SLDS link takes you through the secure SLDS Tunnel connection and lands you on the SLDS District or School dashboard where you can view student longitudinal data.

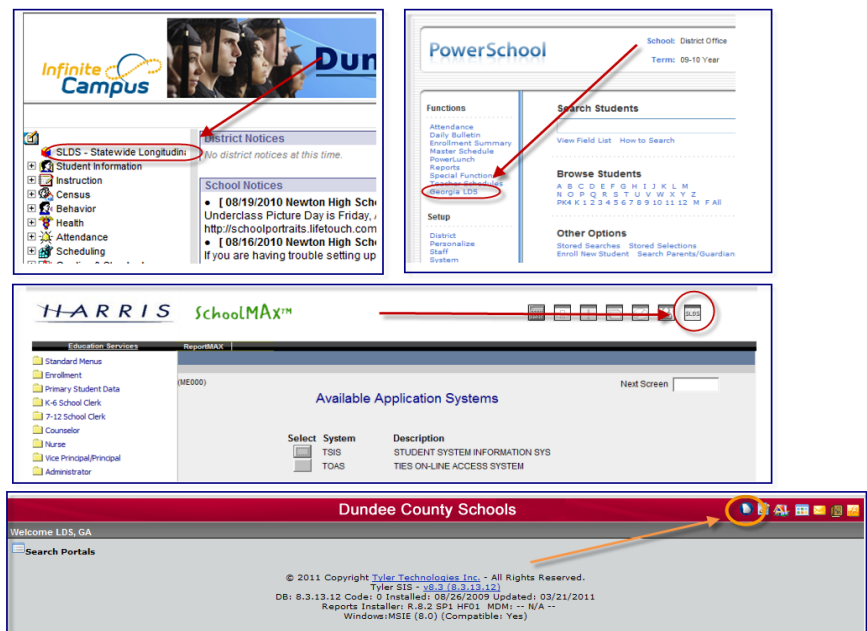

Georgia Department of Education February 10, 2016 • Page 4 of 66 All Rights Reserved

There are three dashboards available in SLDS:

- 1. District Dashboard (for District/Central Office staff)
- 2. School Dashboard (for School level staff such as Principals, Asst. Principals, Counselors, Registrars, etc.)
- 3. Teacher Dashboard

This guide will focus on the District and School level dashboards, however, the Teacher level dashboards are also accessible to District and School level staff:

# The District/School Dashboard Landing Page

By default, SLDS will initially display the Assessments dashboard. On district-level dashboards and on elementary and middle school dashboards, the Georgia Milestones Endof-Grade test (EOG) is the default assessment. On high school dashboards, Georgia Milestones End-of-Course Test (EOC) is the default assessment. We will discuss the data displayed on the Assessments dashboard in depth later in this guide.

|                                   | Dur                                  | dee                              | Sch                     | ool Sy                                                                   | stem                               |           |                                                   |                         |    |                    |                |
|-----------------------------------|--------------------------------------|----------------------------------|-------------------------|--------------------------------------------------------------------------|------------------------------------|-----------|---------------------------------------------------|-------------------------|----|--------------------|----------------|
| SLDS                              | Parent Portal Support                | Resources                        | IEP                     | Usage Reports                                                            | IIS Dashboard                      | SEED      | Growth Model                                      | L A Status              | PD | Gifted Eligibility | Logout         |
| Histori                           | cal Dashboard 🔻 🛛 Ope                | erational Das                    | hboard                  | - School: District                                                       | ·                                  | ~         |                                                   |                         |    | Help & Training    | Recent Updates |
| Season<br>Fiscal Ye<br>Filter Val | Spring<br>2015<br>Total              | Ad                               | dmin Grou<br>Iter Group | p Main<br>Total                                                          | ~                                  |           |                                                   | View Report             | ]  |                    |                |
| I4 4<br>His                       | 1 of 1 ▷ ▷i ↔                        | nesEOG Result                    | Find   Ne               | ext 🔍 🔹 💿<br>ndee District                                               |                                    |           | Tuesday                                           | , February 9, 201       | ò  |                    |                |
|                                   | Beginning Learner                    | Developing Le                    | arner                   | ProficientLear                                                           | ner Distingui:                     | shed Leam | er                                                |                         |    |                    |                |
|                                   | Spring MilestonesEOG<br>(Main)       | Results                          |                         | For year(s): 20                                                          | 15                                 |           | Filter Group: Total                               | More                    | 9  |                    |                |
|                                   | ELA<br>Dundee District 23% State 29% | 35% 35% 7%<br>33% 30% 8%         |                         | Mathem<br>Dundee District - <mark>18%</mark><br>State - <mark>24%</mark> | atics<br>43% 31% 8%<br>39% 28% 10% |           | Science<br>Dundee District - 21% 3<br>State - 32% | 7% 34% 8%<br>33% 27% 8% |    |                    |                |
|                                   | Social Studi                         | es<br>13% 27% 13%<br>40% 21% 11% |                         |                                                                          |                                    |           |                                                   |                         |    |                    |                |
| Fi                                | ters Applied: Assessment C           | ode: MilestonesEOC               | G Total: To             | otal Fiscal year(s): 2                                                   | 015 Season(s): Spring              | Admin gro | up(s): Main                                       |                         |    |                    |                |

District-level Assessments Dashboard

Georgia Department of Education February 10, 2016 • Page 5 of 66 All Rights Reserved

#### High School Assessments Dashboard

When a High School dashboard is accessed, the default assessment is EOCT.

|                     |                   | Dur                                       | nde                                           | e Scl                                              | 100                                           | ol Syst                                                                          | em                                   |                                                                                  |                                    |                                         |       |                         |
|---------------------|-------------------|-------------------------------------------|-----------------------------------------------|----------------------------------------------------|-----------------------------------------------|----------------------------------------------------------------------------------|--------------------------------------|----------------------------------------------------------------------------------|------------------------------------|-----------------------------------------|-------|-------------------------|
| SLDS                | Parent Portal     | Support                                   | GUIDE                                         | Resources                                          | IEP                                           | Usage Reports                                                                    | ODS Reports                          | IIS Dashboard                                                                    | SEED                               | Growth Model                            | GOFAR |                         |
| High So             | chool Feedback    | Gifted                                    | Eligibility                                   | Logout                                             |                                               |                                                                                  |                                      |                                                                                  |                                    |                                         |       |                         |
| Histori             | cal Dashboard     | - Op                                      | erational                                     | Dashboard                                          | - Sch                                         | nool: Fort Sumner Hig                                                            | h - 0107                             | ~                                                                                |                                    |                                         | He    | elp & Training Recent U |
| Season<br>Fiscal Ye | Spring, Summ      | ner, Winter                               | ~                                             | Admin Group                                        | Main<br>Total                                 | ×                                                                                | M                                    |                                                                                  | View F                             | Report                                  |       |                         |
| Filter Val          | ue Total 1 of 1 ▷ | ÞI ¢                                      | <b>⊻</b>                                      | Find Ne                                            | xt 星                                          | ↓• ⊕                                                                             |                                      |                                                                                  |                                    |                                         |       |                         |
| His                 | Beginning Lea     | L Milesto                                 | nesEOC R                                      | esults for: Di<br>ng Learner                       | Indee (<br>Pro                                | District - Fort Sumi                                                             | ner High<br>Distinguished Lear       | ner                                                                              | /, rebruary                        | 9,2016                                  |       |                         |
|                     | Spring Mile       | stonesEOC<br>(Main)                       | C Results                                     |                                                    | For y                                         | vear(s): 2015                                                                    |                                      | Filter Group: Total                                                              |                                    | More                                    |       |                         |
|                     | MilestonesEC      | C - America<br>Compositio<br>18% 4<br>23% | an Literature<br>on 34%<br>43% 28'<br>39% 30% | and                                                | Mileston<br>ort Sumner H<br>Dundee Dist<br>St | tesEOC - Analytic Geom<br>igh. 41% 42%<br>trict - 32% 38%<br>are - 35% 36%       | netry<br>3% 145-<br>25% 5%<br>23% 8% | MilestonesEOC -<br>Fort Sumer High - 60%<br>Dundee District - 41%<br>State - 37% | Biology<br>3% 26/<br>27%<br>25% 29 | 8. 212<br>26% 5 <mark>%</mark><br>9% 9% |       |                         |
|                     | Milestones        | EOC - Coord<br>- 51%<br><sup>-</sup> 32%  | dinate Algebr<br>0% 40%<br>42% 2              | a N<br>2%4 <mark>%</mark> [f<br>2%4 <mark>%</mark> | lilestone:<br>fort Sumner H<br>Dundee Dis     | SEOC - Ninth Grade Lite<br>and Composition<br>High - 26% 46%<br>strict - 25% 42% | 26% 2%                               | MilestonesEOC - Phys<br>Fort Sumner High - 60%<br>Dundee District - 47%          | sical Scient<br>32<br>38%1         | ce<br>2% 8%                             |       |                         |

# **Navigation Tool Bar**

The Navigation Tool Bar includes quick links to move through the SLDS dashboard, and search features to find students.

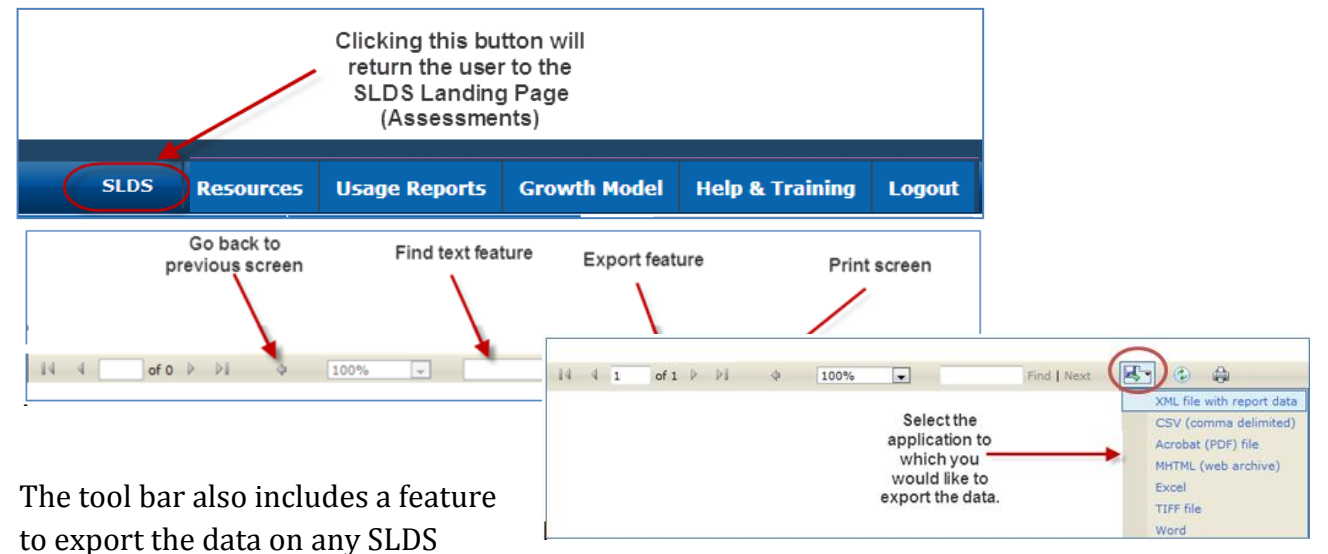

screen. Any of the images, charts, or graphs that you see on any SLDS page can be exported to another application, such as Excel, Word, and Adobe PDF.

Georgia Department of Education February 10, 2016 • Page 6 of 66 All Rights Reserved

## **School Selection Dropdown List**

If you are viewing the District level dashboard, you have the option to select any school in the district from the School selection dropdown list. When you select a school, the SLDS dashboard will display data for the selected school only.

| SLDS                                        | Parent Portal Support                                              | Resources       | IEP                          | Usage Reports                                                                              | IIS Dashboard                                                                                                    | SEED                                                                    | Growth Model | LOR | Help & Training | Logout |
|---------------------------------------------|--------------------------------------------------------------------|-----------------|------------------------------|--------------------------------------------------------------------------------------------|----------------------------------------------------------------------------------------------------|-------------------------------------------------------------------------|--------------|-----|-----------------|--------|
| Histori<br>Season<br>Fiscal Ye<br>Filter Va | Cal Dashboard V C<br>Spring, Summer<br>Par 2013, 2012<br>lue Total | perational Da   | shboa<br>Adm<br>Filte<br>Fin | rd v School Die<br>Ba<br>an Group Main Do<br>r Group Total Ea<br>Lo<br>Ma<br>d Next Q v Me | strict<br>srict<br>rrum Elementary School -<br>pper Mesa Elementary Sc<br>no Middle School - 0203<br>nald J Hobbs Middle Scho<br>gle County Charter Acade<br>rt Benton High School - 0<br>wthorne Elementary - 011<br>ckwood Intermediate - 40<br>limborg School - 0196<br>addow View Elementary S<br>isilia Elementary - 0103<br>ler Middle School - 0297 | - 0107<br>chool - 0296<br>emy - 0190<br>390<br>05<br>50<br>School - 018 | 6            | Vie | ew Report       |        |
| His                                         | storical DISTRICT CRC1                                             | Results for: Du | ndee D                       | istrict Sa                                                                                 | nd Creek High School - 0297                                                                                                    | 197                                                                     |              |     |                 |        |

# **Historical and Operational Dashboard Tabs**

There are two tabs on the second level of the SLDS navigation toolbar: **Historical Dashboard** and **Operational Dashboard**. You can hover your mouse over each of these tabs to view the options under each tab.

#### Historical Dashboard Tab Options

| SLDS                | Usage R | eports  | Growth Model      |                  | Help & Training | Logout |
|---------------------|---------|---------|-------------------|------------------|-----------------|--------|
| Historical Dash     | board 👻 | Operati | ional Dashboard 👻 | School: District | •               |        |
| Enrollment          |         |         |                   |                  |                 |        |
| Attendance          |         |         |                   |                  |                 |        |
| Assessment          | •       |         |                   |                  |                 |        |
| Local<br>Assessment |         |         |                   |                  |                 |        |

## **Operational Dashboard Tab Options**

| SLDS            | Usage I | Reports           | Grow     | th Model    |                  | Help & Training | Logout |
|-----------------|---------|-------------------|----------|-------------|------------------|-----------------|--------|
| Historical Dash | board 🔻 | Operatio          | nal Dasl | nboard 🔻    | School: District |                 |        |
|                 |         | Assessm           | ent 🕨    | Milestones  |                  |                 |        |
| 14 4 1 of       | 1 0 01  | Home Sc<br>Report | :hool    | Milestones  |                  |                 |        |
|                 |         | GAVL<br>Enrollme  | ent      | EOG<br>CRCT |                  |                 |        |
|                 |         | Local             |          | CRCTM       |                  |                 |        |
|                 |         | Assessm           | ient     | ЕОСТ        |                  |                 |        |
|                 |         | Assessm           | ent      | GHSGT       |                  |                 |        |

There is one main difference between the data that is displayed under each of the tabs: The data displayed on the Historical Dashboard tab includes only those students who were enrolled in the district and/or school during the school year that is being viewed–the Historical dashboards show historical results for a given school/district based on where the students were enrolled at the time of testing.

Georgia Department of Education February 10, 2016 • Page 7 of 66 All Rights Reserved 7

By contrast, the data displayed on the Operational Dashboard includes students who are enrolled in the district/school during the current school year-the Operational dashboards show historical results for current students.

For example, if the current school year is 2015-16, a student who was enrolled in that district in 2014-15, but transferred out of the district during 2015-16, will not be displayed on the Operational dashboard. However, that student's data will be displayed on the Historical dashboard when viewing 2014-15 data.

On the other hand, a student who transferred into a district in 2015-16 will be displayed on the Operational dashboard, but will not be displayed on the Historical dashboard for years prior to 2015-16.

# **Student Search Bar**

Search By GTID

The Student Search Bar is located at the bottom of every page on the SLDS dashboard. The search bar allows you to go directly to a student's profile page using the student's name or Georgia Testing Identifier (GTID) number, without going through the student rosters. District Level users can search for any student within the entire School System; School level users can search for any student within that specific school; teachers can search for any student that teacher has on a class roster.

Search By Year, System, School, Grade and Student

AARON CARIDAD ABERNATHY IVOR ADAMS KATHLEEN ADKINS JOCELYNN AGUIRRE LUCIANO AHRENS NGUYET AILIFF KRISTINE AKINS HARRIETTE ALBA NATACHA ALBERTSON KELLE ALBRECHT NILSA ALCALA CHIA ALEXANDER CHRISTINA ALEXANDER THADDEUS ALEORD CLEOTHIA ALFRED MARCELL ALI RINA ALIFFI COURTNEY ALMOND ARICA ALVAREZ GABRIEL AMBURGEY DEON ANDERSON DYLAN ANDREAS CLIFTON ANDRUS CONTESSA ANTON FLOYD APPLEBY THOMAS ARANDA WONDA AREFORD JACOB AREVALO CATHEN

|       | Search            | 2013 V Dundee District | <b>v</b> D | Dillon Middle School   | *    | 07  | *  | Please select | ~   | Go  |  |
|-------|-------------------|------------------------|------------|------------------------|------|-----|----|---------------|-----|-----|--|
| 011 C | an search for a s | tudent by enterij      | ng the     | e Student's GTID in th | ne ( | Sea | rc | h By GTID     | hox | and |  |

You can search for a student by entering the Student's GIID in the Search By GI then clicking on **Search**. This works great if you have a list of students and their GTIDs.

You can also search for a student by selecting the school of enrollment from the dropdown, then select the student's grade level. All students in that grade level at the school will be in the Students List. Select the desired student's name and then click Go.

(Note: If on the School level dashboard, the school name will be pre-populated; if on the Teacher dashboard, the school name will be pre-populated, and the student list will only display that teacher's assigned students.)

# **Assessment Dashboard**

As mentioned previously, the assessment dashboard is the default landing page in SLDS. You may wish to view a different assessment type from the one that is displayed by default. To view a different assessment, hover over the Historical Dashboard tab to display the Assessment button. When you hover over the Assessment button, a "fly-out" menu is displayed (see below). From the menu, select the assessment you wish to view.

|                 |            | Dur                                 | dee                    | Sch          | ool Sy            | stem             |              |
|-----------------|------------|-------------------------------------|------------------------|--------------|-------------------|------------------|--------------|
| SLDS            | Parent Po  | ortal Support                       | Resources              | IEP L        | sage Reports      | IIS Dashboard    | SEED Gro     |
| Histori         | cal Dashb  | oard 🔻 Ope                          | erational Da           | shboard      | School: Fort Su   | mner High - 0107 | ~            |
| Enrollr         | nent       |                                     |                        |              |                   |                  |              |
| Attend          | ance       |                                     | · ·                    | Admin Group  | Main              | <u> </u>         |              |
| Assess          | ment 🕨     | Milestones<br>EOC                   | <b>N</b> 1             | Filter Group | Total             | ~                |              |
| Local<br>Assess | ment       | Milestones<br>EOG                   |                        |              | Law York          |                  |              |
| 14 4            | 1 of 1     | CRCT                                |                        | Find   Ne    | d 🔍 🗸 🛞           |                  |              |
| His             | torical SC | CRCTM                               | C Result               | ts for: Dun  | dee District - Fo | rt Sumner High   |              |
| 6               | Beginn     | EOCT                                | velopingL              | earner       | ProficientLear    | ner Distingui    | shed Learner |
|                 |            | GHSGT                               |                        |              |                   |                  |              |
|                 | 😹 Winte    | GHSWT                               | <mark>ilts</mark> Mor  | е            |                   |                  |              |
|                 |            | G8WT                                |                        |              |                   |                  |              |
|                 | Milestor   | G5WT                                | siness Free            |              |                   |                  |              |
|                 | ☐ Fort     | G3WT                                | 36%                    | 96           |                   |                  |              |
|                 | - 2015     | undee District - 26%<br>State - 29% | 29% 40% 6<br>30% 33% 8 | %            |                   |                  |              |

Note: District-level users may view all Assessment types; School-level users will only be able to view assessment types that are administered at their schools. If they select an assessment type that is not administered at their school, they will see a message that says "No Assessment Data Available."

Once you have selected the desired assessment, that assessment's data will be displayed in charts that compare the District's performance to the State's performance on each subjectarea assessment. By default, the charts will display the two most recent years of available assessment data. (Note: If you are viewing a School-level dashboard, you will see three comparison bars in the charts: one for the School, one for the District, and one for the State.)

> Georgia Department of Education February 10, 2016 • Page 9 of 66 All Rights Reserved

9

# District-level Dashboard versus School-level Dashboard

On the district-level dashboards, the charts that are displayed will contain two bars for each school-year–one bar for the district results and one bar for the state results. On the school-level dashboards, the charts will contain three bars–one for the School, one for the district, and one for the state.

Note: If your School Number has changed in the past, data may be limited to that year of change.

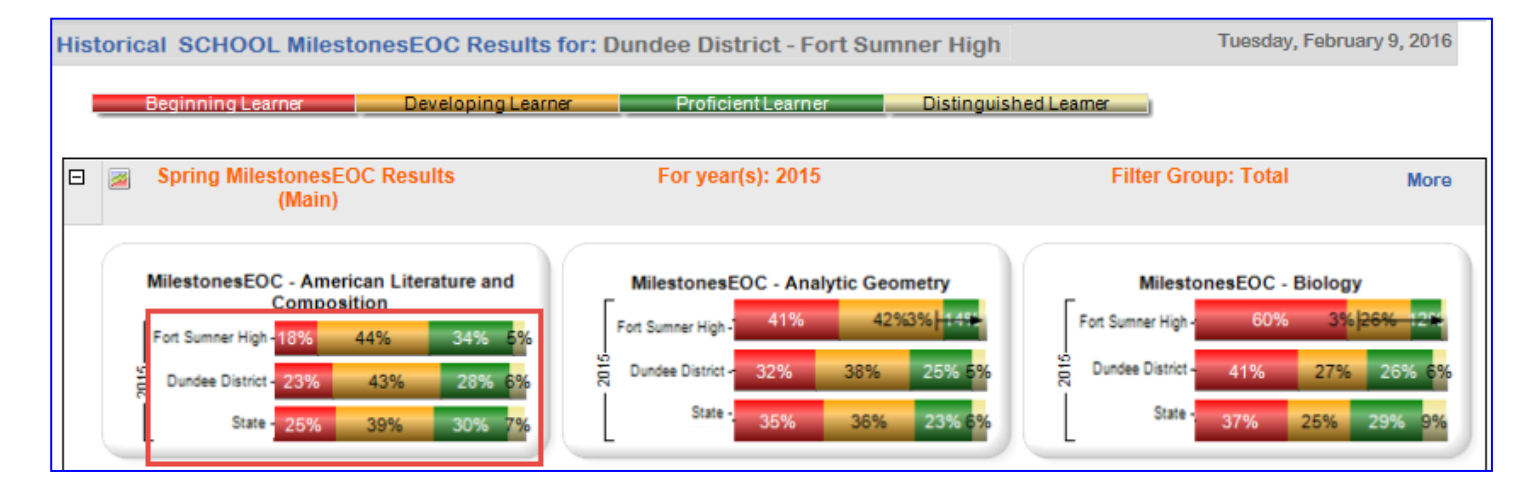

## Hover the Cursor for Details

On all charts (including enrollment, withdrawal, attendance, etc.), you can hover your mouse over any data point on the chart to view more detailed information about the data.

| -   | Beginning Learner                   | Developing Learner                                                                              | Proficient Learner                        | Distingu |
|-----|-------------------------------------|-------------------------------------------------------------------------------------------------|-------------------------------------------|----------|
| Ξ 🎽 | Winter MilestonesEC<br>(Main)       | C Results More                                                                                  |                                           |          |
|     | MilestonesEOC - Econon<br>Enterpris | nics Business Free                                                                              |                                           |          |
|     | Dundee District - 26%               | 293 2014-2015<br>306 Fort Sumner High                                                           |                                           |          |
|     |                                     | MilestonesEOC - Econ<br>Developing Learner<br>Number of Students: 3<br>Percent of total: 31.7 9 | omics Business Free Enterprise<br>13<br>6 | 6        |

Georgia Department of Education February 10, 2016 • Page 10 of 66 All Rights Reserved

## **Test Administrations**

There are several assessments that have both main and retest administrations and/or are administered multiple times during a school year. For your convenience, each of the test administrations is listed separately on the dashboard. Simply scroll down the dashboard to view each administration's results; notice that each administration is listed under an orange header that details the assessment title, season, and whether it was a main or retest administration.

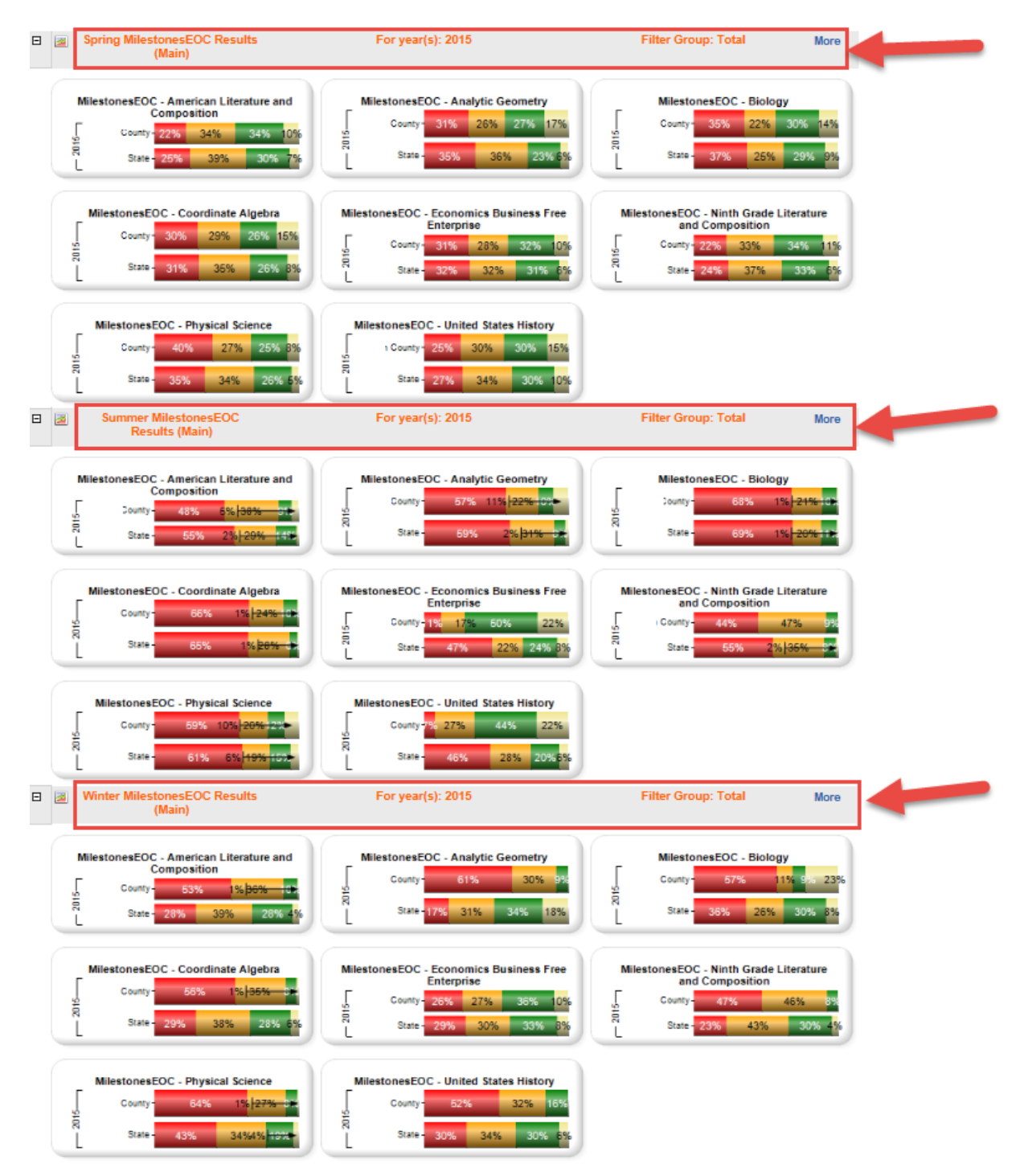

Georgia Department of Education February 10, 2016 • Page 11 of 66 All Rights Reserved

#### **Assessment Dashboard Filters**

The Assessment dashboard allows you to filter reports on the following parameters: Season, Admin Group, Fiscal year and the combination of Filter Group and Filter value. After choosing filter parameters, click on "View Report" to generate the desired details.

| Historical                            | l Dashboard 🔻 Operational Dashboard 🔻                                                                                                    | School: District                                                                                                    | <b>v</b>                                                        | Apply filters by                                                                        |
|---------------------------------------|----------------------------------------------------------------------------------------------------|----------------------------------------------------------------------------------------------------|-----------------------------------------------------------------|-----------------------------------------------------------------------------------------|
| Season<br>Fiscal Year<br>Filter Value | Spring, Summer   Admin Group     2013, 2012   Filter Group     Total   Image: Comparison of the second second | Main, Retest                                                                                                    | View Report                                                     | first selecting the<br>desired values<br>within the<br>dropdown lists,<br>then clicking |
| Histor                                | of 1 b b a Find   Next                                                                                                    | ♣• ©                                                                                                    | Eridey January 24, 2014                                         | view Report."                                                                           |
| HISTOI                                | Ical District Crot Results for, Duildee District                                                                                                    |                                                                                                    | 1110ay, Vanbary 24, 2014                                        |                                                                                         |
|                                       | Did Not Meet Me                                                                                                    | ets Exceeds                                                                                                    |                                                                 |                                                                                         |
|                                       | Spring CRCT Results (Main) Fo                                                                                                    | year(s): 2013,2012                                                                                                    | Filter Group: Total More                                        |                                                                                         |
|                                       | Language                                                                                                    | Mathematics           indee District-5%         45%         50%         55%         55%         55%         55%         55%         55%         55%         55%         55%         55%         55%         55%         55%         55%         55%         55%         55%         55%         55%         55%         55%         55%         55%         55%         55%         55%         55%         55%         55%         55%         55%         55%         55%         55%         55%         55%         55%         55%         55%         55%         55%         55%         55%         55%         55%         55%         55%         55%         55%         55%         55%         55%         55%         55%         55%         55%         55%         55%         55%         55%         55%         55%         55%         55%         55%         55%         55%         55%         55%         55%         55%         55%         55%         55%         55%         55%         55%         55%         55%         55%         55%         55%         55%         55%         55%         55%         55%         55%         55%         55%         55% | Reading       Dundee District 7%     47%       State 5%     50% |                                                                                         |

The filters on **Season, Admin Group, Fiscal Year, Filter Group** and **Filter Value** allow you to choose various combinations on these parameters and view the different reports:

Season: Select one or more values from available seasons for that assessment.

| Season Spring, S                  | Summer              | Admin Group  | Main, Retest 🗸 🗸 | View Report |
|-----------------------------------|---------------------|--------------|------------------|-------------|
| Fiscal Year Sprin<br>Filter Value | et All)<br>g<br>ner | Filter Group | Total            |             |

**Admin Group:** Select one or more values from available Admin group for that assessment and selected season.

| Season       | Spring, Summer | ~ | Admin Group  | Main, Retest   | ~ | Uiew Beneut |
|--------------|----------------|---|--------------|----------------|---|-------------|
|              |                | _ |              | V (Select All) |   | View Report |
| Fiscal Year  | 2013, 2012     | ~ | Filter Group |                |   |             |
|              |                | _ |              | 🗹 Main         |   |             |
| Filter Value | Total          | ~ |              | 🗹 Retest       |   |             |
| 11100 10100  | rotar          | _ |              |                |   |             |
|              |                |   |              |                |   |             |

**Fiscal Year:** Select one or more values from available Fiscal Year for that assessment, selected season and admin group. This list is sorted in descending order. Default year selection is the most recent two years of available data.

| Season       | Spring, Summer           | ✓ A      | dmin Group   | Main, Retest |   | ~       | View            | Report  |
|--------------|--------------------------|----------|--------------|--------------|---|---------|-----------------|---------|
| Fiscal Year  | 2013, 2012               | Y F      | ilter Group  | Total        | ~ |         |                 |         |
| Filter Value | ☐ (Select All)<br>✓ 2013 | ~        |              |              |   |         |                 |         |
|              | 2012                     |          |              |              |   |         |                 |         |
|              | 2011                     | F        | ind   Next   | 🖼 • 🛞        |   |         |                 |         |
| Histori      | 2010<br>2009             | r: Dunde | e District - |              |   |         | Friday, January | 24,2014 |
|              | 2008                     |          | Meet         | s            |   | Exceeds | -               |         |
| _            | 2007                     | ~        |              |              |   |         |                 |         |

All Rights Reserved

**Filter Group**: Users can select a specific student demographic attribute by which they can narrow down the results:

| Historical                            | Dashboard 🔻                                     | Operational Da                                 | shboard 👻                             | School: District                                                                                                  |          | *                |             |  |
|---------------------------------------|-------------------------------------------------|------------------------------------------------|---------------------------------------|----------------------------------------------------------------------------------------------------|----------|------------------|-------------|--|
| Season<br>Fiscal Year<br>Filter Value | Spring, Summer<br>2013, 2012<br>American Indian | ♥<br>♥<br>Or Alaska Nati♥                      | Admin Group<br>Filter Group           | Main, Retest<br>Race / Ethnicity V<br>ED<br>ELL<br>Gender<br>Gifted<br>Grade Level<br>Migrant<br>Bace / Ethnicity | <b>•</b> | View Report      |             |  |
| Search By GTI                         | D Search 2                                      | earch By Year, System,<br>014 💌 Dundee Distric | , <b>School, Grade an</b><br>st 🛛 🔽 P | Remedial<br>d Retained<br>SWD<br>F Total                                                                          |          | 💌 Pleas 💌 Please | select 🗸 Go |  |

**Filter Value**: This dropdown populates depending on the value selected in Filter Group and provides additional level of filter criteria to the data.

| Historical    | Dashboard 🔻 Operati         | onal Das | hboard 🔻       | School: District |          | ~                |        |
|---------------|-----------------------------|----------|----------------|------------------|----------|------------------|--------|
|               |                             |          |                |                  |          |                  |        |
| Season        | Spring, Summer              | ~        | Admin Group    | Main, Retest     | <b>~</b> | View Report      |        |
| Fiscal Year   | 2013, 2012                  | ~        | Filter Group   | Race / Ethnicity | *        |                  |        |
| Filter Value  | American Indian Or Alaska N | lati 🚩   |                |                  |          |                  |        |
|               | 🗹 (Select All)              |          |                |                  |          |                  |        |
|               | 🗹 American Indian Or Alask  | a Native |                |                  |          |                  |        |
|               | 🗹 Asian                     |          |                |                  |          |                  |        |
|               | 🗹 Asian Or Pacific Islander |          |                |                  |          |                  |        |
| Search By GTI | 🗹 Black, Not Of Hispanic Or | gin      | iool, Grade an | d Student        |          |                  |        |
|               | ✓ Hispanic                  |          | <b>P</b>       | ease Select      |          | V Pleas V Please | select |
|               | 🗹 Multi-Racial              |          |                |                  |          |                  |        |
|               | 🗹 Pacific Islander          |          |                |                  |          |                  |        |
|               | 🗹 White, Not Of Hispanic Or | igin     |                |                  |          |                  |        |
|               | 🗹 Hawaiian Or Other Pacific | Island   |                |                  |          |                  |        |
|               | 🗹 Two Or More Races         |          |                |                  |          |                  |        |
|               | ✓ Undefined                 |          |                |                  |          |                  |        |
|               |                             |          |                |                  |          |                  |        |
|               |                             |          | li.            |                  |          |                  |        |
|               |                             |          |                |                  |          |                  |        |

## Filter Group and Filter Value Dependency

The selections that you can make in the **Filter Value** dropdown depend upon which **Filter Group** you select. For example, if you choose the Filter Group as "Grade Level":

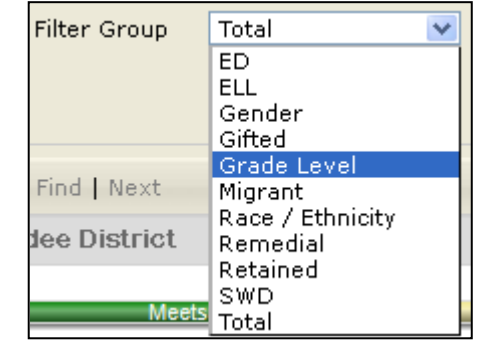

Georgia Department of Education February 10, 2016 • Page 13 of 66 All Rights Reserved

# SLDS District/School Dashboard User Guide

The available values in Filter Value change to:

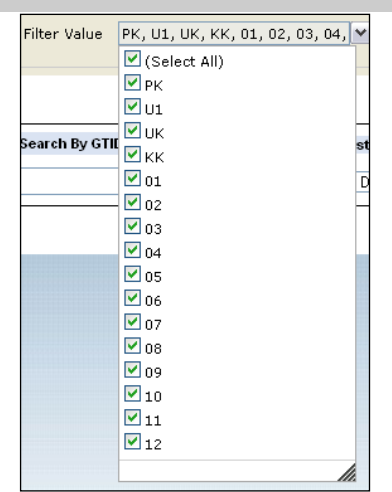

14

If you would like to filter the assessment results to view only 3<sup>rd</sup> grade students' results, you will need to deselect all of the grade level boxes except for "03," then click "View Report."

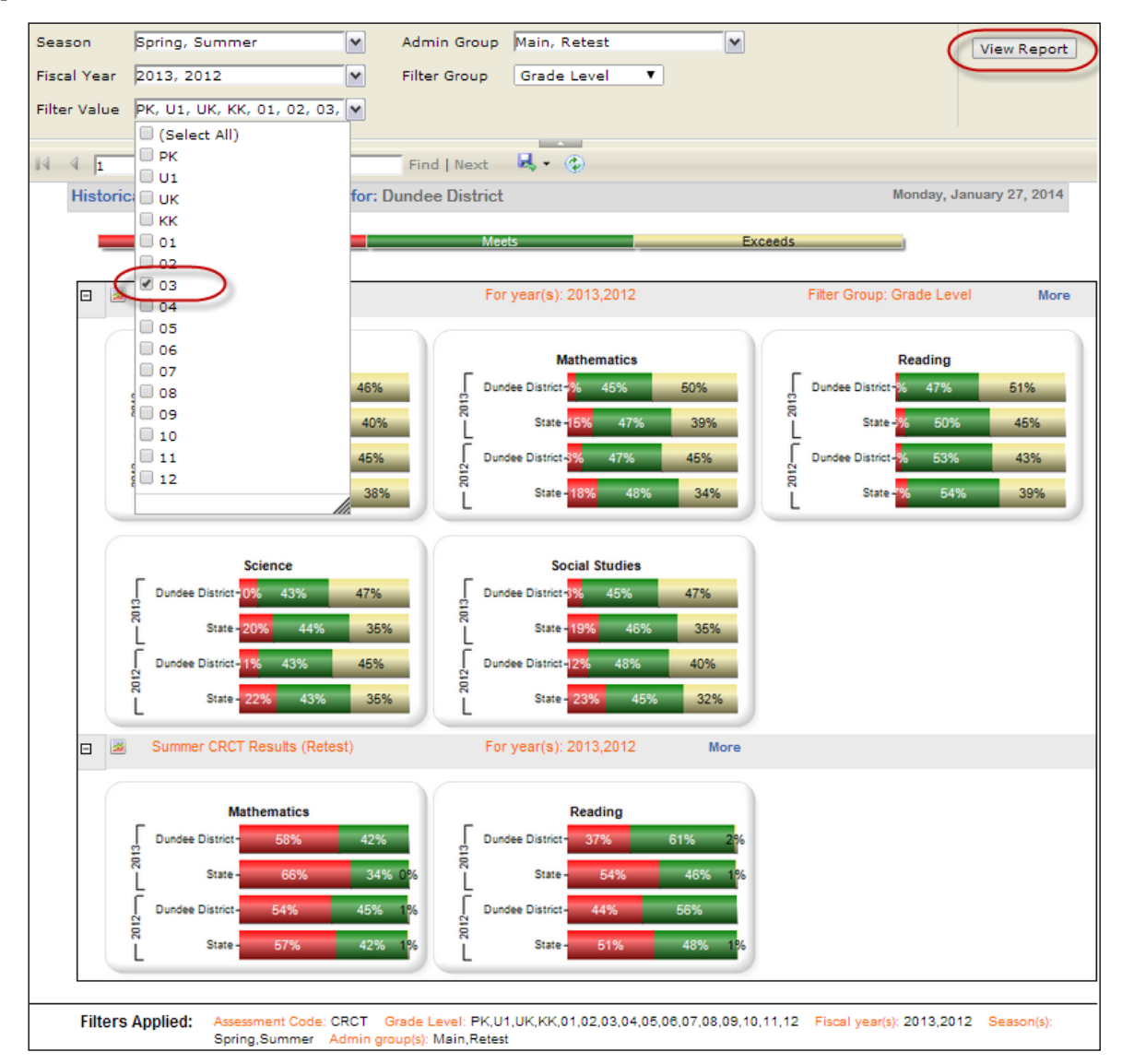

Georgia Department of Education February 10, 2016 • Page 14 of 66 All Rights Reserved Here is the report that will be displayed after selecting only grade 3:

| Season       | Spring, Summer 🛛 🖌                    | dmin Group Main, Retest                           | View Report                                 |
|--------------|---------------------------------------|---------------------------------------------------|---------------------------------------------|
| Fiscal Year  | 2013, 2012 F                          | ilter Group Grade Level 🔻                         | · · · · · · · · · · · · · · · · · · ·       |
| Filter Value | 03                                    |                                                   |                                             |
|              |                                       | Sind L Next 📕 🖌 🙆                                 |                                             |
| Histori      | ical DISTRICT CRCT Results for: Dun   | dee District                                      | Monday, January 27, 2014                    |
| _            | Did Mat Mad                           | Made                                              |                                             |
| -            | Lid Not Meet                          | Meets                                             | Exceeds                                     |
| □ 2          | Spring CRCT Results (Main)            | For year(s): 2013,2012                            | Filter Group: Grade Level More              |
| 6            |                                       |                                                   |                                             |
|              | Language Dundee District-% 51% 45%    | Mathematics                                       | Reading Dundee District 26 31% 66%          |
|              | State-1% 53% 36%                      | State 21% 35% 45%                                 | State-3% 40% 52%                            |
|              | Dundee District-% 52% 43%             | Dundee District-0% 34% 56%                        | Dundee District-2% 43% 52%                  |
| E            | R State - <mark>3%</mark> 53% 38%     | State - 19% 37% 44%                               | State-3% 43% 47%                            |
|              |                                       |                                                   |                                             |
|              | Science                               | Social Studies                                    |                                             |
|              | Dundee District-3% 41% 51%            | Dundee District-% 50% 46%                         |                                             |
|              | State-21% 44% 36%                     | State-16% 53% 32%                                 |                                             |
|              | Dundee District-0% 40% 50%            | Dundee District-3% 56% 35%                        |                                             |
|              | State - 22% 39% 39%                   | L State-19% 53% 28%                               |                                             |
| □ 🛎          | Summer CRCT Results (Retest) More     |                                                   | This section indicates<br>which filters are |
| 6            |                                       |                                                   | applied to the charts                       |
|              | Reading                               |                                                   | that are currently                          |
|              | R State- 61% 38% 19                   |                                                   | being displayed.                            |
|              | Dundee District-43% 58%               |                                                   |                                             |
| :            | State - 55% 44% 1                     | 6                                                 |                                             |
|              | -                                     |                                                   |                                             |
| Filters      | s Applied: Assessment Code: CRCT Grad | de Level: 03 Fiscal year(s): 2013,2012 Season(s): | Spring,Summer Admin group(s): Main,Retest   |

At the bottom of the page, the detailed filter criterion is provided to let users know which filters are applied to the charts that are being displayed.

Georgia Department of Education February 10, 2016 • Page 15 of 66 All Rights Reserved 15

## **Drilldown on charts**

District-level users can drill down on the district bar on each of the charts, and school-level users can drill down on the school bar to view a list of the students included in each color-coded category of each bar.

| Hist | orical DISTRICT CRCT Results for:        | Dundee District                                      | Friday, January 24, 2014                |
|------|------------------------------------------|------------------------------------------------------|-----------------------------------------|
|      | Did Not Meet                             | Meets                                                | Exceeds                                 |
|      | Spring CRCT Results (Main)               | For year(s): 2013,2012                               | Filter Group: Grade Level More          |
|      | Users                                    | can click on these areas to drill down to "Student I | List" page                              |
|      | Language                                 | Mathematics                                          | Reading                                 |
|      | Dundee District % 51% 469                | 6 Dundee District - 2% 45% 50%                       | Dundee District- <mark>% 47% 51%</mark> |
|      | R State- <mark>%</mark> 52% 40           | % State- <mark>15% 47% 39%</mark>                    | R State- <mark>%</mark> 50% 45%         |
|      | Dundee District- <mark>% 51% 45</mark> 9 | 6 Dundee District 3% 47% 45%                         | Dundee District- <mark>% 53% 43%</mark> |
|      | ≍ State- <mark>%</mark> 54% 38           | % State- <mark>18%</mark> 48% 34%                    | N State 1% 54% 39%                      |
|      |                                          |                                                      |                                         |

Note: The State level bar in the chart does **NOT** provide drilldown capability.

Here is a sample drill down for the Meets category on the district level bar:

| Historical Dashbo                | ard 👻                    | Operation                        | al Dashboard 🔻                                   | School: Distr             | ict                   |            |            | *           |                 |                  |                |            |
|----------------------------------|--------------------------|----------------------------------|--------------------------------------------------|---------------------------|-----------------------|------------|------------|-------------|-----------------|------------------|----------------|------------|
| [4 4 1 of 1 ↓                    | > >1                     | <b></b>                          | Find   Next                                      | ی • ال                    |                       |            |            |             |                 |                  |                |            |
| Dundee District                  |                          |                                  |                                                  |                           |                       |            |            |             |                 | Friday           | y, January :   | 24,2014    |
| Student List                     |                          |                                  |                                                  |                           |                       |            |            |             |                 |                  |                |            |
| 🖏 Student List - CR              | CT - Lan                 | guage: Meet                      | s                                                |                           |                       |            |            |             |                 |                  |                |            |
| Student Name                     | Grade                    | Gender                           | Race / Ethnicity                                 |                           | Total                 | ELL        | ED         | Gifted      | Retained        | Remedial         | Migrant        | SWD        |
| ⊞ <u>Barnum Elementa</u> i       | ry Schoo                 | 1                                |                                                  |                           | 174                   | 9          | <u>79</u>  | <u>3</u>    | <u>4</u>        | 0                | 0              | 25         |
| <mark>⊞ Copper Mesa Elem</mark>  | ientary S                | <u>Bchool</u>                    |                                                  |                           | 141                   | 1          | <u>59</u>  | <u>3</u>    | <u>3</u>        | 0                | 0              | <u>45</u>  |
| 🗄 <u>Dillon Middle Scho</u>      | <u>iol</u>               |                                  |                                                  |                           | 320                   | <u>5</u>   | <u>149</u> | <u>7</u>    | <u>20</u>       | 0                | 0              | <u>47</u>  |
| 🗄 Donald J Hobbs Mi              | iddle Sch                | <u>100 </u>                      |                                                  |                           | 458                   | <u>3</u>   | 269        | 9           | 25              | 0                | 0              | <u>68</u>  |
| ⊞ Eagle County Cha               | rter Acad                | <u>demy</u>                      |                                                  |                           | 154                   | 0          | <u>91</u>  | <u>3</u>    | <u>7</u>        | 0                | 0              | <u>46</u>  |
| <mark>⊞ Hawthorne Eleme</mark> r | <u>itary</u>             |                                  |                                                  |                           | 140                   | 1          | <u>62</u>  | 1           | <u>5</u>        | 0                | 0              | <u>30</u>  |
| ⊞ Lockwood Interme               | <u>idiate</u>            |                                  |                                                  |                           | 123                   | 0          | 72         | 1           | <u>5</u>        | 0                | 0              | <u>29</u>  |
| <b>⊞ Malmborg School</b>         |                          |                                  |                                                  |                           | 142                   | 0          | 83         | 1           | <u>11</u>       | 0                | 0              | 25         |
| ⊞ <u>Meadow View Elen</u>        | nentary (                | School                           |                                                  |                           | 171                   | 2          | <u>59</u>  | 2           | <u>7</u>        | 0                | 0              | <u>31</u>  |
| 🗄 Mesilla Elementar              | ¥                        |                                  |                                                  |                           | 139                   | 0          | <u>97</u>  | 4           | <u>5</u>        | 0                | 0              | <u>33</u>  |
| 🗄 Miller Middle Scho             | ol                       |                                  |                                                  |                           | 456                   | 0          | 206        | <u>9</u>    | <u>28</u>       | 0                | 0              | 72         |
| Filters Applied: System<br>Meet  | em/School:<br>s Fiscal y | Dundee District<br>ear: 2013 Sea | Assessment Code: CRC1<br>son: Spring Admin group | r Subject: Lang<br>: Main | guage <mark>Gr</mark> | ade Level: | PK,U1,L    | JK,KK,01,02 | ,03,04,05,06,07 | 7,08,09,10,11,1: | 2 Achieveme    | int Level: |
| StudentRoster                    |                          |                                  |                                                  | Page                      | 1 of 1                |            |            |             |                 | Run Da           | ate: 1/24/2014 | 3:46:44 PM |

Users can expand a school to see the detailed list of students that satisfy the criteria by clicking on "+" sign to the left of school name.

Georgia Department of Education February 10, 2016 • Page 16 of 66 All Rights Reserved The header row of the student list provides the total number of students and the demographic distribution across various demographic groups.

| S. Charles Hills       | DOT I.   |               | - 1                           |       |          |            |          |          |          |         |           |
|------------------------|----------|---------------|-------------------------------|-------|----------|------------|----------|----------|----------|---------|-----------|
| Student List - C       | _        |               |                               |       |          |            |          |          |          |         |           |
| Stur nt Name           | Grade    | Gender        | Race / Ethnicity              | Total | ELL      | ED         | Gifted   | Retained | Remedial | Migrant | SWD       |
| 🗄 🚺 arnum Element      | ary Scho | <u>ol</u>     |                               | 174   | 9        | <u>79</u>  | <u>3</u> | 4        | 0        | 0       | 25        |
| <b>Sopper Mesa Ele</b> | mentary  | <u>School</u> |                               | 141   | <u>1</u> | <u>59</u>  | <u>3</u> | <u>3</u> | 0        | 0       | <u>45</u> |
| Dillon Middle Sci      | 1001     |               |                               | 320   | <u>5</u> | <u>149</u> | <u>7</u> | 20       | 0        | 0       | 47        |
| <u>Abel , Ollie L</u>  | 07       | FEMALE        | WHITE, NOT OF HISPANIC ORIGIN |       |          | Y          |          | Y        |          |         |           |
| Able , Christoper R    | 06       | MALE          | WHITE, NOT OF HISPANIC ORIGIN |       |          | Y          |          |          |          |         |           |
| Adrian , Ben N         | 07       | MALE          | WHITE, NOT OF HISPANIC ORIGIN |       |          |            |          |          |          |         |           |
| Agosto , Shelton E     | 08       | MALE          | WHITE, NOT OF HISPANIC ORIGIN |       |          |            |          |          |          |         |           |
| Ahern , Lucio C        | 06       | MALE          | WHITE, NOT OF HISPANIC ORIGIN |       |          |            |          |          |          |         |           |
| Albarran , Henry N     | 06       | MALE          | BLACK, NOT OF HISPANIC ORIGIN |       |          | Y          |          |          |          |         |           |
| Albarran , Reinaldo I  | 06       | MALE          | WHITE, NOT OF HISPANIC ORIGIN |       |          |            |          |          |          |         |           |
| Alcorn , Melvin L      | 08       | MALE          | WHITE, NOT OF HISPANIC ORIGIN |       |          | Y          |          |          |          |         |           |
| Allard , Charlette A   | 06       | FEMALE        | BLACK, NOT OF HISPANIC ORIGIN |       |          | Y          |          |          |          |         |           |
| Alleman , Morgan R     | 08       | MALE          | BLACK, NOT OF HISPANIC ORIGIN |       |          | Y          |          |          |          |         | Y         |
| Allie , Fredric E      | 08       | MALE          | WHITE, NOT OF HISPANIC ORIGIN |       |          |            |          |          |          |         |           |

NOTE:

ELL = English Language Learner

ED = Economically Disadvantaged

SWD = Student With Disability

To filter the list down to the students within a specific demographic group, click on the hyperlinked number under that group. Here's an example for 5 "ELL" students for the applied criteria.

| Dundee District        | - Dillon                                                | Middle S                        | chool                                                                                  |                     |                              |                             |                            |                     | Friday     | y, January : | 24, 2014 |
|------------------------|---------------------------------------------------------|---------------------------------|----------------------------------------------------------------------------------------|---------------------|------------------------------|-----------------------------|----------------------------|---------------------|------------|--------------|----------|
| Student List           |                                                         |                                 |                                                                                        |                     |                              |                             |                            |                     |            |              |          |
| Student List - Cl      | RCT - Lar                                               | nguage: Me                      | ets                                                                                    |                     |                              |                             |                            |                     |            |              |          |
| Student Name           | Grade                                                   | Gender                          | Race / Ethnicity                                                                       | Total               | ELL                          | ED                          | Gifted                     | Retained            | Remedial   | Migrant      | SWD      |
| 🗆 Dillon Middle Sch    | ool                                                     |                                 |                                                                                        | 5                   | 6                            | 3                           | 0                          | 1                   | 0          | 0            | 0        |
| French, Hyman M        | 07                                                      | MALE                            | ASIAN                                                                                  |                     | Y                            |                             |                            |                     |            |              |          |
| <u>Glaude , Burt R</u> | 08                                                      | MALE                            | HISPANIC                                                                               |                     | Y                            | Y                           |                            |                     |            |              |          |
| Newell , Margurite R   | 07                                                      | FEMALE                          | ASIAN                                                                                  |                     | Y                            |                             |                            |                     |            |              |          |
| Parkin , Joseph S      | 08                                                      | MALE                            | ASIAN                                                                                  |                     | Y                            | Y                           |                            |                     |            |              |          |
| Rubio , France A       | 08                                                      | FEMALE                          | HISPANIC                                                                               |                     | Y                            | Y                           |                            | Y                   |            |              |          |
| Filters Applied: Sys   | tem/School:<br>J1 ,UK ,KK ,0                            | Dundee Distri<br>1,02,03,04,05, | ct - Dillon Middle School Assessment Code<br>06,07,08,09,10,11,12 Achievement Level: I | CRCT S<br>Meets Fis | ubject: Lanj<br>cal year: 20 | guage<br>13 <mark>Se</mark> | Grade Leve<br>ason: Spring | el:<br>g Admin grou | ip: Main   |              |          |
| StudentRoster          | rudentRoster Page 1 of 1 Run Date: 1/24/2014 3:53:35 PM |                                 |                                                                                        |                     |                              |                             |                            |                     | 3:53:35 PM |              |          |

Clicking on a Student Name hyperlink will take users to the Student Profile Page for that student. The Student Profile will be discussed in detail later in this guide.

Georgia Department of Education February 10, 2016 • Page 17 of 66 All Rights Reserved

# School level dashboard

At the District level Student list, users can jump to a School dashboard for the specified assessment by clicking on School name.

| Historical Dashboard 🔻 Operatio                               | nal Dashboard 🔻         | School: District  |              |            | *           |              |              |                |            |
|---------------------------------------------------------------|-------------------------|-------------------|--------------|------------|-------------|--------------|--------------|----------------|------------|
| I 4 1 of 1 ▷ ▷ I 4                                            | Find   Next             | <b>₽</b> • 📀      |              |            |             |              |              |                |            |
| Dundee District                                               |                         |                   |              |            |             |              | Frida        | y, January 2   | 24, 2014   |
| Student List<br>A Student List - CRCT - Language: Mee         | ts                      | the School name t | to see Sc    | hool da    | shboard.    |              |              |                |            |
| Student Name Grade Gender                                     | P ce / Ethnicity        | Total             | ELL          | ED         | Gifted      | Retained     | Remedial     | Migrant        | SWD        |
| ⊞ Barnum Elementary School                                    |                         | 174               | <u>9</u>     | 79         | <u>3</u>    | 4            | 0            | 0              | 25         |
| E Copper Mesa Elementary School                               | ·                       | 141               | 1            | <u>59</u>  | <u>3</u>    | <u>3</u>     | 0            | 0              | <u>45</u>  |
| 🗄 <u>Dillon Middle School</u>                                 |                         | 320               | <u>5</u>     | <u>149</u> | <u>Z</u>    | 20           | 0            | 0              | 47         |
| Donald J Hobbs Middle School                                  |                         | 458               | <u>3</u>     | 269        | <u>9</u>    | 25           | 0            | 0              | <u>68</u>  |
| Eagle County Charter Academy                                  |                         | 154               | 0            | <u>91</u>  | <u>3</u>    | <u>Z</u>     | 0            | 0              | <u>46</u>  |
| Hawthorne Elementary                                          |                         | 140               | 1            | <u>62</u>  | 1           | <u>5</u>     | 0            | 0              | <u>30</u>  |
| Ecockwood Intermediate                                        |                         | 123               | 0            | 72         | <u>1</u>    | <u>5</u>     | 0            | 0              | <u>29</u>  |
| Malmborg School                                               |                         | 142               | 0            | <u>83</u>  | 1           | <u>11</u>    | 0            | 0              | 25         |
| ■ Meadow View Elementary School                               |                         | 171               | 2            | <u>59</u>  | 2           | <u>Z</u>     | 0            | 0              | <u>31</u>  |
| 🗄 Mesilla Elementary                                          |                         | 139               | 0            | <u>97</u>  | 4           | <u>5</u>     | 0            | 0              | <u>33</u>  |
| • Miller Middle School                                        |                         | 456               | 0            | 206        | <u>9</u>    | 28           | 0            | 0              | 72         |
| Filters Applied: System/School: Dundee Distric<br>group: Main | t Assessment Code: CRCT | Subject: Language | Total: Total | Achieve    | ment Level: | Meets Fiscal | year: 2013 S | eason: Spring  | Admin      |
| StudentRoster                                                 |                         | Page 1 of 1       |              |            |             |              | Run Da       | ate: 1/24/2014 | 4:12:21 PN |

Here is an example of School dashboard for "Sandy Creek High School":

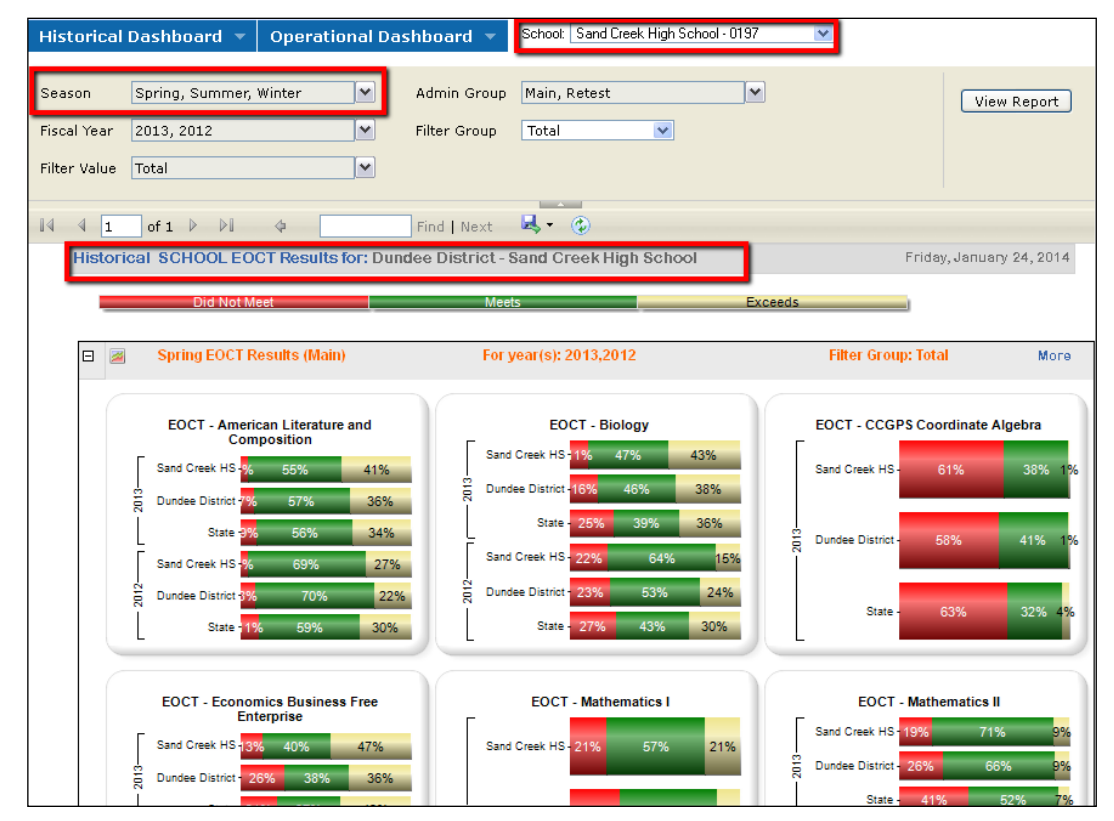

Georgia Department of Education February 10, 2016 • Page 18 of 66 All Rights Reserved Note that the School level information bar is added above the State and District levels for each fiscal year. Since this is a school-level dashboard, ONLY the school level information is drillable (District and State become non-drillable).

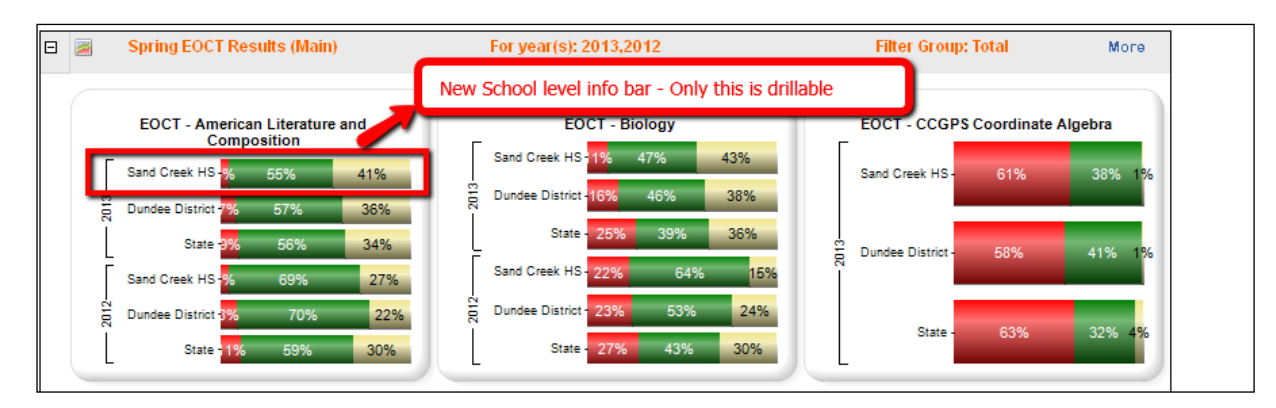

# The "More" Button

At the end of the header row for each test administration there is a **More** button. This button allows you to drill down to view more details about the results in that test administration only.

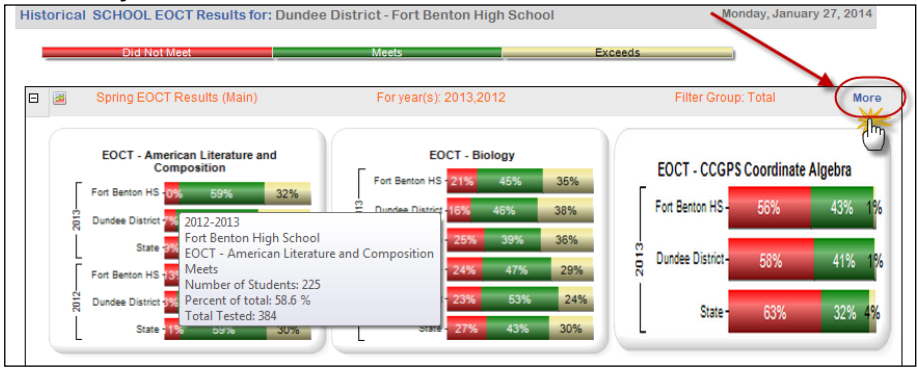

After clicking on the **More** button, you will see a screen similar to the one below. The default selection is to group the results by "Grade Level"; the charts below will display student test results grouped by grade level.

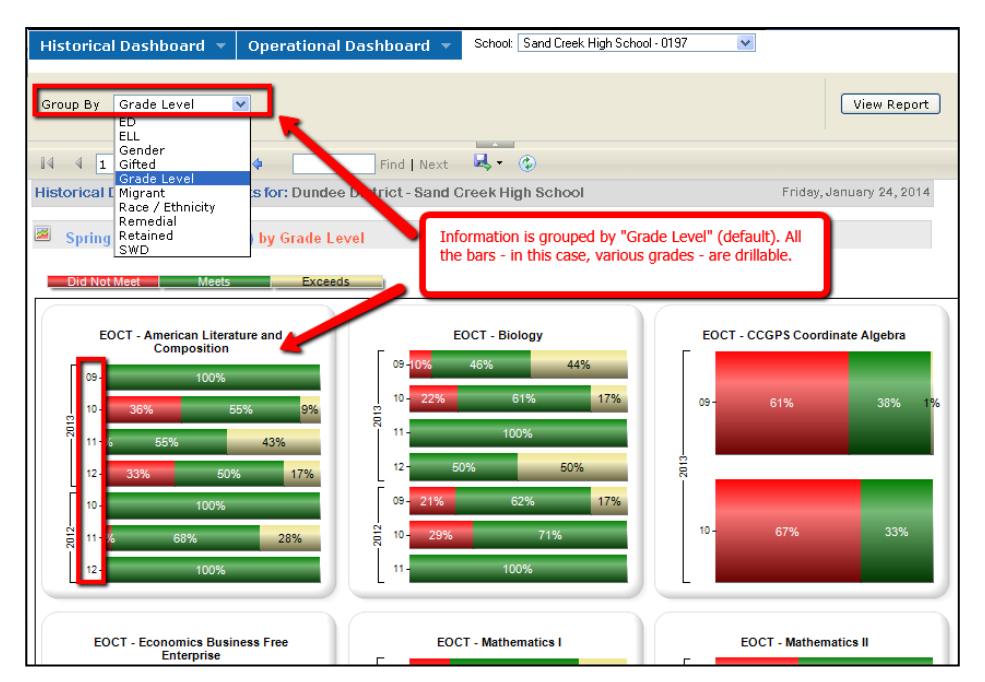

# SLDS District/School Dashboard User Guide

20

Each data point can be hovered over and additional data will displayed in a dialog box.

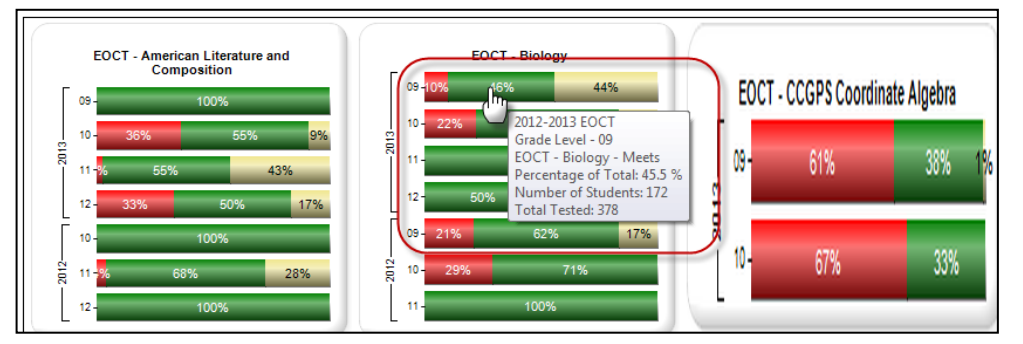

Additionally, the bars in the charts are drillable as they are related to the "Group By" function for the selected School. In this case, they are grouped by "Grade Level". Clicking on the color-coded category on any bar will take users to the student list for the category and grade-level selected.

| Dundee District        | - Sand ( | Creek Hig    | h School                      |       |     |           |          |          | Monday    | , January 2 | 7, 2014 |
|------------------------|----------|--------------|-------------------------------|-------|-----|-----------|----------|----------|-----------|-------------|---------|
| Student List           |          |              |                               |       |     |           |          |          |           |             |         |
| Student List - EC      |          | CT - Biology | /: Meets                      |       |     |           |          |          |           |             |         |
| Student Name           | Grade    | Gender       | Race / Ethnicity              | Total | ELL | ED        | Gifted   | Retained | Remedial  | Migrant     | SWD     |
| Sand Creek High Sch    | ool      |              |                               | 172   | 0   | <u>70</u> | <u>8</u> | 0        | <u>52</u> | 0           | 9       |
| Akers , Loren R        | 09       | MALE         | WHITE, NOT OF HISPANIC ORIGIN |       |     |           |          |          |           |             |         |
| Almon , Eddie D        | 09       | MALE         | WHITE, NOT OF HISPANIC ORIGIN |       |     |           |          |          |           |             |         |
| Alva , Miguel Q        | 09       | MALE         | WHITE, NOT OF HISPANIC ORIGIN |       |     |           |          |          |           |             | Y       |
| Andrade , Machelle C   | 09       | FEMALE       | WHITE, NOT OF HISPANIC ORIGIN |       |     |           | Y        |          |           |             |         |
| Arruda , Casey S       | 09       | MALE         | WHITE, NOT OF HISPANIC ORIGIN |       |     | Y         |          |          | Y         |             |         |
| Backus , King N        | 09       | MALE         | WHITE, NOT OF HISPANIC ORIGIN |       |     |           |          |          | Y         |             |         |
| Bakker , Ronny N       | 09       | MALE         | WHITE, NOT OF HISPANIC ORIGIN |       |     |           |          |          |           |             |         |
| Ballew , Grant A       | 09       | MALE         | TWO OR MORE RACES             |       |     | Y         |          |          | Y         |             |         |
| Baum , Jonah N         | 09       | MALE         | TWO OR MORE RACES             |       |     | Y         |          |          |           |             |         |
| Beal , Issac S         | 09       | MALE         | WHITE, NOT OF HISPANIC ORIGIN |       |     |           |          |          | Y         |             |         |
| Beale , Lorenzo R      | 09       | MALE         | WHITE, NOT OF HISPANIC ORIGIN |       |     |           |          |          |           |             |         |
| Beauford , Guadalupe A | 09       | MALE         | BLACK, NOT OF HISPANIC ORIGIN |       |     |           |          |          |           |             |         |
| Bent , Gilberto L      | 09       | MALE         | WHITE, NOT OF HISPANIC ORIGIN |       |     | Y         |          |          | Y         |             |         |
| Bess , Ruthie T        | 09       | FEMALE       | WHITE, NOT OF HISPANIC ORIGIN |       |     | Y         |          |          | Y         |             |         |
| Bess , Wiley L         | 09       | MALE         | WHITE, NOT OF HISPANIC ORIGIN |       |     |           |          |          |           |             |         |
| Blythe Leon O          | 09       | MALE         | WHITE NOT OF HISPANIC ORIGIN  |       |     |           |          |          |           |             |         |

The charts displayed on the **More** page can be reorganized based on the "**Group By**" filter. For example, selecting **Race/Ethnicity** and clicking "**View Report**" results in the following:

| Histor   | rical Dashboard 🔻                     | Operational Das       | shboard 👻                     | School: Sand Creek High Sch   | iool - 0197 | ~                                  |                        |
|----------|---------------------------------------|-----------------------|-------------------------------|-------------------------------|-------------|------------------------------------|------------------------|
| Group I  | By Race / Ethnicity                   |                       |                               |                               |             |                                    | View Report            |
| 4        | 1 of 1 🕨 🕅                            | •                     | Find   Next                   | <b>4</b> . • (2)              |             |                                    |                        |
| listorio | cal District EOCT Res                 | sults for: Dundee Dis | trict - Sand C                | reek High School              |             | Fr                                 | iday, January 24, 2014 |
| sni      | ring FOCT Results (Ma                 | ain) by Bace / Ethnic | ity                           |                               |             |                                    |                        |
| op       |                                       | and all reason canno  |                               |                               |             |                                    |                        |
| Did      | Not Meet Meets                        | Exceeds               | -                             |                               |             |                                    |                        |
|          | EOCT - American Litera<br>Composition | ature and             | EC                            | OCT - Biology                 |             | EOCT - CCGPS (                     | Coordinate Algebra     |
| ſ        | Asian 33%                             | 67%                   | American Ind<br>Or Alaska Nat | lian 100%                     |             | American Indian<br>OrAlaska Native | 100%                   |
|          | Black, Not Of<br>Hispanic Origin      | 70% 21%               | Black, Not<br>Hispanic Ori    | Of 20% 50% 30%                |             | Acian-                             | 50% 50%                |
| 8        | Hispanic - <mark>%</mark>             | 79% <mark>14%</mark>  | Hispa                         | nic- <mark>20%</mark> 60% 20% |             | 7000                               | 3078 3078              |
| Ĩ        | Pacific Islander                      | 100%                  | Pacific Islar                 | nder- 100%                    |             | Black, Not Of _<br>Hispanic Origin | 76% 24%                |
|          | Two Or More Races <mark>% 57</mark>   | % 36%                 | Two Or More Ra<br>White, Not  | ces- 43% 57%                  | 5           |                                    |                        |
| Ľ        | Hispanic Origin 6 52%                 | 45%                   | Hispanic Ori<br>American Ind  | gin 976 46% 45%<br>lian 100%  | 3           | Hispanic-                          | 64% 36%                |
|          | Asian 50%                             | 50%                   | UrAlaska Nat                  | sian- 100%                    |             | Pacific Islander-                  | 100%                   |
|          | Hispanic Origin                       | 80%                   | Black, Not<br>Hispanic Ori    | of 38% 63%                    |             |                                    |                        |
| 3        | Hispanic 679                          | 6 33%                 | N Hispa                       | anio- 83% <mark>17%</mark>    |             | Two Or More Races-                 | 86% <mark>14%</mark>   |
|          | Two Or More Races-                    | 100%                  | Two Or More Ra                | ces- 100%                     |             | White, Not Of                      | 59% 40% 1%             |
|          | Hispanic Origin 67                    | 29%                   | Hispanic Ori                  | gin - 22% 60% 18%             |             | Hispanic Origin                    |                        |

Georgia Department of Education February 10, 2016 • Page 20 of 66 All Rights Reserved The **More** page includes the tabular view below the charts and can be viewed by scrolling down the page.

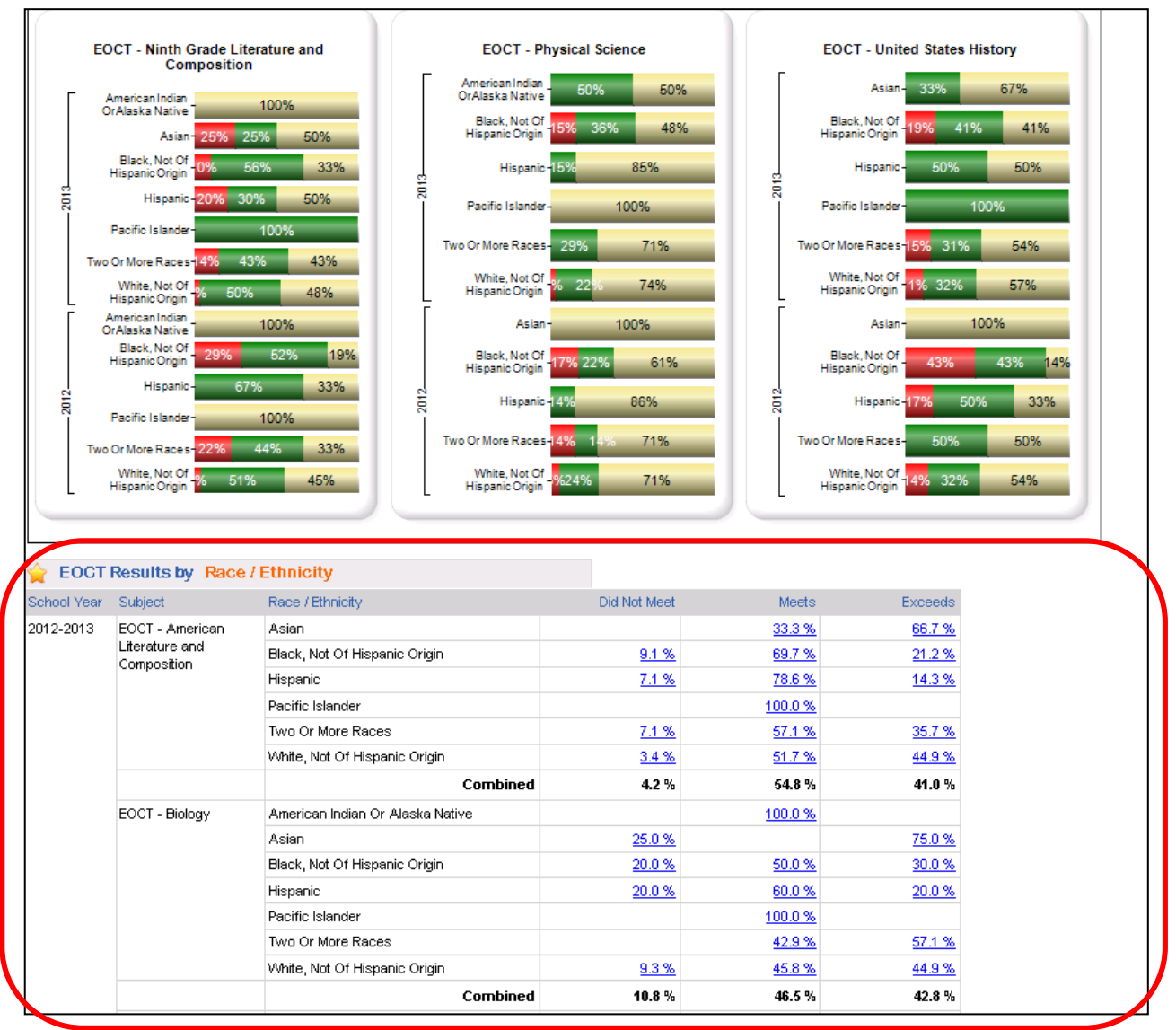

**Tabular View** 

Both views represent the same data, but will present the data in different ways. In the tabular view, the numerical data displays the results by group, as well as a **Combined** total.

Clicking on any of the hyperlinked percentages in the table will display a roster of all the students who are included in that percentage.

| School Year | Subject                                          | Race / Ethnicity              | Did Not Meet | Meets          | Exceeds       |
|-------------|--------------------------------------------------|-------------------------------|--------------|----------------|---------------|
| 2012-2013   | EOCT - American<br>Literature and<br>Composition | Asian                         |              | <u>33.3 %</u>  | <u>66.7 %</u> |
|             |                                                  | Black, Not Of Hispanic Origin | <u>9.1 %</u> | <u>69.7 %</u>  | <u>21.2 %</u> |
|             |                                                  | Hispanic                      | <u>7.1 %</u> | <u>78.6 %</u>  | <u>14.3 %</u> |
|             |                                                  | Pacific Islander              |              | <u>100.0 %</u> |               |
|             |                                                  | Two Or More Races             | <u>7.1 %</u> | <u>57.1 %</u>  | <u>35.7 %</u> |
|             |                                                  | White, Not Of Hispanic Origin | <u>3.4 %</u> | 51.7 %         | 44.9 %        |
|             |                                                  | Combined                      | 4.2 %        | 54.8 %         | 41.0 %        |

Georgia Department of Education February 10, 2016 • Page 21 of 66 All Rights Reserved

| Student Name              | Grade                  | Gender | Race / Ethnicity              | Total | FLL  | FD | Gifted | Retained | Remedial | Migrant | SWD |
|---------------------------|------------------------|--------|-------------------------------|-------|------|----|--------|----------|----------|---------|-----|
| Sand Creek High Sch       | Sand Creek High School |        |                               | 138   | 0    | 26 | 7      | 0        | 49       | 0       | 7   |
| Alkire , Elvin V          | 11                     | MALE   | WHITE, NOT OF HISPANIC ORIGIN |       |      |    |        |          | Y        |         |     |
| Apperson , Dudley D       | 11                     | MALE   | WHITE, NOT OF HISPANIC ORIGIN |       |      | Y  |        |          |          |         |     |
| Arce , Veta T             | 11                     | FEMALE | WHITE, NOT OF HISPANIC ORIGIN |       |      | Y  |        |          |          |         |     |
| Baer , Brady A            | 11                     | MALE   | WHITE, NOT OF HISPANIC ORIGIN |       |      |    |        |          | Y        |         |     |
| Batchelor, Erich I        | 11                     | MALE   | WHITE, NOT OF HISPANIC ORIGIN |       |      |    |        |          | Y        |         |     |
| Beaver , Marylyn R        | 11                     | FEMALE | WHITE, NOT OF HISPANIC ORIGIN |       |      | Y  |        |          |          |         |     |
| Blumenthal , Russ S       | 11                     | MALE   | WHITE, NOT OF HISPANIC ORIGIN |       |      |    |        |          |          |         |     |
| Borders , Hulda L         | 10                     | FEMALE | WHITE, NOT OF HISPANIC ORIGIN |       |      |    |        |          |          |         |     |
| Bouton , Clemente E       | 11                     | MALE   | WHITE, NOT OF HISPANIC ORIGIN |       |      |    |        |          |          |         |     |
| Brandon , Jenise N        | 11                     | FEMALE | WHITE, NOT OF HISPANIC ORIGIN |       |      | Y  |        |          | Y        |         |     |
| Breen , Iliana I          | 11                     | FEMALE | WHITE, NOT OF HISPANIC ORIGIN |       |      |    |        |          | Y        |         |     |
| Bullard , Fred E          | 11                     | MALE   | WHITE, NOT OF HISPANIC ORIGIN |       |      | Y  |        |          |          |         | Y   |
| Butterfield , Allison L   | 11                     | FEMALE | WHITE, NOT OF HISPANIC ORIGIN |       |      |    |        |          |          |         |     |
| Cammarata , Rickey C      | 11                     | MALE   | WHITE, NOT OF HISPANIC ORIGIN |       |      | Y  |        |          | Y        |         |     |
| Carder , Gilberte L       | 11                     | FEMALE | WHITE, NOT OF HISPANIC ORIGIN |       |      |    |        |          | Y        |         |     |
| Casias , Claudio A        | 11                     | MALE   | WHITE, NOT OF HISPANIC ORIGIN |       |      | Y  |        |          |          |         |     |
| Chappell, Rosamond S      | 11                     | FEMALE | WHITE, NOT OF HISPANIC ORIGIN |       |      |    |        |          | Y        |         |     |
| Childers , Cleo E         | 11                     | MALE   | WHITE, NOT OF HISPANIC ORIGIN |       |      |    |        |          |          |         |     |
| Chmielewski , Sylvester L | 11                     | MALE   | WHITE, NOT OF HISPANIC ORIGIN |       |      | Y  |        |          | Y        |         |     |
| Obuser Cedric Post        | mad1 a                 | 11     | WHITE NOT OF HISPANIC ODICIN- |       | ~~~~ |    |        |          |          |         |     |

# Student roster displayed after clicking on <u>51.7</u>%

# **Enrollment Dashboard**

Under the Historical Dashboard tab, you can select the Enrollment button to display the Enrollment and Withdrawal dashboard.

This page allows you to see enrollment and withdrawal information for your school. As you can see in the screen shot below, the data extends back to 2006-2007 school year. It is important to note that the data displays enrollment and withdrawal **records**, not the number of students. The display shows two types of charts for the same data; one chart is a bar chart, and the second chart is a line graph that shows trend of the data. *Unlike the charts on the Assessment dashboards, you cannot click on the bars within the charts on the Enrollment dashboard to drill-down and view more details.* 

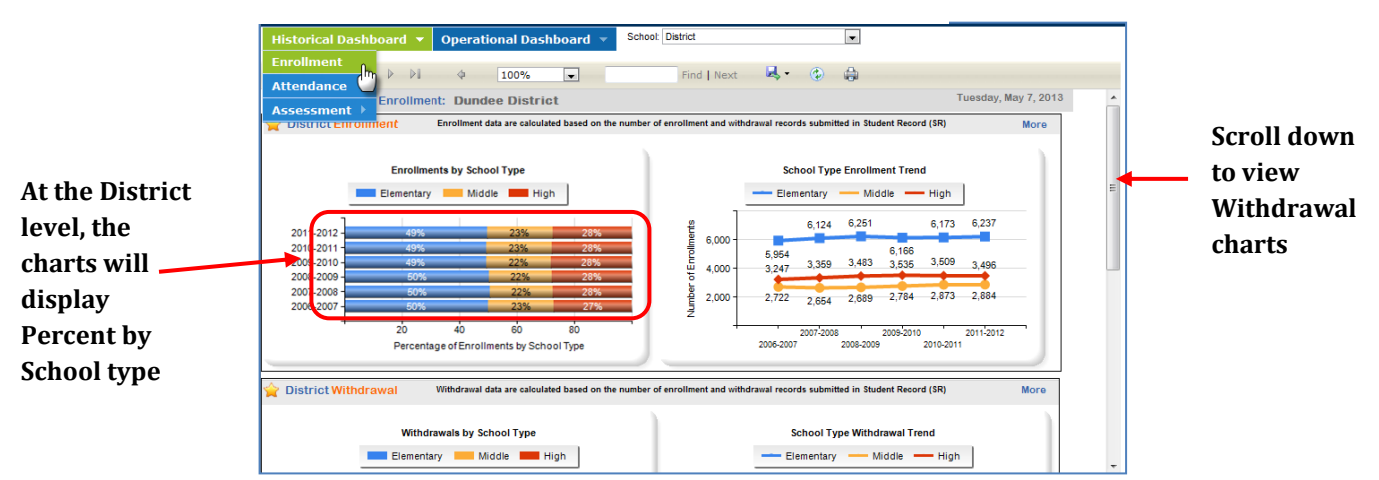

# District-level Enrollment Dashboard

Georgia Department of Education February 10, 2016 • Page 22 of 66 All Rights Reserved 22

Please note that the District level Enrollment and Withdrawal dashboards look different from the School level dashboards. At the District level, the chart will display the number of enrollment or withdrawal records by School Type, as a percentage of the total number of district records submitted in Student Record (SR).

At the School level, the chart will display the number of enrollment or withdrawal records submitted in SR.

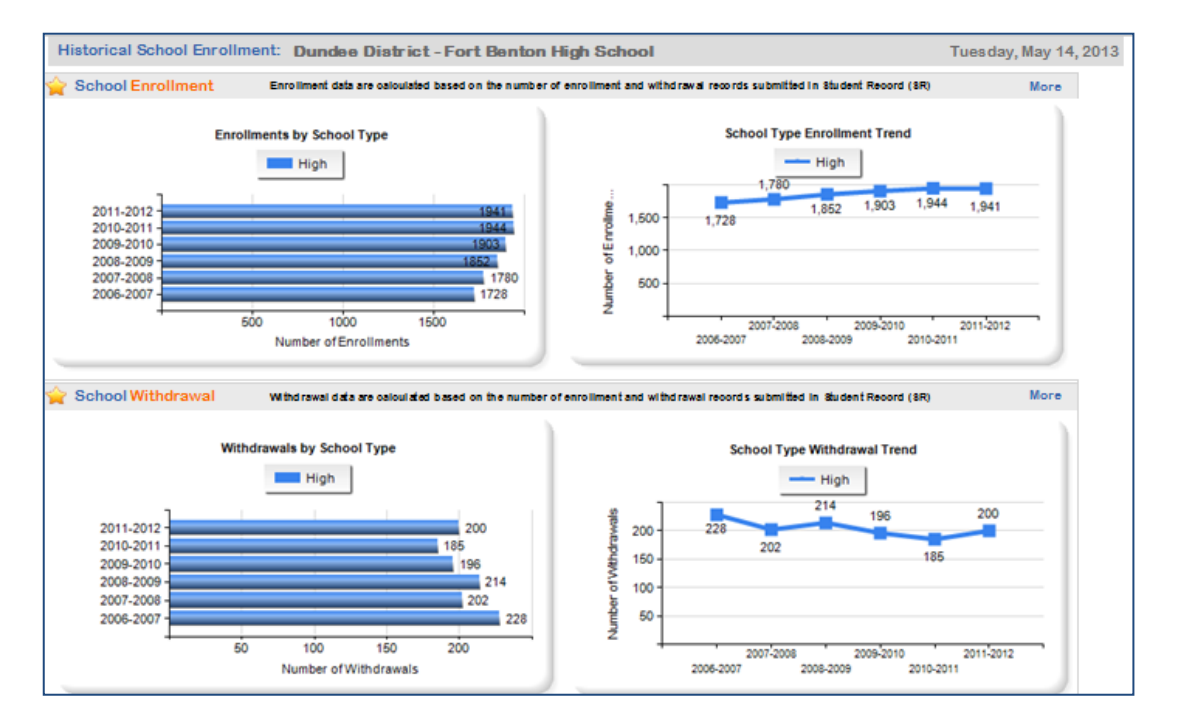

# School-level Enrollment Dashboard

There is a **More** button in the top right corner of the Enrollment charts sections. You can click the **More** button to drill down to view more details about the data shown in the charts.

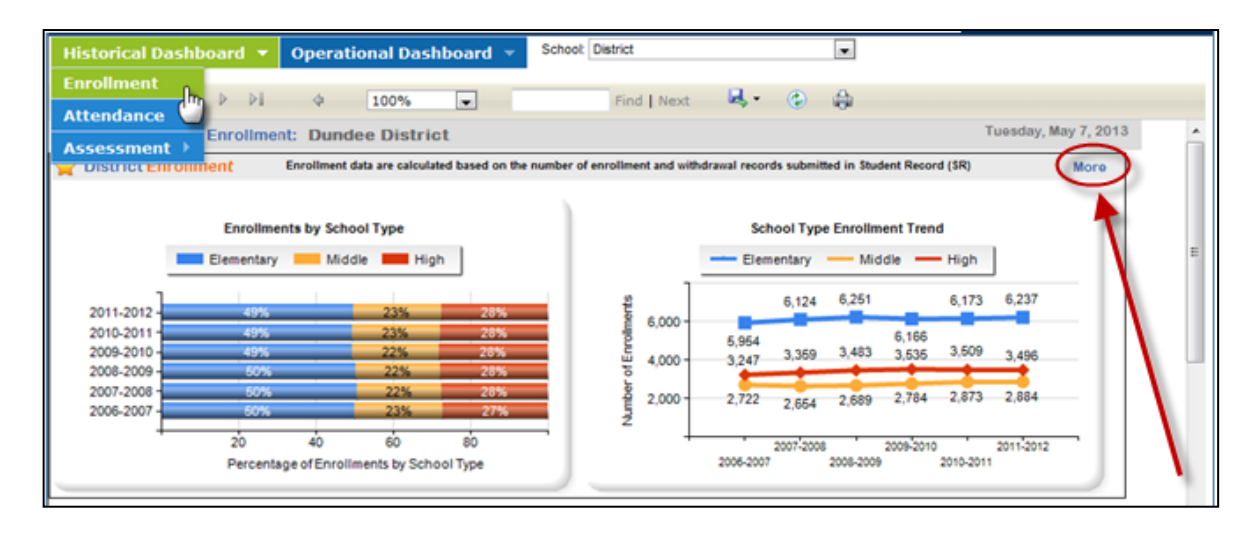

Georgia Department of Education February 10, 2016 • Page 23 of 66 All Rights Reserved

# SLDS District/School Dashboard User Guide

24

After clicking on the **More** button on the Enrollment charts section, you will see a screen similar to the one below. The default "view" is the first item in the left hand side Document Map. Your chart will display detailed information for that section. Each data point can be hovered over and additional data will displayed in a dialog box.

You can reorganize the Chart by the items on the left hand side inside the **Document Map**. *If your District/School has at least one student in a subgroup, that subgroup will be listed in your Document Map*. Notice that each subgroup has two listings, one for a chart view and the other for a table view. Both views represent the same data, but will present the data in different ways.

#### School Type Chart View

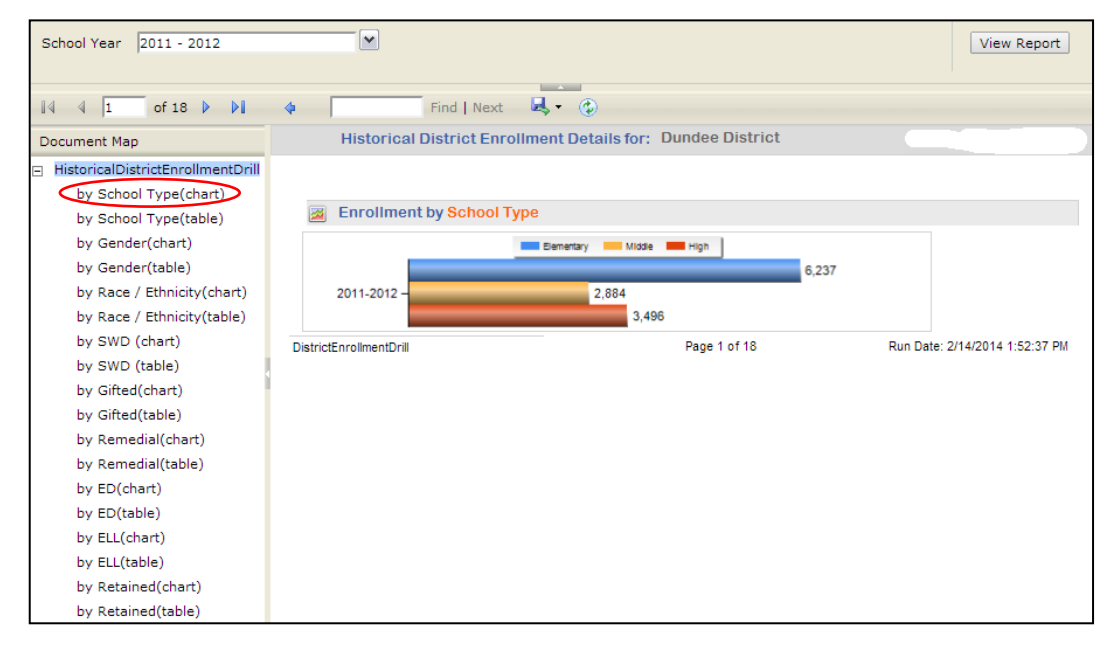

# School Type Table View

| School Year 2011 - 2012           | ~                              |                   |                                |         |     |     |     |     |     |     |     |     |       |     |     |     |     |      |
|-----------------------------------|--------------------------------|-------------------|--------------------------------|---------|-----|-----|-----|-----|-----|-----|-----|-----|-------|-----|-----|-----|-----|------|
| 14 4 2 of 18 b bl                 | 4                              | Find   New        | * 🖬 • 🔿                        |         |     |     | -   |     |     |     |     |     |       |     |     |     |     |      |
| Document Map                      | Histo                          | rical District En | rollment Details for: Dundee E | istrict |     |     |     |     |     |     |     |     |       |     |     |     |     |      |
| HistoricalDistrictEnrollmentDrill | 🔶 Enrolli                      | ment by School    | Туре                           |         |     |     |     |     |     |     |     |     |       |     |     |     |     |      |
| by School Type(chart)             | School Year                    | r School Type     | School Name                    | РК      | кк  | 01  | 02  | 03  | 04  | 05  | 06  | 07  | 08    | 09  | 10  | 11  | 12  | To   |
| by School Type(table)             | 2011-2012                      | Elementary        | Total Elementary               | 657     | 998 | 923 | 910 | 893 | 892 | 964 |     |     |       |     |     |     |     | 6,2  |
| by Gender(chart)                  |                                | I Middle          | Total Middle                   |         |     |     |     |     |     |     | 905 | 963 | 1,016 |     |     |     |     | 2,8  |
| by Gender(table)                  |                                | 🗉 High            | Total High                     |         |     |     |     |     |     |     |     |     |       | 981 | 903 | 819 | 793 | 3,4  |
| by Race / Ethnicity(chart)        |                                | Total for 2011-20 | 012                            | 657     | 998 | 923 | 910 | 893 | 892 | 964 | 905 | 963 | 1,016 | 981 | 903 | 819 | 793 | 12,6 |
| by Race / Ethnicity(table)        | DistrictEnrollmentDrill Page 2 |                   |                                | of 18   |     |     |     |     |     |     |     |     |       |     |     |     |     |      |
| by SWD (chart)                    |                                |                   |                                |         |     |     |     |     |     |     |     |     |       |     |     |     |     |      |
| by SWD (table)                    |                                |                   |                                |         |     |     |     |     |     |     |     |     |       |     |     |     |     |      |
| by Gifted(chart)                  |                                |                   |                                |         |     |     |     |     |     |     |     |     |       |     |     |     |     |      |
| by Gifted(table)                  |                                |                   |                                |         |     |     |     |     |     |     |     |     |       |     |     |     |     |      |
| by Remedial(chart)                |                                |                   |                                |         |     |     |     |     |     |     |     |     |       |     |     |     |     |      |
| by Remedial(table)                |                                |                   |                                |         |     |     |     |     |     |     |     |     |       |     |     |     |     |      |
| by ED(chart)                      |                                |                   |                                |         |     |     |     |     |     |     |     |     |       |     |     |     |     |      |
| by ED(table)                      |                                |                   |                                |         |     |     |     |     |     |     |     |     |       |     |     |     |     |      |
| by ELL(chart)                     |                                |                   |                                |         |     |     |     |     |     |     |     |     |       |     |     |     |     |      |
| by ELL(table)                     |                                |                   |                                |         |     |     |     |     |     |     |     |     |       |     |     |     |     |      |
| by Retained(chart)                |                                |                   |                                |         |     |     |     |     |     |     |     |     |       |     |     |     |     |      |
|                                   |                                |                   |                                |         |     |     |     |     |     |     |     |     |       |     |     |     |     |      |

Georgia Department of Education February 10, 2016 • Page 24 of 66 All Rights Reserved By default, the most recent year of data is displayed, however, charts and tables can be customized to show different years (or multiple years) of data. To view a different year of data, click the drop-down arrow beside the "School Year" box, check the desired year(s), and then click the "View Report" button.

| School Year   | 2012 - 2013 |                                                           | View Report |
|---------------|-------------|-----------------------------------------------------------|-------------|
|               | Gelect All) |                                                           |             |
|               | 2012 - 2013 |                                                           |             |
|               | 2011 - 2012 | Find   Next 😽 🔹 😨                                         |             |
| Document Map  | 2010 - 2011 | storical District Enrollment Details for: Dundee District |             |
|               | 2009 - 2010 |                                                           |             |
| HistoricalDis | 2008 - 2009 |                                                           |             |
| by Schoo      | 2007 2008   |                                                           |             |
| by Schoo      | 2007 - 2008 | rollment by School Type                                   |             |
| by School     | 2006 - 2007 |                                                           |             |
| by Gende      | 4 <i>I</i>  | Elementary Middle High                                    |             |
| by Conde      | ar(table)   | · · · · · · · · · · · · · · · · ·                         |             |

You can click on the categories in the Document Map to view charts for different academic subgroups compared to the rest of the student population. For example, click the **Gender chart** category.

| School Year 2011 - 2012                                                                                                    |                      |                                             | View Report |
|----------------------------------------------------------------------------------------------------|----------------------|---------------------------------------------|-------------|
| I 4 3 of 18 ▷ ▷I<br>Document Map                                                                                                    | Find   Next          | nent Details for: Dundee District           |             |
| <ul> <li>HistoricalDistrictEnrollmentDrill<br/>by School Type(chart)</li> <li>by School Type(table)</li> <li>by Gender(chart)</li> <li>by Gender(table)</li> <li>by Race / Ethnicity(chart)</li> <li>by SWD (chart)</li> <li>by SWD (chart)</li> <li>by SWD (table)</li> <li>by Gifted(chart)</li> <li>by Gifted(table)</li> </ul> | Enrollment by Gender | male Male<br>6,107<br>6,510<br>Page 3 of 18 |             |

Now click the **Gender Table** category. In the table view, the numerical data displays the subgroup compared to the rest of the population, as well as a **Combined** number (entire school population). If you are on the District-level dashboard, in the table view, you will notice another way that you can drill down to additional data: the **plus sign**. Clicking on the plus sign will expand to a list of schools in the district.

| School Year 2011 - 2012           | ~                | ]                |                            |              |       |        |  | View Report |
|-----------------------------------|------------------|------------------|----------------------------|--------------|-------|--------|--|-------------|
|                                   |                  |                  |                            |              |       |        |  |             |
| 🚺 🖣 🗍 🕹 🖓                         | 4                | Find N           | ext 🛃 🛛 🚯                  |              |       |        |  |             |
| Document Map                      | Histo            | orical District  | Enrollment Details for: Du | undee Distr  | rict  |        |  |             |
| HistoricalDistrictEnrollmentDrill |                  | mont by Conde    |                            |              |       |        |  |             |
| by School Type(chart)             |                  |                  |                            |              |       |        |  |             |
| by School Type(table)             | School Year      | School Type      | School Name                | Female       | Male  | Total  |  |             |
| by Gender(chart)                  | 2011-2012        | ( E ementary     | Total Elementary           | 2,996        | 3,241 | 6,237  |  |             |
| by Gender(tentin)                 |                  | 1 Middle         | Total Middle               | 1,408        | 1,476 | 2,884  |  |             |
| by Gender(table)                  |                  | 🕀 High           | Total High                 | 1,703        | 1,793 | 3,496  |  |             |
| by Race / Ethnicity(chart)        |                  | Total for 2011-2 | 2012                       | 6,107        | 6,510 | 12,617 |  |             |
| by Race / Ethnicity(table)        | DistrictEnrollme | ntDrill          |                            | Page 4 of 18 |       |        |  |             |
| by SWD (chart)                    |                  |                  |                            | -            |       |        |  |             |
| by SWD (table)                    |                  |                  |                            |              |       |        |  |             |
| by Gifted(chart)                  |                  |                  |                            |              |       |        |  |             |
| hu Cifed(table)                   |                  |                  |                            |              |       |        |  |             |

Georgia Department of Education February 10, 2016 • Page 25 of 66 All Rights Reserved

#### School Type List Expanded

| School Year 2011 - 2012                                                              |                         |                                  |              |            |       | View Report |
|--------------------------------------------------------------------------------------|-------------------------|----------------------------------|--------------|------------|-------|-------------|
| I4 4 4 4 of 18 ▶ ▶I                                                                  | Find   Nex              | xt 🔍 🔹 🛞                         |              |            |       | 1           |
| Document Map                                                                         | Historical District E   | nrollment Details for: Du        | indee Distri | ict        |       |             |
| <ul> <li>HistoricalDistrictEnrollmentDrill</li> <li>by School Type(chart)</li> </ul> | 🚖 Enrollment by Gender  |                                  |              |            |       |             |
| by School Type(table)                                                                | School Year School Type | School Name                      | Female       | Male       | Total |             |
| by Gender(chart)                                                                     | 2011-2012 Elementary    | Barnum Elementary School         | <u>458</u>   | <u>505</u> | 963   |             |
| by Gender(table)                                                                     |                         | Copper Mesa Elementary<br>School | <u>347</u>   | 360        | 707   |             |
| by Race / Ethnicity(chart)                                                           |                         | Eagle County Charter             | <u>417</u>   | <u>393</u> | 810   |             |
| by Race / Ethnicity(table)                                                           |                         | Academy                          |              |            |       |             |
| by SWD (chart)                                                                       |                         | Hawthorne Elementary             | <u>391</u>   | <u>409</u> | 800   |             |
| by SWD (table)                                                                       |                         | Lockwood Intermediate            | <u>298</u>   | 387        | 685   |             |
| by Gifted(chart)                                                                     |                         | Maimborg School                  | 380          | 343        | 723   |             |
| by Gifted(table)                                                                     |                         | School                           | 348          | 390        | /38   |             |
| by Remedial(chart)                                                                   |                         | Mesilla Elementary               | <u>357</u>   | <u>454</u> | 811   |             |
| by Remedial(table)                                                                   |                         | Total Elementary                 | 2,996        | 3,241      | 6,237 |             |
| by ED(chart)                                                                         | 1 Middle                | Total Middle                     | 1,408        | 1,476      | 2,884 |             |
| by ED(table)                                                                         | ⊞ High                  | Total High                       | 1,703        | 1,793      | 3,496 |             |
| by ELL(chart)                                                                        | Total for 2011-20       | 12                               | 6,107        | 6,510 1    | 2,617 |             |

Clicking on a hyperlinked school name will take you to the first screen in the school level SLDS dashboard, while clicking on the hyperlinked numbers will display student names. Clicking on the hyperlinked number will display a roster of students who are represented in that number, along with their **demographics** and the **academic categories** in which they are categorized.

| School Year  2011 - 2012                                                             | U          | <u> </u>                      |                                  |              |            |       |
|--------------------------------------------------------------------------------------|------------|-------------------------------|----------------------------------|--------------|------------|-------|
| 🚺 🖣 🗍 of 18 🕨 🕅                                                                      | •          | Find   N                      | ext 🔍 🗸 🛞                        |              |            |       |
| Document Map                                                                         | His        | torical District I            | Enrollment Details for: D        | undee Distri | ct         |       |
| <ul> <li>HistoricalDistrictEnrollmentDrill</li> <li>by School Type(chart)</li> </ul> | 🔶 Enro     | llment by <mark>Gend</mark> e | er                               |              | /          |       |
| by School Type(table)                                                                | School Yes | ar School Type                | School Name                      | Female       | Male       | Total |
| by Gender(chart)                                                                     | 2011-2012  | Elementary Elementary         | Barnum Elementary School         | (458)        | 505        | 963   |
| by Gender(table)                                                                     |            |                               | Copper Mesa Elementary<br>School | 3m           | <u>360</u> | 707   |
| by Race / Ethnicity(chart)                                                           |            |                               | Eagle County Charter             | 417          | 393        | 810   |
| by Race / Ethnicity(table)                                                           |            |                               | Academy                          |              |            |       |
| by SWD (chart)                                                                       |            |                               | Hawthorne Elementary             | <u>391</u>   | <u>409</u> | 800   |
| by SWD (table)                                                                       |            |                               | Lockwood Intermediate            | <u>298</u>   | <u>387</u> | 685   |
| by Cifted (chart)                                                                    | 1          |                               | Malmborg School                  | <u>380</u>   | <u>343</u> | 723   |
| by Gifted(table)                                                                     |            |                               | Meadow View Elementary<br>School | <u>348</u>   | <u>390</u> | 738   |
| by Remedial(chart)                                                                   |            |                               | Mesilla Elementary               | 357          | 454        | 811   |

#### Student roster displayed after clicking on 458

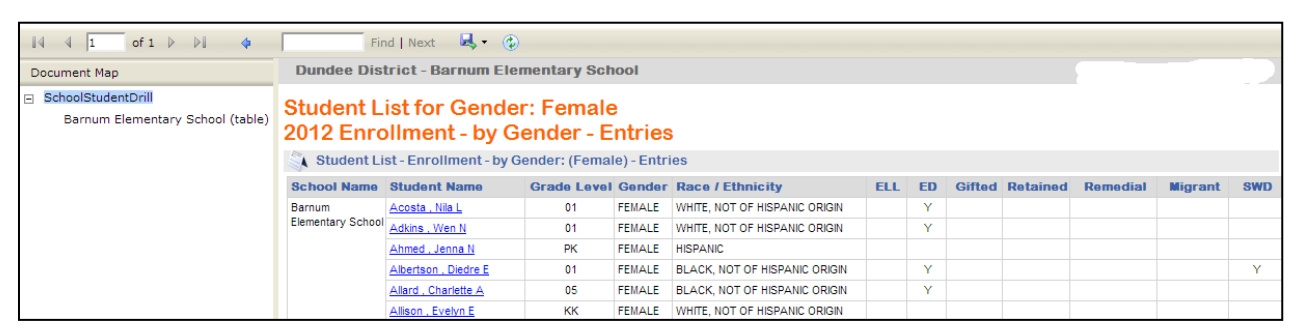

Georgia Department of Education February 10, 2016 • Page 26 of 66 All Rights Reserved

# Withdrawal Charts

When you use the vertical scroll bar to scroll down past the two Enrollment charts at the top of the page, you will see the **Withdrawal** charts. There are two sets of charts for withdrawals. The top set of charts show the total withdrawal records; the bottom set of withdrawal charts show withdrawal records categorized by withdrawals for Dropout reasons (orange) versus Non-Dropout reasons (blue).

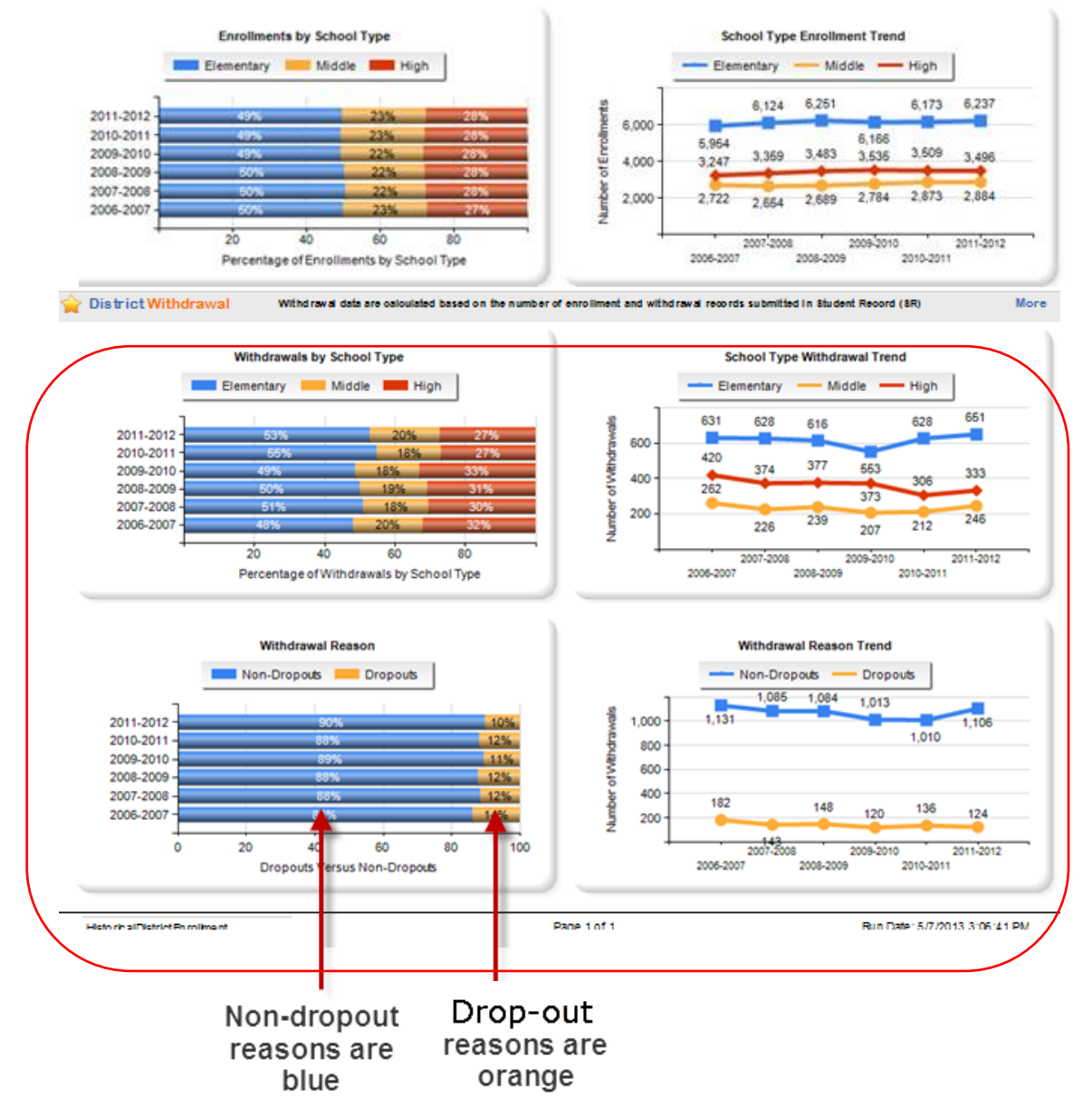

Georgia Department of Education February 10, 2016 • Page 27 of 66 All Rights Reserved There is a **More** button in the top right corner of the Withdrawal charts sections. You can click the **More** button to drill down to view more details about the data shown in the charts.

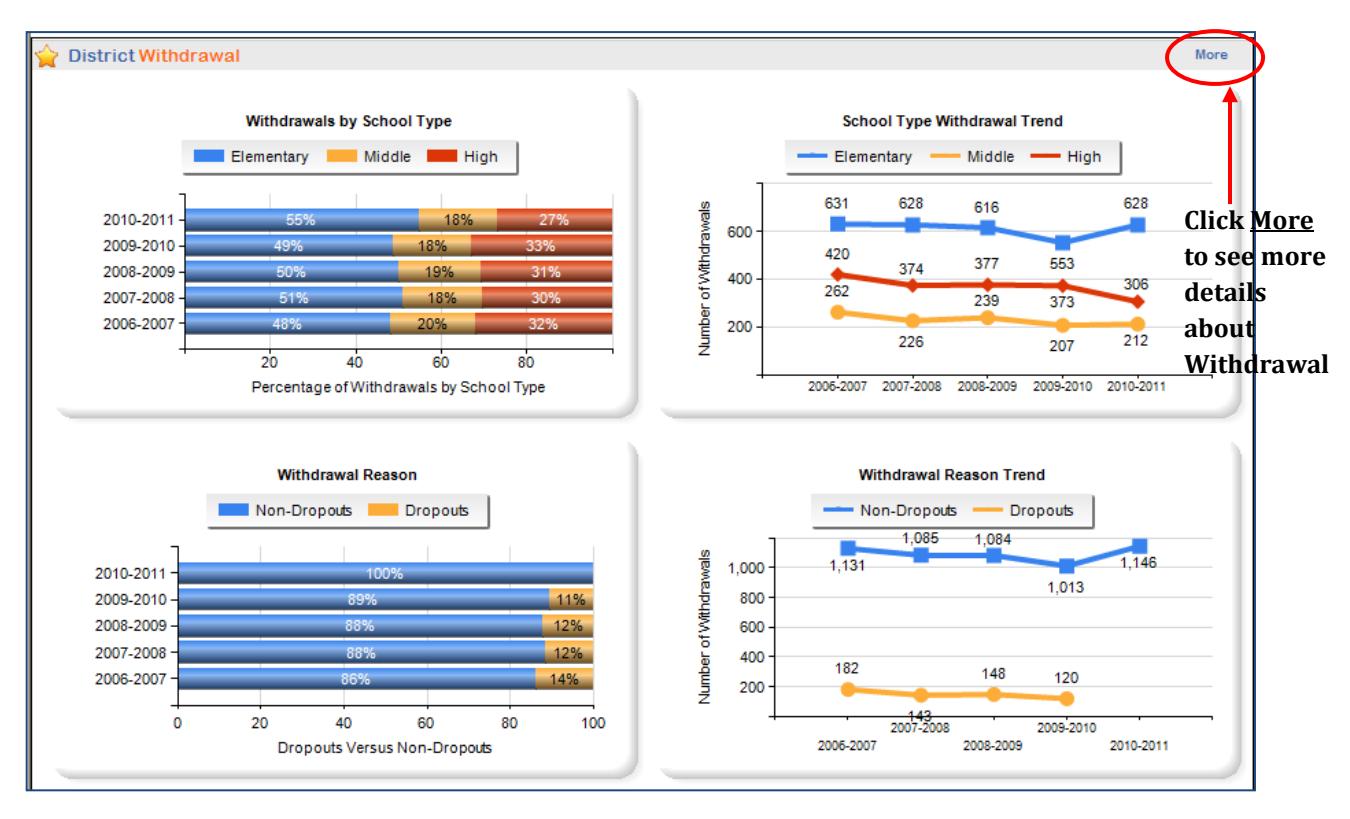

After clicking on the **More** button on the Withdrawal charts section, you will see a screen similar to the one below. There is an asterisk at the end of the "Dropout" reasons to assist you in distinguishing them from the "Non-dropout" reasons. Remember, you can select the Table View in the Document Map to display student names.

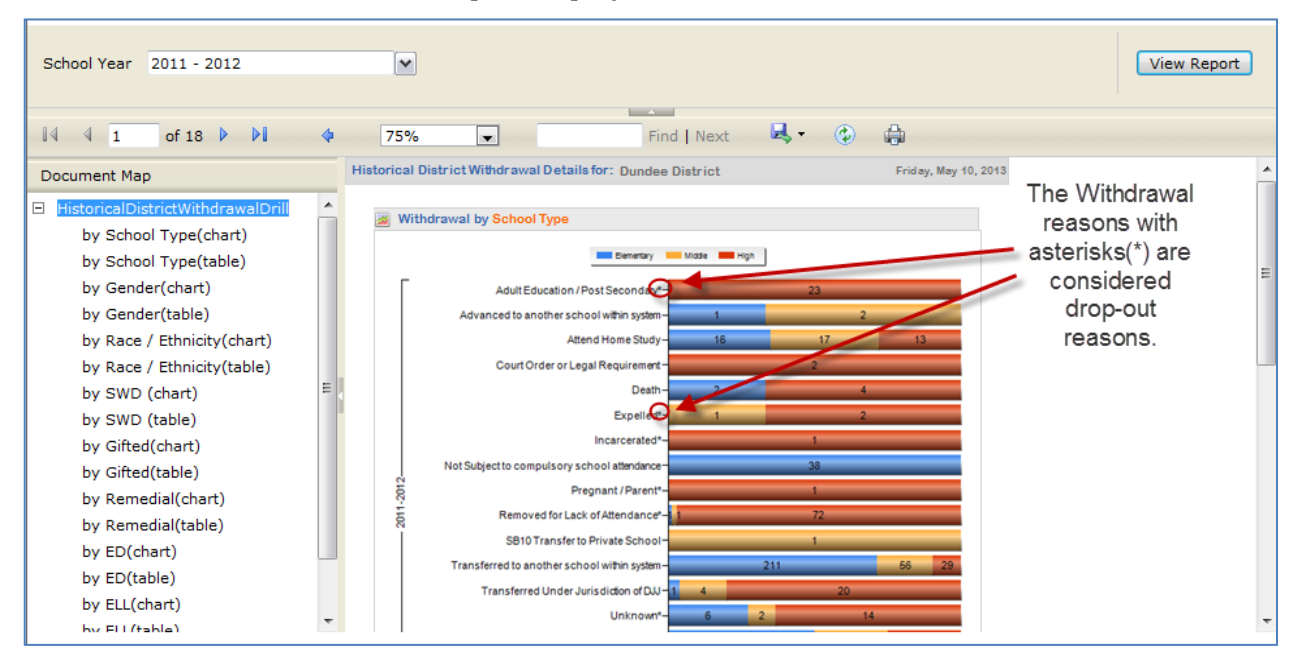

Georgia Department of Education February 10, 2016 • Page 28 of 66 All Rights Reserved 28

# **Attendance Dashboard**

| Historical Dashboard | Operational Dashboard 🔻 | School: District    |  |  |  |  |
|----------------------|-------------------------|---------------------|--|--|--|--|
| Enrollment           | 100%                    | Find   Next 🔍 🗸 🔹 🛞 |  |  |  |  |
| Assessment           | llment: Dundee District |                     |  |  |  |  |

When selecting the **Attendance** option from the drop-down menu, you will be able to view the total number of absences submitted in SR for your district/school dating back to the 2006-2007 school year. Again, the data is displayed in two charts (bar chart and line chart). The data shows all daily absences reported to GaDOE regardless of whether they are excused or unexcused. *Unlike the charts on the Assessment dashboards, you cannot click on the bars within the charts on the Attendance dashboard to drill-down and view more details.* 

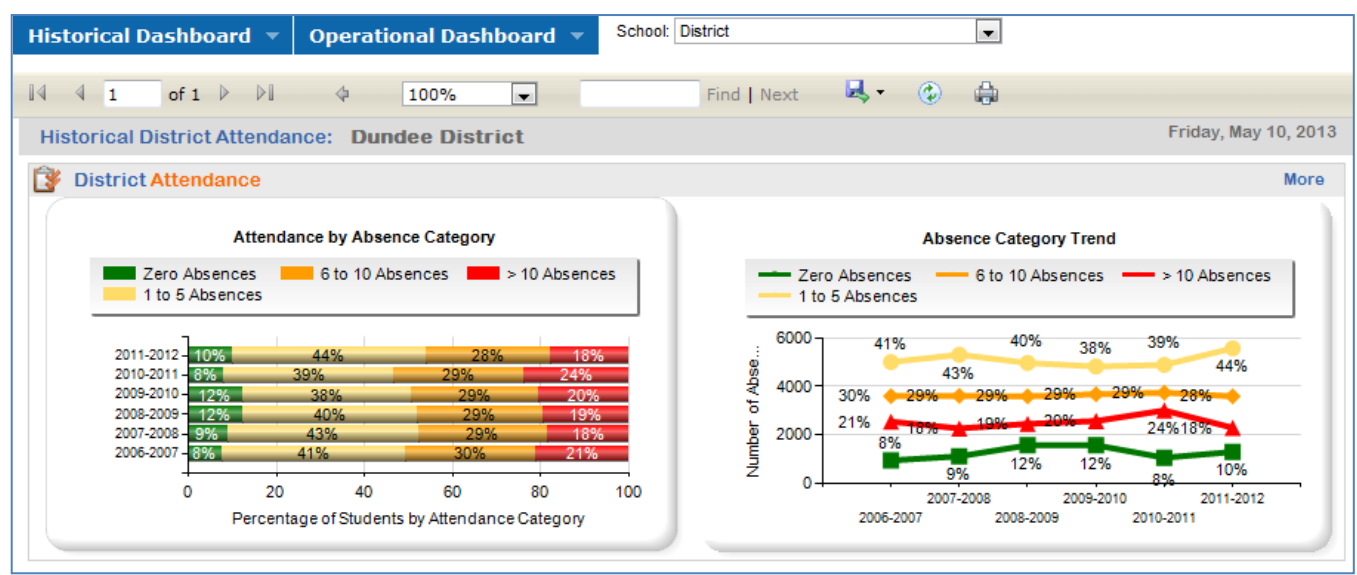

There is a **More** button in the top right corner of the Attendance charts section. You can click the **More** button to drill down to view more details about the data shown in the charts.

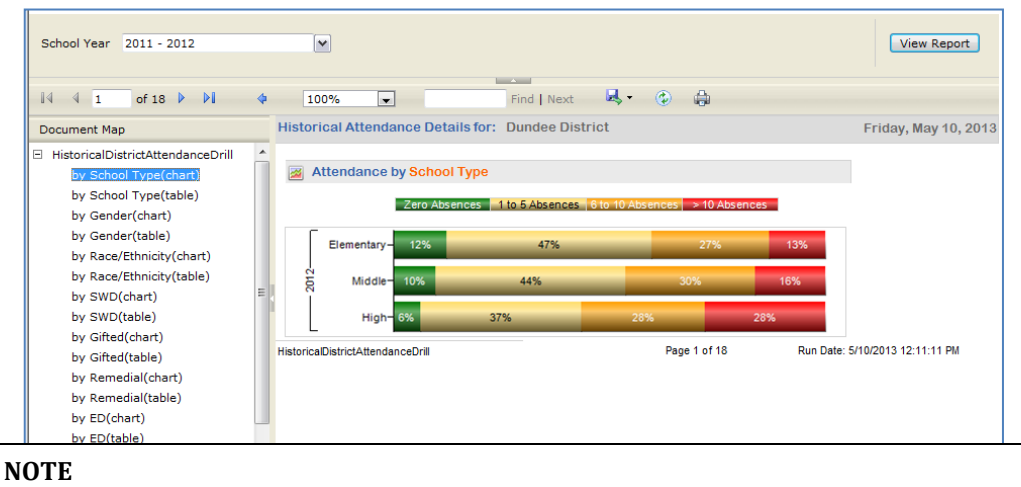

The screen displayed after clicking the **More** button works the same for the Attendance dashboard as it does for the Enrollment and Withdrawal dashboards.

Georgia Department of Education February 10, 2016 • Page 29 of 66 All Rights Reserved

# **Local Assessment**

Please refer to the Local Assessment District and School User Guide for detailed information on using this feature. The guide is located at:

http://www.gadoe.org/Technology-Services/SLDS/Documents/Local Assessment District and School User Guide.pdf

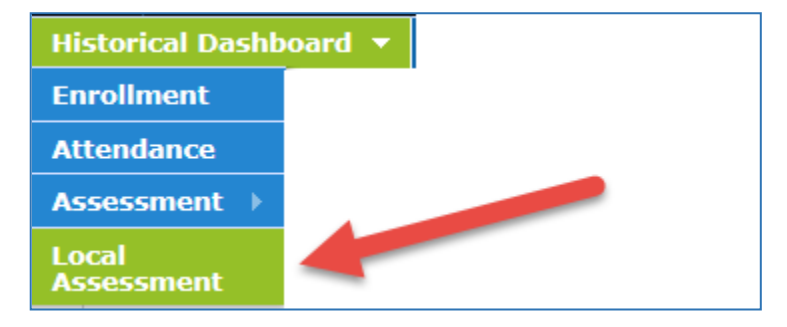

Georgia Department of Education February 10, 2016 • Page 30 of 66 All Rights Reserved

# **Operational Dashboard**

As mentioned previously in this guide, all of the data on the Operational Dashboard is driven by the **students who are currently enrolled in the district/school**. The Operational dashboards show historical results for **current** students.

# Assessments

By clicking on or hovering over the Operational Dashboard Tab, a menu will be displayed showing two options: Assessment and Home School Report. (Note: Only district level users will see the Home School Report option).

When you select **Assessment**, another fly-out menu option is displayed. From the menu, select the assessment that you wish to view.

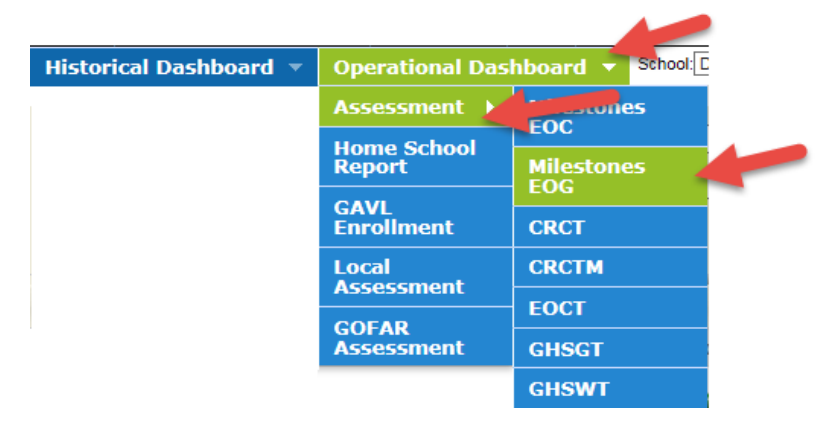

Once you have selected the desired assessment, that assessment's data will be displayed in a chart. You will notice that the data is displayed differently than in the Historical Dashboard. This data is based on your current student population. You will the most recent assessments administered at your district/school (meaning this school year and one previous school year), separated by administration period and by assessment area (for example Milestones EOG will show the four content areas: ELA, Mathematics, Science, and Social Studies).

To the right, you will see the percentage of students in each achievement level; to the Left of the Content Area Label, you will see a [+] sign.

| Historical Dashboard V Operational Dashboard V           | School: District |                           | ×                   |   |  |  |  |  |  |  |
|----------------------------------------------------------|------------------|---------------------------|---------------------|---|--|--|--|--|--|--|
| I4 4 1 of 1 ▷ ▷I ↓ Find   Next                           | - 🛃 - 🕲          |                           |                     |   |  |  |  |  |  |  |
| Operational District MilestonesEOG: Dundee GAVL En       | rollment:0       | Tuesday, February 9, 2016 |                     |   |  |  |  |  |  |  |
| MilestonesEOG Spring 2014 - 2015                         |                  | Achievem                  | ent%                |   |  |  |  |  |  |  |
| ■ELA                                                     | 23               | 34                        | 35 7                |   |  |  |  |  |  |  |
|                                                          | 17               | 42                        | 32 9                |   |  |  |  |  |  |  |
| ⊞ Science                                                | 21               | 36                        | 34 8                |   |  |  |  |  |  |  |
| ⊞ Social Studies                                         | 17               | 42                        | 27 13               |   |  |  |  |  |  |  |
|                                                          |                  |                           |                     | - |  |  |  |  |  |  |
| Legend Beginning Learner Developing Learner              | Proficient       | Learner                   | Distinguished Leame | r |  |  |  |  |  |  |
| Georgia Department of Education                          |                  |                           |                     |   |  |  |  |  |  |  |
| February 10, 2016 • Page 31 of 66<br>All Rights Reserved |                  |                           |                     |   |  |  |  |  |  |  |

# SLDS District/School Dashboard User Guide 32

Clicking on the [+] sign beside a content area will expand the content area to display the Domains tested in that subject for your current student population. This data is divided into the appropriate Mastery Categories for each Domain. The number of students in each mastery Category will be displayed inside of a bubble. The larger the bubble, the greater the number of students (this is to provide a quick visual on which category contains the most students).

| O<br>D | perational District MilestonesEOG: Dundee<br>istrict | GAVL Enrollment:0                            | Tuesday, February 9, 2016 |
|--------|------------------------------------------------------|----------------------------------------------|---------------------------|
| м      | ilestonesEOG Spring 2014 - 2015                      | Achieven                                     | ient %                    |
| Е      | ELA                                                  | 35                                           | 7                         |
|        |                                                      |                                              |                           |
|        |                                                      |                                              |                           |
|        |                                                      | Reading Status                               |                           |
|        |                                                      | -Below Grade Grade Level                     |                           |
|        |                                                      | Level or Above                               |                           |
|        |                                                      | 799 2105                                     |                           |
|        |                                                      | Points Earned                                |                           |
|        |                                                      | 1 of 42 of 43 of 44 of 4                     | I                         |
|        | Writing and Language - Narrative Writing             | <u>1134</u> <u>780</u> <u>512</u> <u>320</u> |                           |
|        | Writing and Language - Extended Writing: Ideas       | <u>468</u> <u>1293</u> <u>859</u> <u>223</u> |                           |
|        |                                                      | 1 of 32 of 3 3 of 3                          |                           |
|        | Writing and Language - Extended Writing: Language    | 645 1395 803                                 |                           |
| Œ      | Mathematics                                          | 42 32                                        | 9                         |
| Œ      | Science                                              | 21 36 34                                     | 8                         |
| Œ      | Social Studies                                       | 17 42 27 1                                   | 3                         |
| _      |                                                      |                                              | -                         |
| 1      | egend Beginning Learner Developin                    | Ecorne Proficient Learner Distinguished Lea  | mer                       |

If desired, you may click the [+] sign underneath each Domain to further divide the list into

grade levels.

Operational District MilestonesEOG: Dundee District Tuesday, February 9, 2016 GAVL Enrollment:0 MilestonesEOG Spring 2014 - 2015 Achievement % 35 7 34 **Reading Status** |--Below Grade--|--Grade Level--| ---Level-----|----or Above----| 799 2105 ding and Vocabulary 1 Grade 3 111 306 Grade 4 147 283 Grade 5 381 144 Grade 6 173 324 Grade 7 444 Grade 8 100 123 367 Grade 9 **Points Earned** |-----1 of 4-----|---2 of 4-----|-------3 of 4------|-----4 of 4------| 1134 Writing and Language - Narrative Writing 780 512 320

> Georgia Department of Education February 10, 2016 • Page 32 of 66 All Rights Reserved

By clicking on any bubble, you will see a list of students that make up that group of students.

| 14 4 1 of 1           | ▷ ▷i ↓                        | Find   N   | ext 🗖   | <b>ι</b> - ⊚ |          |             |          |
|-----------------------|-------------------------------|------------|---------|--------------|----------|-------------|----------|
| Milestones End Of G   | Grade - Spring 2015 - ELA - F | Reading ar | nd Voca | bulary(B     | elow Gra | ade Level)  |          |
| Student ‡             | School Name \$                | Grade ţ    | ELL \$  | SWD \$       | ED ‡     | Retained \$ | Gifted ‡ |
| Apple , Robbie B      | Avery Elementary School       | 04         |         |              |          |             |          |
| Bayless , Shirley I   | Avery Elementary School       | 04         |         |              | Y        |             |          |
| Bergman , Adam A      | Avery Elementary School       | 04         |         | Y            | Y        |             |          |
| Brand , Nada D        | Avery Elementary School       | 04         |         |              | Y        |             |          |
| Caine , Britt I       | Avery Elementary School       | 04         |         |              | Y        |             |          |
| Cogswell , Zackary C  | Avery Elementary School       | 04         |         |              |          |             |          |
| Ernst , Christinia R  | Avery Elementary School       | 04         |         | Y            | Y        |             |          |
| Gigliotti , Zackary C | Avery Elementary School       | 04         |         |              | Y        |             |          |
| Hyman , Angla G       | Avery Elementary School       | 04         |         |              | Y        |             |          |
| Lamoureux , Cliff I   | Avery Elementary School       | 04         | Y       |              | Y        |             |          |
| Marmon , Alejandro E  | Avery Elementary School       | 04         |         |              | Y        |             |          |
| Mccormack , Lisbeth S | Avery Elementary School       | 04         |         | Y            |          |             |          |
| Mossman , Domenic M   | Avery Elementary School       | 04         |         |              | Y        |             |          |

# **Home School Report**

Now that Home School students are being reported to the State, we have developed a Home School report that will accessed via LDS. Currently, it is only available in SLDS to District level users. Pursuant to Georgia law (O.C.G.A. § 20-2-690), Home School reporting has recently changed, pursuant to Georgia Law (O.C.G.A. § 20-2—690). You can view additional information on the State's website at the below URL.

http://www.gadoe.org/Curriculum-Instruction-and-Assessment/Pages/Home-Schools.aspx

From the District level SLDS dashboard, you can click on or hover over the Operational Dashboard tab to see the Home School Report option. If you do not see the Home School Report option, you may not be using the District Admin SLDS role, or the SLDS Role that you are using has not been provisioned to see the Home School Report. Check with your District's System Administrator if provisioning is the issue.

| SLDS            | Usage R | eports                     | Growth Model      |         |             |              |
|-----------------|---------|----------------------------|-------------------|---------|-------------|--------------|
| Historical Dash | board 🔻 | Operati                    | ional Dashboard 🔻 | School: | District    | •            |
| I               |         | Assess<br>Home S<br>Report | ment  School      |         | Find   Next | <b>↓</b> • ② |

Georgia Department of Education February 10, 2016 • Page 33 of 66 All Rights Reserved

## **Home School Report Example**

Below you can see an example of the Home School Report. The list shows one record per Parent/Guardian, with all of their students listed under the Student Name header. As you can see, some students show a DOB and some show an Age– those are both options that a Parent/Guardian can choose from when entering the information.

| Home School Report: D          | undee County |                           |                      | Wednesday, Nove  | mber 21 |
|--------------------------------|--------------|---------------------------|----------------------|------------------|---------|
| Home School Student List       |              |                           |                      |                  |         |
|                                |              |                           |                      |                  |         |
| Parent Guardian Name           | Fiscal Year  | Student Name              | Date of Birth or Age | Date Created     | SW      |
| Amy C. Johnson                 | 2012-2013    | Cameron Eryce Johnson     | 08/25/1998           | 7/21/2012        |         |
|                                | 2012-2013    | Macey Brynn Johnson       | 04/06/2001           | 7/21/2012        |         |
| Andrea J. Floyd                | 2012-2013    | Aubrey S. Floyd           | 01/31/1997           | 8/9/2012         |         |
|                                | 2012-2013    | Chase A. Floyd            | 03/20/2001           | 8/9/2012         |         |
|                                | 2012-2013    | Jasey A Floyd             | 00/02/2002           | 8/9/2012         |         |
| Angela Ellen Bledsoe Blackburn | 2012-2013    | Brandon Lynn Bledsoe jr   | 12/20/1995           | 9/25/2012        |         |
|                                | 2012-2013    | Christopher McCoy Bledsoe | 01/13/1997           | 9/25/2012        |         |
|                                | 2012-2013    | Dustin Blake Biedsoe      | 02/02/1998           | 9/25/2012        |         |
| Anita L. Hargrove              | 2012-2013    | Benjamin Seth Hargrove    | רעיכיכ               | //10/2012        |         |
| Belinda Smithe                 | 2012-2013    | Kaylee Smithe             | 12                   | 8/24/2012        |         |
|                                | 2012-2013    | Kaylee Smithe             | 02/24/2001           | 7/24/2012        |         |
| Brandy Fiske                   | 2012-2013    | Colton Shawn Fiske        | 09/25/1999           | 8/21/2012        |         |
| Charlene E Amold               | 2012-2013    | Driana L Amold            | 09/12/2012           | 0/30/2012        |         |
| Cindy Fisher                   | 2012-2013    | John Wesley Fisher        | 08/29/2000           | 8/7/2012         |         |
|                                | 2012 2013    | John Wecley Ficher        | 11                   | <b>8/10/2012</b> |         |
| Daniel L. Duke                 | 2012-2013    | Joseph N. Duke            | 09/20/1997           | 8/2/2012         |         |
| Dawn Killian                   | 2012-2013    | Joe Killian               | 12                   | 8/23/2012        |         |
|                                | 2012-2013    | John-Christopher Killian  | 14                   | 8/23/2012        |         |
| Elaine Colder                  | 2012-2013    | Faith A. Colder           |                      | 10/5/2012        |         |
| Jilian K. Carson               | 2012-2013    | Elizabeth J. Carson       | 10/01/2007           | 8/23/2012        |         |
|                                | 2012-2013    | Estan I Carson            | 08/07/2005           | 8/23/2012        |         |
|                                | 2012-2013    | Lilian G. Carson          | 0 1/0 1/2009         | 8/23/2012        |         |
| Jodi Lynn Gatson               | 2012-2013    | Abreal Cataon             | 6/28/01              | 9/1/2012         |         |

## **Report Notes**

- GaDOE is not responsible for the integrity of the report. All of the data is entered by parents, caretakers, guardians, etc without any data validation required.
- GaDOE reports the data exactly how it is entered into the database by the user.
- GaDOE does not assume responsibility for students who are erroneously placed on the Home Study list.
- Parents currently use the Home Study application to submit a Declaration of Intent (DOI) and/or an Attendance form.

Georgia Department of Education February 10, 2016 • Page 34 of 66 All Rights Reserved

- Process for notifying GaDOE the student is in Home School Parents must with withdraw the student from his or her traditional school and submit a DOI form to GaDOE. Once the form is submitted, parents can print or save the document. (Note: Parents may submit the DOI before the student is withdrawn.)
- We currently do not have a process for updating the list of home school students. This means that if the student re-enrolls in a public school, the records are not updated in the Home Study database. It also prevents us from being able to remove duplicates or other erroneous data from the list of homeschooled students.
- Parents have the option of entering the students DOB or Age.
- Typically, the data is only updated by the parents annually.
- The Home Study student search feature is not available in SLDS. Users can only view a list of Home Study students by district.
- The data is updated in SLDS nightly.
- This report is not accessible at the School or Teacher level.

# **Georgia Virtual Learning (GAVL) Enrollment**

The purpose of the GAVL Enrollment report is to provide district and school administrators with information about students who are currently enrolled in their district/school and the GAVL courses in which they are currently enrolled.

| SLDS             | Resourc                                         | <b>es</b>  | Usage Rep        | orts   | C         |
|------------------|-------------------------------------------------|------------|------------------|--------|-----------|
| Historical Dash  | board 👻                                         | Оре        | erational Dasl   | hboard | -         |
|                  | I 4 4 1 of 1 ▷ ▷ I<br>Historical District CRCT: |            | essment →        |        | L D L = c |
| Historical Distr |                                                 |            | ne School<br>ort | Fina   | Nex       |
| CRCT Test        | Results                                         | GA\<br>Enr | /L<br>ollment    |        |           |

Note: You can also navigate directly from the Assessment section of the Operational dashboard to the GAVL Enrollment report with a link as an alternative option (see below).

| SLDS                                 | Resources                                                               | Usage Reports ODS Rep |         | orts     | Growth Model  |  |  |  |  |
|--------------------------------------|-------------------------------------------------------------------------|-----------------------|---------|----------|---------------|--|--|--|--|
| Historical Dash                      | board - Op                                                              | erational Dashboard   | School: | District |               |  |  |  |  |
|                                      |                                                                         |                       |         |          |               |  |  |  |  |
| I4 4 1 of 1 ▷ ▷I 4 Find   Next 🔍 • 🚱 |                                                                         |                       |         |          |               |  |  |  |  |
| Operational Dist                     | Operational District EOCT: GAVL Enrollment.8 Friday, September 27, 2013 |                       |         |          |               |  |  |  |  |
| EOCT Summer 20                       | 12 - 2013                                                               |                       |         |          | Achievement % |  |  |  |  |
| E CCGPS Coordina                     | ate Algebra                                                             |                       |         |          | 95 5          |  |  |  |  |
| ⊞ Ninth Grade Liter                  | rature and Compo                                                        |                       | 13 88   |          |               |  |  |  |  |
| 🗄 American Literat                   | American Literature and Composition                                     |                       |         |          |               |  |  |  |  |

Georgia Department of Education February 10, 2016 • Page 35 of 66 All Rights Reserved When you click on **GAVL Enrollment**, you will see the following page where you can see student data summarized at the School level. If you are a District level user, this list will include all schools in the district that have students enrolled in GAVL Courses. The number in parentheses is the count of students enrolled in GAVL in that district (or in the school if logged in at the School level).

| SLDS Resources Usage Reports ODS Re                 | ports        | Growth | Model    |          |                |          |     | Help & Training | Logout |  |
|-----------------------------------------------------|--------------|--------|----------|----------|----------------|----------|-----|-----------------|--------|--|
| Historical Dashboard v Operational Dashboard v Scho | ol: District |        |          |          |                |          | -   |                 |        |  |
| 4 4 1 of 1 ▷ ▷   4 Find   Next 🐱                    | • 🐵          |        |          |          |                |          |     |                 |        |  |
| Tuesday, September 24, 2013                         |              |        |          |          |                |          |     |                 |        |  |
| GAVL Student List: (8)                              |              |        |          |          |                |          |     |                 |        |  |
| List of GAVL Students                               |              |        |          |          |                |          |     |                 |        |  |
| Student Name Grade Level Gender Race / Ethnicity    | ELL          | ED     | Gifted   | Retained | Remedial       | Migrant  | SWD |                 |        |  |
| E Husels H Husel Husel School(1)                    | 0            | 0      | 1        | 0        | 0              | 0        | 0   |                 |        |  |
| High School(7)                                      | 0            | 5      | 4        | 0        | 0              | 0        | 0   |                 |        |  |
|                                                     |              |        |          | Run Date | 9/24/2013 11:0 | 04:22 AM |     |                 |        |  |
| GAVLStudentRoster                                   |              | Page   | e 1 of 1 |          |                |          |     |                 |        |  |

When you expand the "+ Icon" to the left of the school name, you will see list of all GAVL Course Subjects taken by students currently enrolled in the school. The data will be summarized horizontally and vertically at the school level and subject level.

| SLDS                       | Resources                | Usage     | Reports     | OD       | S Reports        | Growth | Model  |          |          |         | Help & | Trai |
|----------------------------|--------------------------|-----------|-------------|----------|------------------|--------|--------|----------|----------|---------|--------|------|
| Historical Dash            | iboard 👻 Op              | erational | Dashboard   | <b>•</b> | School: District |        |        |          |          |         |        | •    |
| I4 4 1 of                  | 1  >  >                  |           | Find        | Next     | <b>4</b> • 📀     |        |        |          |          |         |        |      |
| Friday, September 27, 2013 |                          |           |             |          |                  |        |        |          |          |         |        |      |
| GAVL Student List: (8)     |                          |           |             |          |                  |        |        |          |          |         |        |      |
| List of GAVL               | Students                 |           |             |          |                  |        |        |          |          |         |        |      |
| Student Name               | Grade Level              | Gender    | Race / Ethn | icity    | ELL              | ED     | Gifted | Retained | Remedial | Migrant | SWD    |      |
| ± *********                | Schoo                    | ol(1)     |             |          | 0                | 0      | 1      | 0        | 0        | 0       | 0      |      |
|                            | AND ADDRESS OF THE OWNER | nii: Ann  | High Sch    | hool(7)  | ) 0              | 5      | 4      | 0        | 0        | 0       | 0      |      |
| 35. Personal, Interpe      | ersonal and Social Ski   | ills(2)   |             |          | 0                | 1      | 2      | 0        | 0        | 0       | 0      |      |
| ⊞ 61. Germanic, Slavie     | c and Classical Langu    | ages(5)   |             |          | 0                | 4      | 2      | 0        | 0        | 0       | 0      |      |

When you expand the "+ Icon" for a subject, there will be a list of students enrolled in GAVL courses in that subject area.

| SLDS                    | Resources               | Usag       | e Reports ODS R                  | eports        | Growth | Model  |          |             |           |        | Help ( |
|-------------------------|-------------------------|------------|----------------------------------|---------------|--------|--------|----------|-------------|-----------|--------|--------|
| Historical Dash         | board 👻 C               | perationa  | l Dashboard 👻 Sch                | ool: District |        |        |          |             |           |        |        |
| [4 4 1 of               | 1 ▷ ▷                   | \$         | Find   Next                      | چ و           |        |        |          |             |           |        |        |
| Addressing (Transition) | Bellevile               |            |                                  |               |        |        | Tu       | esday, Sept | tember 24 | , 2013 | ~      |
| GAVL Stude              | ent List: (<br>Students | 8)         |                                  |               |        |        |          |             |           |        |        |
| Student Name            | Grade Leve              | el Gender  | Race / Ethnicity                 | ELL           | ED     | Gifted | Retained | Remedial    | Migrant   | SWD    |        |
| Ξ                       | Sch                     | ool(1)     |                                  | 0             | 0      | 1      | 0        | 0           | 0         | 0      |        |
|                         | 1116-11116-1 <b>0</b> 1 |            | High School(7)                   | 0             | 5      | 4      | 0        | 0           | 0         | 0      |        |
| 🗄 35. Personal, Interpe | ersonal and Social      | Skills(2)  |                                  | 0             | 1      | 2      | 0        | 0           | 0         | 0      |        |
| B 61. Germanic, Slavid  | and Classical Lar       | iguages(5) |                                  | 0             | 4      | 2      | 0        | 0           | 0         | 0      | =      |
| Section Contraction     | 11                      | FEMALE     | MULTI-RACIAL                     |               | Y      |        |          |             |           |        |        |
|                         | 10                      | FEMALE     | BLACK, NOT OF HISPANIC<br>ORIGIN |               |        | Y      |          |             |           |        |        |
| Contract Transmit       | 11                      | FEMALE     | BLACK, NOT OF HISPANIC<br>ORIGIN |               | Y      | Y      |          |             |           |        |        |
|                         | 11                      | FEMALE     | BLACK, NOT OF HISPANIC<br>ORIGIN |               | Y      |        |          |             |           |        |        |
|                         | 11                      | FEMALE     | BLACK, NOT OF HISPANIC<br>ORIGIN |               | Y      |        |          |             |           |        |        |

When you click on a student name, you will be taken to the existing student profile page.

Georgia Department of Education February 10, 2016 • Page 36 of 66 All Rights Reserved

# **Local Assessment**

Please refer to the Local Assessment District and School User Guide for detailed information on using this feature. The guide is located at:

http://www.gadoe.org/Technology-

Services/SLDS/Documents/Local Assessment District and School User Guide.pdf

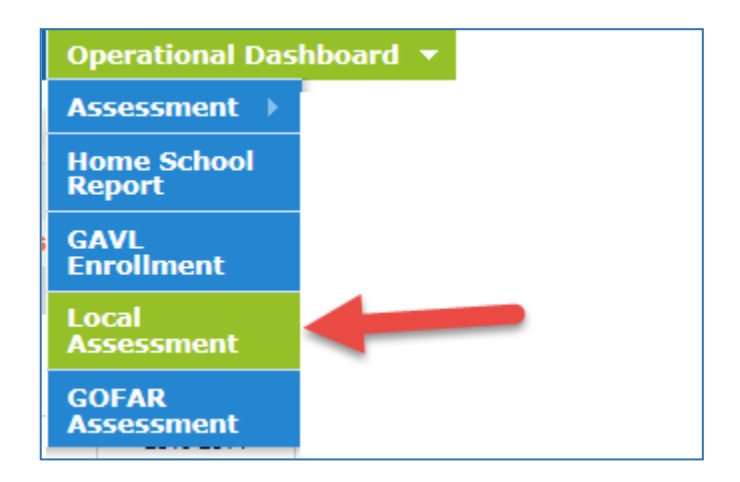

# **GOFAR Assessment**

Please refer to the Georgia Online Formative Assessment Resource (GOFAR) User Guide for detailed information on using this feature. The guide is located at:

http://www.gadoe.org/Curriculum-Instruction-and-

<u>Assessment/Assessment/Documents/GOFAR/GOFAR%20User%20Guide%20v%201%20</u> 80ct2015.pdf

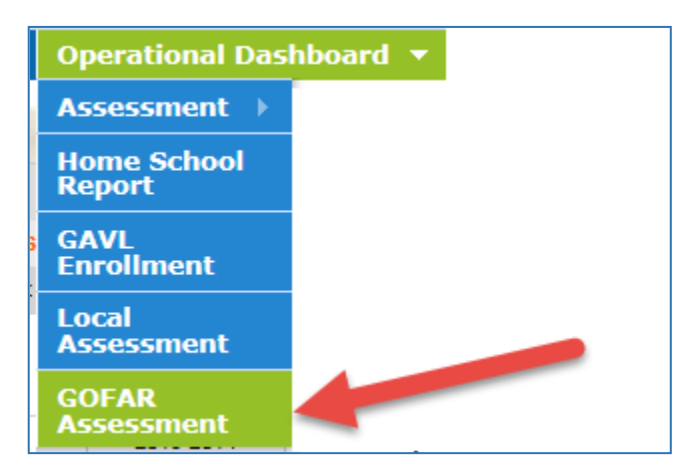

Georgia Department of Education February 10, 2016 • Page 37 of 66 All Rights Reserved

# **Student Profile Page**

You can access a student's profile in various ways:

1. By clicking on a student name that is listed on any student roster list. This will display the Student Profile Page.

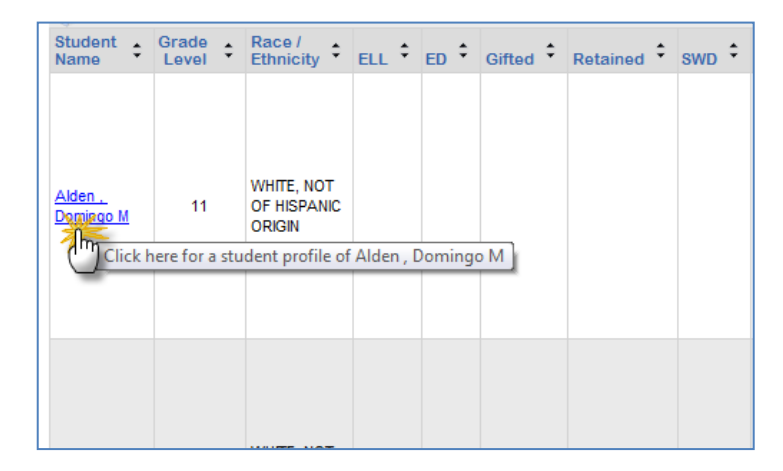

2. By searching for a student using the student search tool. Select the school, grade level, and student name, then click "Go."

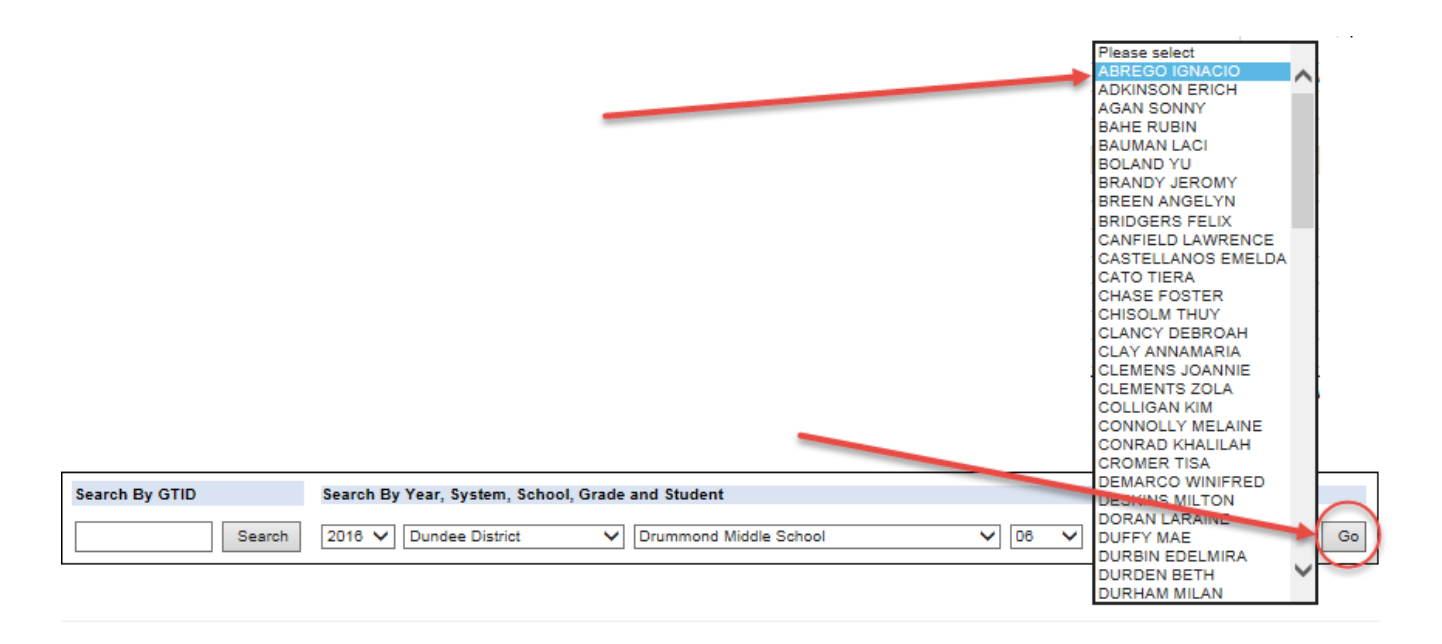

#### Abrego , Ignacio N/GTID:9000564829 (as of school year 2015-2016) Monday, February 8, 2016 Student Profile for Abrego, Ignacio N/GTID:9000564829 (as of school year 2015-2016) A Demographics Attendance Name: Abrego, Ignacio N3 - Days Absent Trend Days Absent Grade: 063 Gender: male1 Ethnicity: white, not of hispanic origin<sup>1</sup> Birth Date: 11/12/20041 <sup>1</sup>This information is from Student Record 2015 <sup>3</sup>Student Class File last received on: 08/08/2015 State Assessments Additional Information about Lexiles Student Lexile Scores 1200 Abrego , Ignacio N 1180 Stretch Lexile Range 990 1000 -890 800 -600-400-CRCT\_Spring CRCT\_Spring MilestonesEOG\_Spring \_Grade 03\_\_\_\_ 2013 \_Grade 04\_\_\_\_ 2014 \_\_\_\_Grade 05\_\_\_\_ 2015 \_Grade 06\_\_\_\_ 2016 The score displayed is the scale score for the given assessment. EOC and EOCT assessments display scale score and the grade conversion. 14-15 Spring MilestonesEOG-Main (3-580) (2-488) (2-517) (3-541) 13-14 Spring CRCT LANG MATH READ SCIE SOCI (3-875) (3-851) (3-882) (3-893) (3-883) 12-13 Spring CRCT LANG MATH READ SCIE SOCI (3-870) (3-857) (3-878) (3-866) (3-910) 12-13 Spring G3WT (2-N/A) (3-N/A) (3-N/A) (3-N/A) (2-N/A) (3-N/A) (3-N/A) (2-N/A) (3-N/A) (3-N CRCT/EOCT/GHSGT/GHSWT/G8WT/G3WT Legend 1-Did Not Meet 2-Meets 3-Exceeds MilestonesEOC/MilestonesEOG Lege 4-Distinguished Learner Student Growth Percentile LANG READ SCI 13-14 CRCT High growth CRCT/EOCT Local Assessments □ 2014 - 2015 Dundee District - STAR Math (Version 2, 2014-01-20) **Rubric Description** Achievement Math Default Response to Intervention Screening Category 4-95

#### Student Profile Page for selected student

Georgia Department of Education February 10, 2016 • Page 39 of 66 All Rights Reserved

#### **Demographics and Attendance Chart**

The Demographics section and the Attendance section of the Student Profile are informative only and cannot be clicked to provide more data.

The Demographics section will display basic information about the student and any subgroup data for the student. The subgroup data, e.g., Retained, Gifted, Students with Disabilities (SWD), will appear in the Demographics box, along with footnotes to indicate the dates on which each data element was last updated.

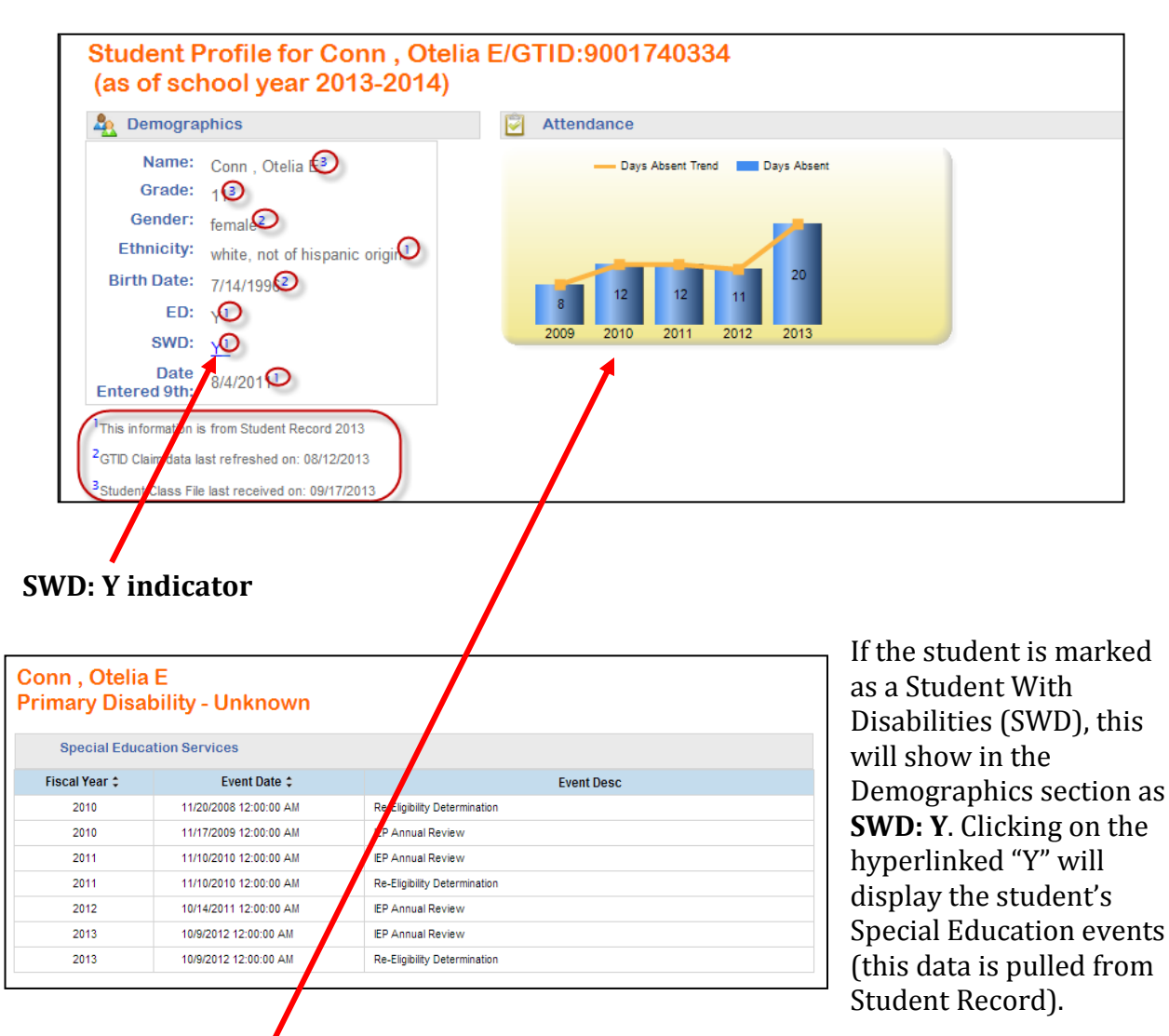

The **Attendance chart** displays a line graph of the student's accrued absences for school each year, beginning with the 2006-2007 school year. This allows you to observe the trend in the student's attendance each year. This graph can be an important tool at parent conferences.

Note: If the student was not enrolled in a Georgia public school in a particular year, e.g., home school, private school, or out-of-state, that year will not be included on the chart.

Georgia Department of Education February 10, 2016 • Page 40 of 66 All Rights Reserved

#### **Student Lexile Scores**

This chart displays the student's lexile score achieved on the ELA EOG and/or Reading CRCT, and on the EOC and/or EOCT in 9<sup>th</sup> Grade Literature and American Literature each year as compared to the stretch lexile range (between the 25<sup>th</sup> and 75<sup>th</sup> percentile) established for that grade level. The student's score is displayed with a red star.

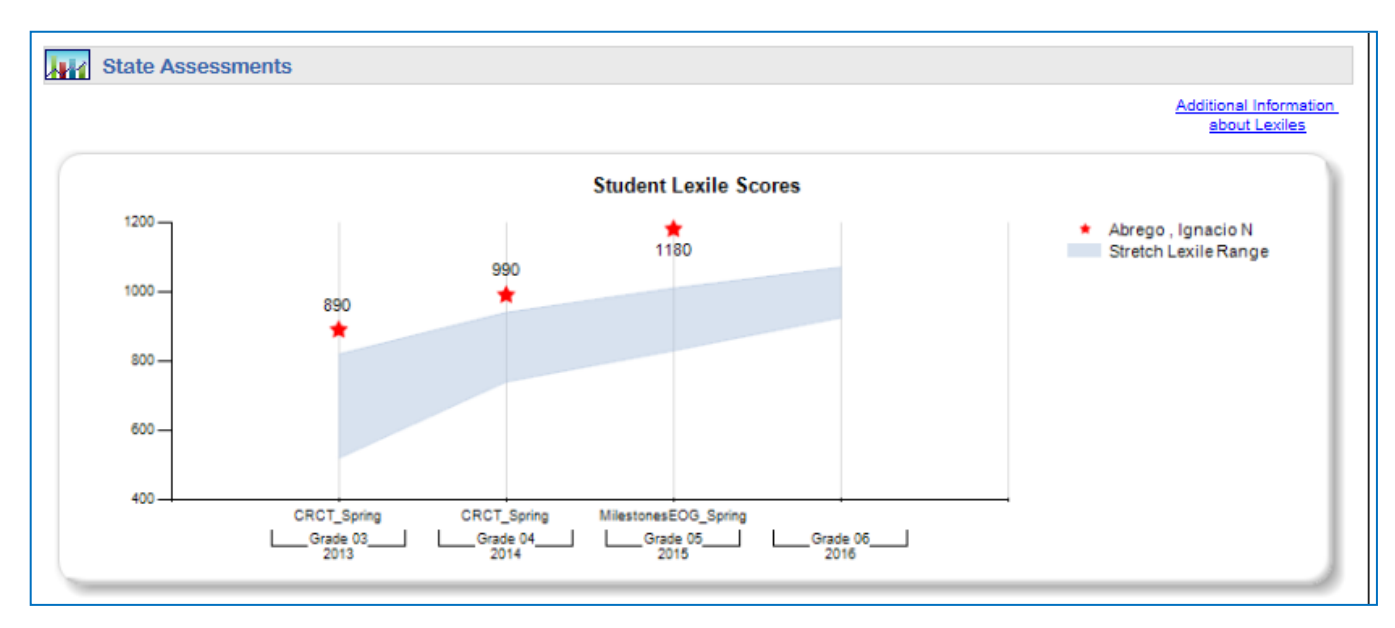

This chart can help you determine which of the students fall outside of the stretch lexile range, and can also be used to observe the trend in the student's lexile scores each year.

If you would like more information about Lexiles, you can click on the link above the chart entitled "Additional Information about Lexiles." This will open a web page with Lexile information and tools for educators.

| <b>EXILE</b> The Lexile <sup>®</sup> Framew<br>Matching readers with te | ork for Reading<br><sub>xts</sub>                                                                                                    | Quick Book Search           Title, Author or ISBN         Search         Advanced •                                                        |  |  |  |  |
|-------------------------------------------------------------------------|----------------------------------------------------------------------------------------------------|----------------------------------------------------------------------------------------------------|--|--|--|--|
| About Lexile Measures Use Lex                                           | ile Measures Become a Lexile Partner                                                                                                    | 🗴 Sign In Register                                                                                                    |  |  |  |  |
| What is a Lex                                                           | ile Measure?                                                                                                    | er an individual's reading ability or the difficulty of a text, like a book or<br>th an "L" after it — 880L is 880 Lexile.                 |  |  |  |  |
| Lexile Overview Video<br>Lexile measures and grade levels               | A student gets his or her Lexile reader measure from a reading test or program. For example, if a student receives an 880L on her<br>end-of-grade reading test, she is an 880 Lexile reader. Higher Lexile measures represent a higher level of reading ability. A Lexile<br>reader measure can range from below 200L for emergent readers to above 1600L for advanced readers. Readers who score below<br>0L receive a BK for Bedinning Reader. |                                                                                                    |  |  |  |  |
| Lexile Codes<br>Lexile Glossary                                         | A book, article or piece of text gets a <b>Lexile text measure</b> when it's analyzed by MetaMetrics. For example, the first "Harry Potter" book measures 880L, so it's called an 880 Lexile book. A Lexile text measure is based on the semantic and syntactic elements of a text Many other factors affect the relationship between a reader and a book including its content the age and interests of the                                     |                                                                                                    |  |  |  |  |
| Fact Sheets Frequent Asked Questions                                    | reader, and the design of the actual book. The Lexile text mea<br>other factors then being considered. Lexile text measures are<br>reported as BR for Beginning Reader.                                                                                                    | sure is a good starting point in the book-selection process, with these<br>rounded to the nearest 10L. Text measures reported below 0L are |  |  |  |  |

Georgia Department of Education February 10, 2016 • Page 41 of 66 All Rights Reserved

#### **Assessment Results**

The Assessment section displays all statewide summative assessments, including retests, for the student. A student's assessment history may go as far back as the 2006-2007 school year, provided that the student's GTID is linked to the assessment. The students' assessments will be displayed regardless of the district and school the student was enrolled in when he or she took the assessment.

| 14-15 Spring Milestone | sEOG-Main (3-580)         | (2-488) (2-517)                | (3-541)                     |                                   |                                        |                                         |  |
|------------------------|---------------------------|--------------------------------|-----------------------------|-----------------------------------|----------------------------------------|-----------------------------------------|--|
| 13-14 Sp               | ring CRCT LANG<br>(3-875) | MATH READ<br>(3-851) (3-882)   | SCIE SO(<br>(3-893) (3-88   | 3)                                |                                        |                                         |  |
| 12-13 Sp               | ring CRCT (3-870)         | MATH READ<br>(3-857) (3-878)   | SCIE SO(<br>(3-866) (3-91   | 0)                                |                                        |                                         |  |
| 12-13 Sp               | ring G3WT (CNV<br>(2-N/A) | IIDEAS IORG<br>(3-N/A) (3-N/A) | ISTYLE NCN<br>(3-N/A) (2-N/ | NIDEAS NORG<br>A) (3-N/A) (3-N/A) | NSTYLE PCNV PIE<br>(3-N/A) (2-N/A) (3- | EAS PORG PSTYLE<br>N/A) (3-N/A) (3-N/A) |  |
|                        |                           |                                |                             |                                   |                                        |                                         |  |

Each of the color-coded test result boxes is hyperlinked. You can view domain level results and other test administration details by clicking on a specific test result box.

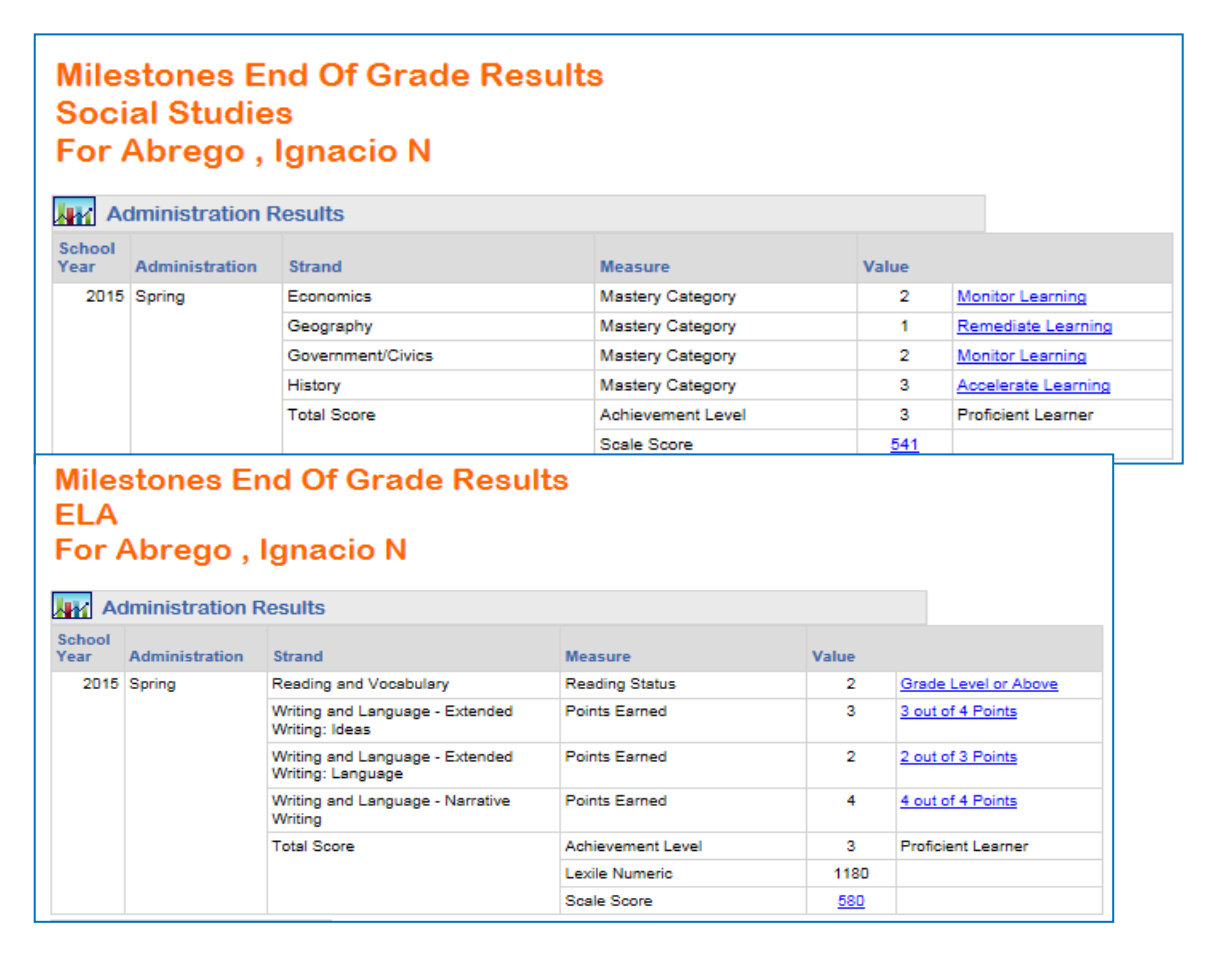

Georgia Department of Education February 10, 2016 • Page 42 of 66 All Rights Reserved

## Overview of Assessments Available on the Student Profile Page and Class Roster

Any statewide assessment taken by the student will be displayed in the Assessments section of the Student Profile. Assessments are listed in descending order by administration date.

The Georgia Milestones EOG and EOC test result boxes (please refer to the glossary at the end of this guide for the unabbreviated titles of each of these assessments) are all color-coded according to this legend:

| MilestonesEOC/MilestonesEOG Legend 1-Beginning Lear | er 2-Developing Learner | 3-Proficient Learner | 4-Distinguished Learner |
|-----------------------------------------------------|-------------------------|----------------------|-------------------------|
|-----------------------------------------------------|-------------------------|----------------------|-------------------------|

Additionally, each test result box displays the scale score that the student achieved on the test. The Milestones EOC also displays the grade conversion.

| 14-15 Winter MilestonesEOC-Main | 9LC<br>(3-537-82) | CALG<br>(3-528-80) |         |         |         |
|---------------------------------|-------------------|--------------------|---------|---------|---------|
| 13-14 Spring CRCT               | LANG              | MATH               | READ    | SCIE    | SOCI    |
|                                 | (3-869)           | (2-840)            | (3-851) | (2-822) | (2-833) |

The CRCT, EOCT, GHSGT, GHSWT, G8WT, G5WT, and G3WT test result boxes (please refer to the glossary at the end of this guide for the unabbreviated titles of each of these assessments) are all color-coded according to this legend:

| CRCT/EOCT/GHSGT/GHSWT/G8WT Legend | 1-Did Not Meet | 2-Meets | 3-Exceeds |
|-----------------------------------|----------------|---------|-----------|
|                                   |                |         |           |

Additionally, each test result box displays the scale score that the student achieved on the test, with the exception of the EOCT which displays the grade conversion.

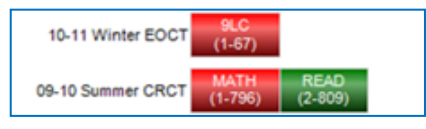

Note: G3WT scores are reported in four domains across three genres of writing as shown here:

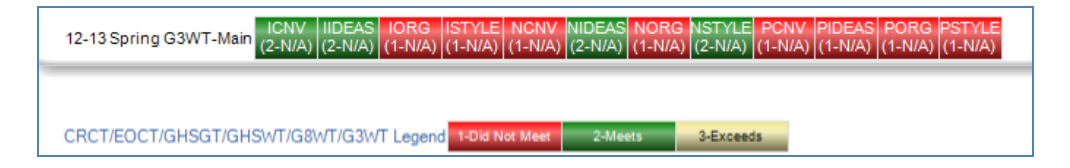

Georgia Department of Education February 10, 2016 • Page 43 of 66 All Rights Reserved There are some assessments that follow a different legend from the tests listed above. They are CRCT-M, 21 CSA, ACCESS, Alternative ACCESS, GAA, GKIDS, Georgia Pre-K Assessment, and Local Assessments (please refer to the glossary at the end of this guide for the unabbreviated titles of each of these assessments).

# CRCT-M

As displayed on the Student Profile Page:

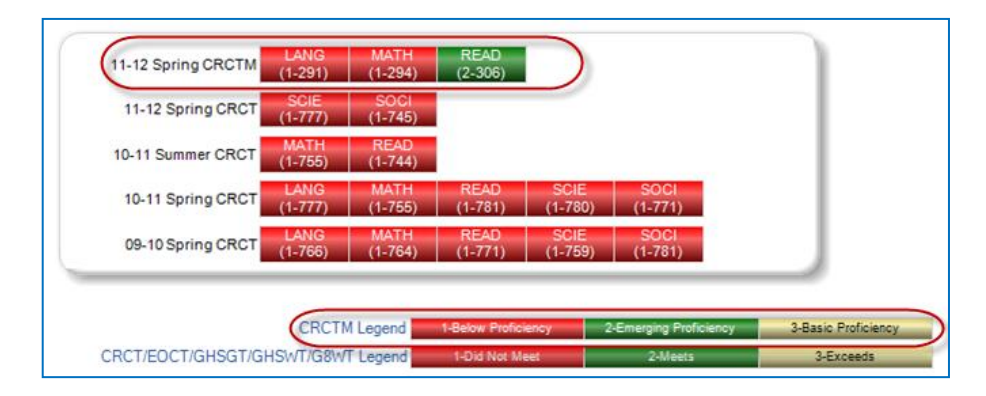

# 21st Century Skills Assessment (21 CSA)

As displayed on the Student Profile Page:

| 12-13 Spring G8WT- | (2-620) (2-630<br>Refect WRIT    | ) (3-00/) (2-01/)              | (2-010)         |  |
|--------------------|----------------------------------|--------------------------------|-----------------|--|
| 11-12 Spring       | CRCT LANG MATH                   | READ SCIE                      | SOCI            |  |
| 10-11 Spring       | CRCT LANG MATH<br>(2-823) (2-816 | READ SCIE<br>(2-840) (2-835)   | SOCI<br>(2-809) |  |
| 09-10 Spring       | CRCT LANG MATH<br>(2-818) (2-834 | READ SCIE<br>) (2-830) (2-808) | SOCI<br>(2-822) |  |
| 08-09 Spring       | CRCT LANG MATH<br>(2-842) (2-814 | READ SCIE<br>(2-832) (3-850)   | SOCI<br>(3-858) |  |

Clicking on one of the 21 CSA test result boxes will display the test administration details:

|                | rgia 21st<br>posite | Century Skill | s Assessment PostT | est Resi  | ults       |
|----------------|---------------------|---------------|--------------------|-----------|------------|
| School<br>Year | Administration      | Strand        | Measure            | Value     |            |
| 2013           | PostTest Total S    | Total Score   | Achievement Level  | 2         | Proficient |
|                |                     |               | Number Correct     | <u>45</u> |            |
|                |                     |               | Scale Score        | 338       |            |
|                |                     |               | Test Duration      | 32        |            |
|                |                     |               | Total Items        | 72        |            |

### **ACCESS**

As displayed on the Student Profile Page:

| 09-10 Spring CRCT LANG MATH READ SCIE SOCI<br>(2-840)(2-829)(3-854)(2-835)(2-840) |  |
|-----------------------------------------------------------------------------------|--|
| 08-09 Spring CRCT                                                                 |  |
| (2-640)(2-629)(3-660)                                                             |  |
| 07-08 Spring CRCT LANG MATH READ<br>(2-821)(2-821)(2-817)                         |  |

Clicking on one of the ACCESS test result boxes will display the following test administration details:

| Asse<br>Rest<br>Spea | essing Co<br>ults<br>aking | mprehension &           | Communication     | in Englis | sh State to State |
|----------------------|----------------------------|-------------------------|-------------------|-----------|-------------------|
|                      | uninistration r            | esuits                  |                   |           |                   |
| School<br>Year       | Administration             | Strand                  | Measure           | Value     |                   |
| 2012                 | 2012 Spring                | Language Social Studies | Raw Score         | 5         |                   |
|                      |                            | Mathematics Science     | Raw Score         | 5         |                   |
|                      |                            | Social Instructional    | Raw Score         | 3         |                   |
|                      |                            | Total Score             | Achievement Level | 6         | Reaching          |
|                      |                            |                         | High Score        | 459       |                   |
|                      |                            |                         | Low Score         | 347       |                   |
|                      |                            |                         | Proficiency Level | 6         |                   |
|                      |                            |                         | Scale Score       | 403       |                   |

# **Alternative ACCESS**

As displayed on the Student Profile Page:

| Assessments                   |                                 |                                           |                               |  |
|-------------------------------|---------------------------------|-------------------------------------------|-------------------------------|--|
| 12-13 Spring ALTACCESS (3-93) | COMP LIST<br>(3-935) (4-938)    | LTRCY ORL READ<br>(3-932) (4-943) (3-934  | SPK WRIT<br>(5-948) (2-929)   |  |
| 11-12 Spring ACCESS (1-10)    | COMP LIST<br>)) (1-100) (1-100) | LTRCY ORL READ<br>(1-100) (1-100) (1-100) | SPK WRIT<br>) (1-100) (1-100) |  |
| ACCESS Legend 1-Entering      |                                 |                                           |                               |  |
| ALTACCESS Legend 2-Exploring  | 3-Engaging 4-Ent                | tering 5-Emerging                         |                               |  |

Clicking on one of the Alternative ACCESS test result boxes will display the following test administration details:

| Alter<br>State<br>Oral | rnate Ass<br>e Results | essing Com  | prehension & Commun | icatio     | n in English \$ | State to |
|------------------------|------------------------|-------------|---------------------|------------|-----------------|----------|
| 🕌 Ac                   | dministration R        | lesults     |                     |            |                 |          |
| School<br>Year         | Administration         | Strand      | Measure             | Value      |                 |          |
| 2013                   | Spring                 | Total Score | Achievement Level   | 4          | Entering        |          |
|                        |                        |             | Proficiency Level   | 4          | Entering        |          |
|                        |                        |             | Scale Score         | <u>943</u> |                 |          |

# **GAA**

As displayed on the Student Profile Page:

| Name:<br>Grade: | 05                             | - Days Absent Trend Days Absent    |
|-----------------|--------------------------------|------------------------------------|
| iender:         | male                           |                                    |
| hnicity:        | white, not of his panic origin |                                    |
| h Date:         |                                |                                    |
| SWD:            | Y                              |                                    |
| rimary          | Moderate Intellectual          |                                    |
| Area:           | Lie solity                     | 2001 2008 2009 2010 2011 2012 2013 |
| Assessm         | ents                           |                                    |
|                 |                                |                                    |

Clicking on the GAA test result box will display the following test administration details:

| [I4] 4 1 of 1                                                                                                    | ▶ <b>№ ↓</b>                                             | 100% 💌                                                                                                    | Find                                                                                                    | Next 🔍 🔹 🚯                                                                                                    |
|----------------------------------------------------------------------------------------------------|----------------------------------------------------------|----------------------------------------------------------------------------------------------------|----------------------------------------------------------------------------------------------------|----------------------------------------------------------------------------------------------------|
| Georgia<br>Aternate<br>Assessment                                                                                                    | CTID#:<br>Date Of Birth:<br>School Name:<br>System Name: | re Report for:<br>Element                                                                                                    | ary School                                                                                                    | Georgia<br>Alternate<br>Assessment<br>Grade 04                                                                                                    |
|                                                                                                    | ST                                                       | IUDENT PERFOR                                                                                                    | RMANCE                                                                                                    |                                                                                                    |
| English / Languag                                                                                                    | ge Arts Score R                                          | esults                                                                                                    | Studer                                                                                                    | nt's Stage of Progress                                                                                                    |
| Scoring Dimension<br>Fidelity to Standard<br>Context<br>Achievement/Progress<br>Mathematics Scor<br>Scoring Dimension<br>Fidelity to Standard<br>Context<br>Achievement/Progress | Score 2 3 2 re Results 2 3 3 3                           | 1     2     3     4       1     2     3     4       1     2     3     4       1     2     3     4       1     2     3     4       1     2     3     4       1     2     3     4 | ESTABLISHED PROGRE<br>demonstrates an under<br>grade-appropriate ELA,<br>He/she is working on a<br>access/entry level. The<br>appropriate materials. C<br>evidenced in the portfo<br>Studen<br>ESTABLISHED PROGRES<br>demonstrates an unders<br>grade-appropriate ELA,<br>is working on and show<br>The student performs m<br>Generalization across su | SS - Based on evidence in the portfolio, the student<br>standing of fundamental skills and knowledge aligned to<br>mathematics, science, or social studies standards.<br>Ind showing progress in academic content at an<br>student performs meaningful tasks using grade-<br>beneralization across settings and/or interactions is<br>it. It's Stage of Progress SS - Based on evidence in the portfolio, the student<br>tanding of fundamental skills and knowledge aligned to<br>mathematics, science, or social studies standards. He/she<br>ing progress in academic content at an access/entry level.<br>eaningful tasks using grade-appropriate materials.<br>ettings and/or interactions is evidenced in the portfolio. |
| Science Score Re                                                                                                    | sults                                                    |                                                                                                    | Studen                                                                                                    | t's Stage of Progress                                                                                                    |
| Scoring Dimension<br>Fidelity to Standard<br>Context<br>Achievement/Progress                                                                                                    | <b>Score</b> 2 3 3                                       | 1         2         5         4           1         2         3         4           1         2         3         4                                                             | ESTABLISHED PROGRES<br>demonstrates an unders<br>grade-appropriate ELA,<br>is working on and show<br>The student performs m<br>Generalization across s                                                                                                    | SS - Based on evidence in the portfolio, the student<br>tanding of fundamental skills and knowledge aligned to<br>mathematics, science, or social studies standards. He/she<br>ing progress in academic content at an access/entry level.<br>eaningful tasks using grade-appropriate materials.<br>ettings and/or interactions is evidenced in the portfolio.                                                                                                    |

February 10, 2016 • Page 47 of 66 All Rights Reserved 47

# **GKIDS**

As displayed on the Student Profile Page:

| Demographics          | Z Attendance                                                  |
|-----------------------|---------------------------------------------------------------|
| Name: Ahmed , Jenna N | Days Absent Trend Days Absent                                 |
| Grade: 01             |                                                               |
| Gender: female        |                                                               |
| Ethnicity: hispanic   |                                                               |
| Birth Date: 12/3/2006 | 6 <b>4</b><br>2012 2013                                       |
| Assessments           | Click                                                         |
| 12-13 Spring GRIDS    | Jo View                                                       |
|                       | Click to view Georgia Kindergarten Inventory of Developing Sk |

Clicking on the GKIDS test result box will display the following test administration details:

| Georgia Kindergarten Inver                                         | ntory of De                       | veloping Skills for                                     |                            |
|--------------------------------------------------------------------|-----------------------------------|---------------------------------------------------------|----------------------------|
| GKDS Academic Legend 1 - Not Yet Assessed 2 - Not Yet Demonstrated | 2 - Emerging                      | 4 - Progressing 5 - Vieta Standard 6 - Erceida Standard |                            |
| Gr0DS Nov-Academic Legend 1 - Not Vel Assessed 2- Area of Concern  | 3-Developing 4- <mark>Co</mark> r | reletantly Demonstrating                                |                            |
|                                                                    |                                   |                                                         |                            |
|                                                                    |                                   |                                                         |                            |
| GRIDS ACADEMIC RESULTS                                             |                                   | GRIDS NON-ACADEMIC RESULTS                              |                            |
| Counting and Cardinality                                           |                                   | Attention/ Engagement/ Persistence                      |                            |
| Count to 100 by ones and by tens                                   | Meets Standard                    | Pays attention.                                         | Consistently Demonstrating |
| Count forward beginning from a given number                        | Meets Standard                    | Demonstrates increasing task persistence.               | Consistently Demonstrating |
| Represent a number of objects with a written numeral 0<br>-20      | Meets Standard                    | Displays motivation/enthusiasm for learning.            | Consistently Demonstrating |
| Say the number names in the standard order                         | Meets Standard                    | Works independently.                                    | Consistently Demonstrating |
| Last number name said tells the number of objects                  | Meets Standard                    | Curiosity and Initiative                                |                            |
| Each number name refers to a quantity that is one                  | Meets Standard                    | Asks questions.                                         | Consistently Demonstrating |
|                                                                    | Mante Standard                    | Self-selects activities and topics.                     | Consistently Demonstrating |
| Answer "how many?" questions (up to 20 objects)                    | Meets Standard                    | Seeks bein when needed                                  | Consistently Demonstrating |
| Whether a group is greater than/less than/equal to                 | Meets Standard                    |                                                         |                            |

Georgia Department of Education February 10, 2016 • Page 48 of 66 All Rights Reserved

# Georgia Pre-K Assessment

As displayed on the Student Profile Page:

| Name:            |                                    | Days Absent Trend Days Absent |
|------------------|------------------------------------|-------------------------------|
| Grade:           | KK                                 |                               |
| Gender:          | female                             |                               |
| Ethnicity:       | black, not of hispanic origin      |                               |
| Birth Date:      |                                    | 10                            |
| ED:              | Y                                  | 5                             |
| SWD:             | Y                                  | 2012 2013                     |
| Primary<br>Area: | Significant Developmental<br>Delay |                               |
| Assessn          | nents                              |                               |

Clicking on the Pre-K test result box will display the following test administration details:

| Georgia Pre-K Assessment for Thomas, Jazmine N                                     |
|------------------------------------------------------------------------------------|
| Pre-K Legend 1 - Not Yet 2 - In Progress 3 - Proficient                            |
| Georgia Pre-K Assessment                                                           |
| I. Personal & Social Development                                                   |
| A. Self concept                                                                    |
| 1. Demonstrates self-confidence In Progress                                        |
| 2. Shows some self-direction In Progress                                           |
| B. Self control                                                                    |
| 1. Follows simple classroom rules and routines In Progress                         |
| 2-Uses classroor materials carefully                                               |
|                                                                                    |
| III. Mathematical Thinking                                                         |
| A. Mathematical processes                                                          |
| 1. Begins to use simple strategies to solve mathematical problems Not Yet          |
| B. Number and operations                                                           |
| 1. Shows beginning understanding of number and quantity Not Yet                    |
| C. Patterns, relationships, and functions                                          |
| 1. Sorts objects into subgroups that vary by one or two attributes Not Yet         |
| 2. Recognizes simple patterns and duplicates them Not Yet                          |
| D. Geometry and spatial relations                                                  |
| 1. Begins to recognize and describe the attributes of shapes Not Yet               |
| 2. Shows understanding of and uses several positional words In Progress            |
| E. Measurement                                                                     |
| 1. Orders, compares, and describes objects according to a single attribute Not Yet |
| 2. Participates in measuring activities Not Yet                                    |

Georgia Department of Education February 10, 2016 • Page 49 of 66

All Rights Reserved

# **Test Administration Details Page**

For all assessments, with the exception of GAA and Pre-K, clicking on an individual test result box will display domain-specific results and other details about the assessment. The table displays the domains tested in the subject, along with more details about the student's performance in that domain.

| Mile:<br>ELA<br>For I | stones E<br>Beebe , A | nd Of Grade Resul<br>Alline L                        | ts                |            |                      |
|-----------------------|-----------------------|------------------------------------------------------|-------------------|------------|----------------------|
| School                | Administration        | Strand                                               | Мозенто           | Valuo      |                      |
| 2015                  | Spring                | Reading and Vocabulary                               | Reading Status    | 2          | Grade Level or Above |
|                       |                       | Writing and Language - Extended<br>Writing: Ideas    | Points Earned     | 2          | 2 out of 4 Points    |
|                       |                       | Writing and Language - Extended<br>Writing: Language | Points Earned     | 2          | 2 out of 3 Points    |
|                       |                       | Writing and Language - Narrative<br>Writing          | Points Earned     | 3          | 3 out of 4 Points    |
|                       |                       | Total Score                                          | Achievement Level | 3          | Proficient Learner   |
|                       |                       |                                                      | Lexile Numeric    | 1100       |                      |
|                       |                       |                                                      | Scale Score       | <u>572</u> |                      |

Notice that there are hyperlinked performance levels available to click. Once any of the hyperlinked numbers is clicked, a bar graph will display for that particular domain that compares the student's performance to the rest of the students in that same grade level in his/her classroom, school, district, and state. Each bar can be hovered over to provide the teacher with additional information.

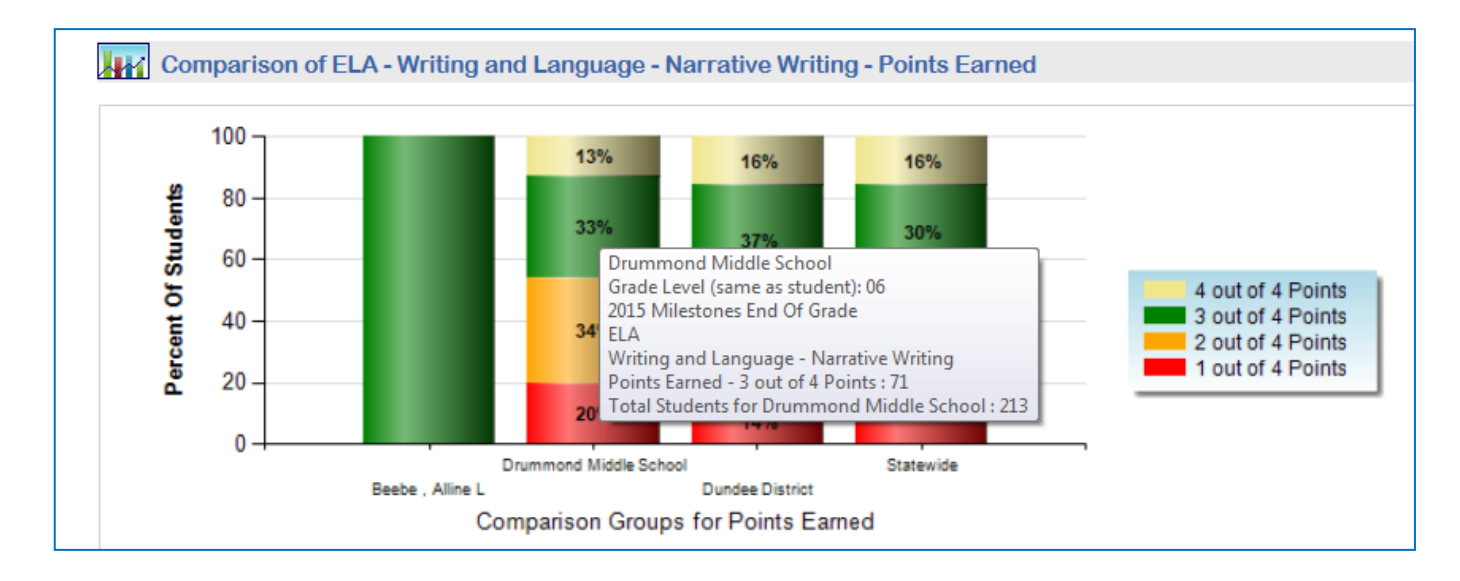

Georgia Department of Education February 10, 2016 • Page 50 of 66 All Rights Reserved 50

# **Student Growth Percentile**

Students' growth percentiles are displayed on the Student Profile Page. The growth percentile boxes display the student's growth percentile followed by the student's scale score on the assessment. The boxes are color-coded based on whether the student achieved high growth, typical growth, or low growth on the assessment.

| 3-14 SPRING EOCT | 9LC<br>(4-414)   | (39-374)         |                  |                  |                  |  |
|------------------|------------------|------------------|------------------|------------------|------------------|--|
| 12-13 CRCT       | LANG<br>(34-829) | MATH<br>(23-813) | READ<br>(99-867) | SCIE<br>(61-817) | SOCI<br>(52-825) |  |
| 11-12 CRCT       | LANG<br>(87-840) | MATH<br>(8-827)  | READ<br>(65-823) | SCIE<br>(3-808)  | SOCI<br>(21-820) |  |
| 10-11 CRCT       | LANG<br>(45-816) | MATH<br>(25-830) | READ<br>(76-826) | SCIE<br>(96-832) | SOCI<br>(81-833) |  |
| 09-10 CRCT       | LANG<br>(85-823) | MATH<br>(72-861) | READ<br>(36-812) | SCIE<br>(94-824) |                  |  |
| 08-09 CRCT       | LANG<br>(55-800) | MATH<br>(88-850) | READ<br>(5-803)  | SCIE<br>(49-791) |                  |  |
|                  |                  |                  |                  |                  |                  |  |

#### **Local Assessments**

If the district completes the process to upload its students' local assessment data to SLDS, the assessment results will be displayed on the Student Profile Page for those students who have taken the assessment(s).

|                                                                  |                             | detaile<br>thi            | ed results for<br>s student |
|------------------------------------------------------------------|-----------------------------|---------------------------|-----------------------------|
| Local Assessments                                                |                             |                           |                             |
| □ 2014 - 2015                                                    |                             |                           |                             |
| Dundee District - STAR Math<br>(Version 2, 2014-01-20)           | Rubric I                    | Description               | Achievement                 |
| Math                                                             | Default Response to Interve | ention Screening Category | 1-2                         |
| Dundee District - STAR Reading<br>(Version 2, 2014-01-20)        | Rubric I                    | Description               | Achievement                 |
| ELA-Literacy                                                     | Default Response to Interve | ention Screening Category | 1-1                         |
| ⊟ 2013 - 2014                                                    |                             |                           |                             |
| Dundee District - STAR Early Literacy<br>(Version 2, 2014-01-20) | Rubric I                    | Description               | Achievement                 |
| ELA-Literacy                                                     | Default Response to Interve | ention Screening Category | 2-16                        |
| Dundee District - STAR Math<br>(Version 2, 2014-01-20)           | Rubric I                    | Description               | Achievement                 |
| Math                                                             | Default Response to Interve | ention Screening Category | 2-22                        |
| Dundee District - STAR Reading<br>(Version 2, 2014-01-20)        | Rubric I                    | Description               | Achievement                 |
| ELA-Literacy                                                     | Default Response to Interve | ention Screening Category | 1-7                         |
| ⊟ Legend (2014 - 2015)                                           |                             |                           |                             |
| Dundee District - STAR Math(Version 2, 2014-01-20)               |                             |                           |                             |
| Default Response to<br>Intervention Screening<br>Category        | 2-Intervention              | 3-On Watch                | 4-At/Above Benchmark        |
| Dundee District - STAR Reading(Version 2, 2014-01-2              | 0)                          |                           |                             |
| ⊞ Legend (2013 - 2014)                                           |                             | legend for as             | sessment                    |

#### Detailed assessment results for this student.

| Achievement Level: Urgent Intervention V Measure Name : Scaled Score, Grade Equivalent View Re                               |           |   |      |      |     |     |            |  |  |
|----------------------------------------------------------------------------------------------------|-----------|---|------|------|-----|-----|------------|--|--|
| I4 4 1 of 1 ▷ ▷I                                                                                                    |           |   |      |      |     |     |            |  |  |
| Math (Urgent Intervention) Math                                                                                              |           |   |      |      |     |     |            |  |  |
| Student Name :     GTID :     Percentile Rank     Grade Equivalent     Normal Curve Equivalent     Scaled Score     Total Du |           |   |      |      |     |     | Total Time |  |  |
| Beebe , Alline L 9                                                                                                    | 000288952 | 2 | 1.10 | 6.70 | 307 | 505 | 505        |  |  |

You may <u>click here</u> for more detailed information about Local Assessments.

Georgia Department of Education February 10, 2016 • Page 52 of 66 All Rights Reserved

| Administrative<br>Dashboard | Teacher Landing<br>Page | Student Rosters          | Student Profile Page       |
|-----------------------------|-------------------------|--------------------------|----------------------------|
| EOC                         | EOC                     | EOC                      | EOC                        |
| EOG                         | EOG                     | EOG                      | EOG                        |
| CRCT                        | CRCT                    | CRCT                     | CRCT                       |
| CRCT-M                      | EOCT                    | CRCT-M                   | CRCT-M                     |
| EOCT                        | GHSGT                   | EOCT                     | EOCT                       |
| GHSGT                       | Student Lexile Scores   | GHSGT                    | GHSGT                      |
| GHSWT                       | Local Assessments       | GHSWT                    | GHSWT                      |
| G8WT                        | GOFAR Assessments       | G8WT                     | G8WT                       |
| G5WT                        |                         | G5WT                     | G5WT                       |
| G3WT                        |                         | 21CSA                    | G3WT                       |
| 21CSA                       |                         | GAA                      | 21CSA                      |
| Local Assessments           |                         | ACCESS                   | GAA                        |
| GOFAR Assessments           |                         | Alternative ACCESS       | ACCESS                     |
|                             |                         | GKIDS                    | Alternative ACCESS         |
|                             |                         | Georgia Pre-K Assessment | GKIDS                      |
|                             |                         | Student Lexile Scores    | Georgia Pre-K Assessment   |
|                             |                         |                          | Student Lexile Scores      |
|                             |                         |                          | Student Growth Percentiles |
|                             |                         |                          | Local Assessments          |

#### Summary of Assessment Data Locations in SLDS

## **My Schedule Section**

This section of the Student Profile displays the student's current course schedule. Each course has a key  $\swarrow$  to the left of the course title. Clicking on the key will display the standards for the course, and allow the user to launch the Teacher Resources Link (TRL) (see the *TRL User Guide* located on the <u>SLDS Contact and Connect Page</u>).

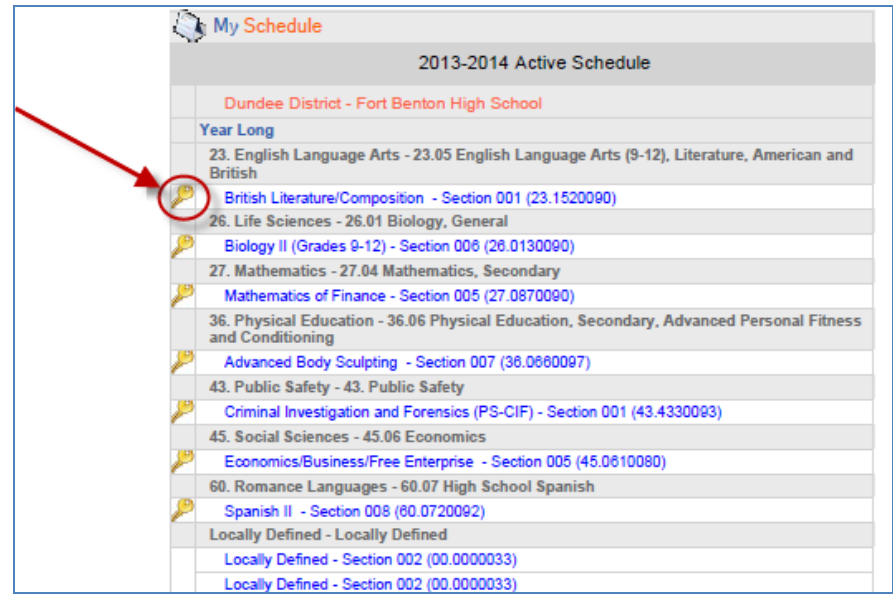

Georgia Department of Education February 10, 2016 • Page 53 of 66 All Rights Reserved

## **Enrollment History**

This section of the Student Profile displays the student's district and school enrollment history within the Georgia public school system since 2006-2007. Teachers will also be able to see the academic subgroups that the student was part of in each district for each school year. If a student has withdrawn from a school or district, a withdrawal date and reason will be displayed. If a student moves out of the state, enrolls in a private school, or is home schooled, the information for that time period will not be available.

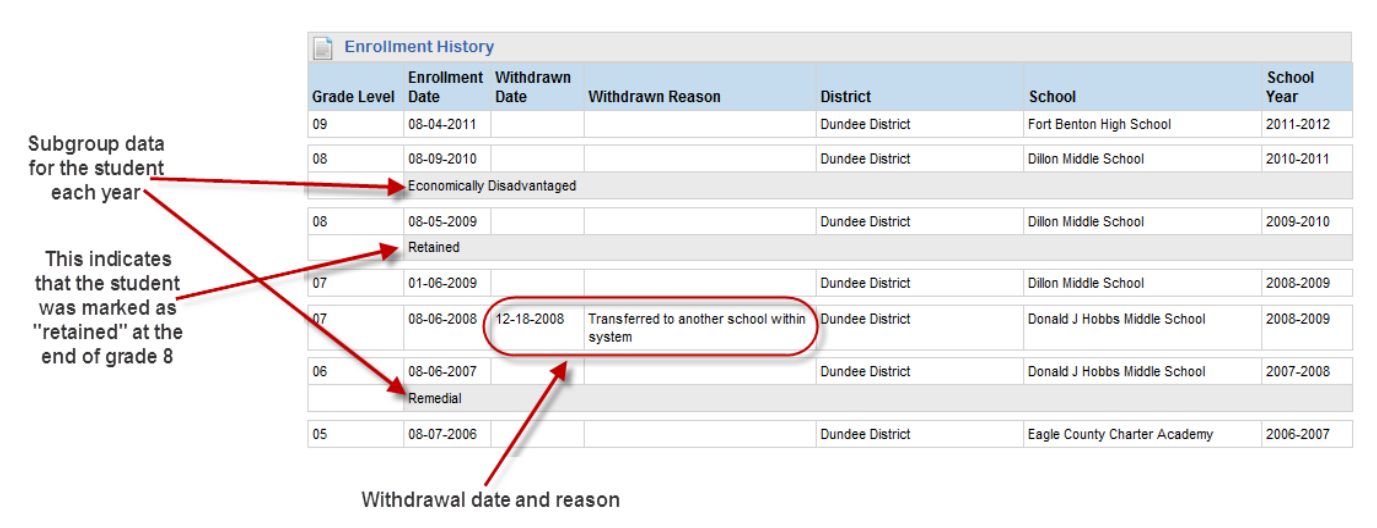

#### NOTE:

Each enrollment will be an individual line, even if multiple enrollments occur in a single school year. You can see transfer history on a student, and SLDS makes it much easier to research students who transfer to a district, school, or class mid-year.

Georgia Department of Education February 10, 2016 • Page 54 of 66 All Rights Reserved

## Grades

The Grades section of the Student Profile for the selected student shows all classes and final grades submitted in SR dating back to 2006-2007 or since the student entered a Georgia public school. This is different from the Grades section on the teacher landing page, in that the Student Profile page displays ALL grades, not just the grades in subjects that are related to the teacher's courses. Please note that in 2010-2011, schools began reporting classes for Elementary students, although many schools do not report final grades for K-5, thus 6<sup>th</sup> grade may be the first year that you see a numerical grade reported. The grade displayed in K-5 courses may be a "0"–This DOES NOT mean that the student failed the course; it means that a grade was not reported.

| School Year   | Marking Period | Subject Area                                            | Course Name                                                        | Grade |
|---------------|----------------|---------------------------------------------------------|--------------------------------------------------------------------|-------|
| □ 2012        |                |                                                         |                                                                    |       |
|               | Year Long      | 27.04 Mathematics, Secondary                            | Mathematics II: Geometry / Algebra II / Statistics<br>(27.9820092) | 0     |
|               | Year Long      | 27.04 Mathematics, Secondary                            | Mathematics Support II (27.9450090)                                | 0     |
|               | 2nd Semester   | 23.06 English Language Arts, (9-12) Literature, General | Tenth Grade Literature/and Composition (23.3620005)                | 72    |
|               | 2nd Semester   | 35.06 Study Skills                                      | Study Skills   (35.3610002)                                        | 100   |
|               | 2nd Semester   | 35.06 Study Skills                                      | Study Skills II (35.8620001)                                       | 100   |
|               | 2nd Semester   | 45.05 Political Science and Government                  | Advanced Placement Government/Politics: United States (45.3520003) | 71    |
| <b>2011</b>   |                |                                                         |                                                                    |       |
|               | Year Long      | 27.04 Mathematics, Secondary                            | Mathematics I: Algebra / Geometry / Statistics (27.9810092)        | 77    |
|               | Year Long      | 27.04 Mathematics, Secondary General                    | Mathematics Support I (27.9440092)                                 | 73    |
|               | 2nd Semester   | 23.06 English Language Arts, (9-12) Literature, General | Ninth Grade Literature/and Composition (23.1610092)                | 78    |
|               | 2nd Semester   | 23.08 English Language Arts, (9-12), Reading            | Basic Reading/Writing I (23.1830098)                               | 63    |
|               | 2nd Semester   | 26.01 Biology, General                                  | Biology I (Grades 9-12) (26.0120092)                               | 72    |
|               | 2nd Semester   | 35.06 Study Skills                                      | Study Skills I (35.8610001)                                        | 89    |
| <b>□</b> 2010 |                |                                                         |                                                                    |       |
|               | Year Long      | Geological Sciences                                     | Science (Grade 6) (40.0610008)                                     | 87    |
|               | Year Long      | Language Arts, General, Middle Grades (6-8)             | Language Arts/Grade 8 (23.9130000)                                 | 83    |
|               | Year Long      | Mathematics/General Middle Grades (6-8)                 | Mathematics/Grade 8 (27.9230000)                                   | 77    |
|               | Year Long      | Social Studies, Elementary (K-8)                        | Georgia Studies/Grade 8 (45.0090000)                               | 77    |
|               | 2nd Semester   | Language Arts, General, Middle Grades (6-8)             | Reading/Grade 8 - Connections Remediation (23.1166008)             | 81    |
|               | 2nd Semester   | Music, Appreciation, General                            | Music Appreciation/Grade 8 (53.0130000)                            | 95    |
| E 2009        |                |                                                         |                                                                    |       |
|               | Year Long      | Biology, General                                        | Science (Grade 7) (26.0110000)                                     | 82    |
|               | Year Long      | Language Arts, General, Middle Grades (6-8)             | Language Arts/Grade 7 (23.8120000)                                 | 84    |
|               | Year Long      | Mathematics/General Middle Grades (6-8)                 | Mathematics/Grade 7 (27.9220000)                                   | 72    |
|               | Year Long      | Social Studies, Elementary (K-8)                        | Social Studies/Grade 7 (45.0080000)                                | 98    |
|               | 1st Semester   | Mathematics                                             | Mathematics (Grade 7) (27.1226071)                                 | 86    |
|               | 1st Semester   | Physical Education, (K-8)                               | Physical Education/Grade 7 (36.0080071)                            | 94    |
|               | 2nd Semester   | English Language Arts                                   | English Language Arts (23.1156072)                                 | 83    |
|               | 2nd Semester   | General Agricultural Sciences                           | Exploring Agriscience and Technology (Grades 6-8)<br>(02.0110072)  | 76    |
|               |                |                                                         |                                                                    |       |

Note: This is NOT the student's transcript (although it may be close). It does not include summer school classes, credit recovery, out of state grades, etc.

Georgia Department of Education February 10, 2016 • Page 55 of 66 All Rights Reserved

# **Accessing the Teacher SLDS Dashboards**

The Teacher level SLDS dashboard can be accessed by first going to that teacher's School level dashboard.

| Historical Dashboard 👻 Operational Dashboard 👻 School                                                        | District                                                                                                    |         |
|----------------------------------------------------------------------------------------------------|----------------------------------------------------------------------------------------------------|---------|
| Id     4     1     of 1     >     >     100%     V       Historical District Enrollment:     Dundee District | District<br>Barrium Elementary School - 0107<br>Copper Mesa Elementary School - 0296<br>Dillon Middle School - 0203<br>Donald J Hobbs Middle School - 0290<br>Erels Owney Charter Academy, 2000 |         |
| 🖕 District Enrollment                                                                                        | Forsyth High School - 0110                                                                                                    |         |
|                                                                                                    | Fort Benton High School - 0390                                                                                                    |         |
| Enrollments by School Type                                                                                   | Lockwood Intermediate - 4050<br>Malmborg School - 0196                                                                                                    | e Enrol |
| Elementary Middle High                                                                                       | Meadow View Elementary School - 0186<br>Mesilla Elementary - 0103                                                                                                    | — N     |
|                                                                                                    | Miller Middle School - 0297<br>Sand Creek High School - 0197                                                                                                    | 24      |

Once on the School level dashboard, scroll to the bottom of the landing page, and click on the **Teacher Dashboards** icon.

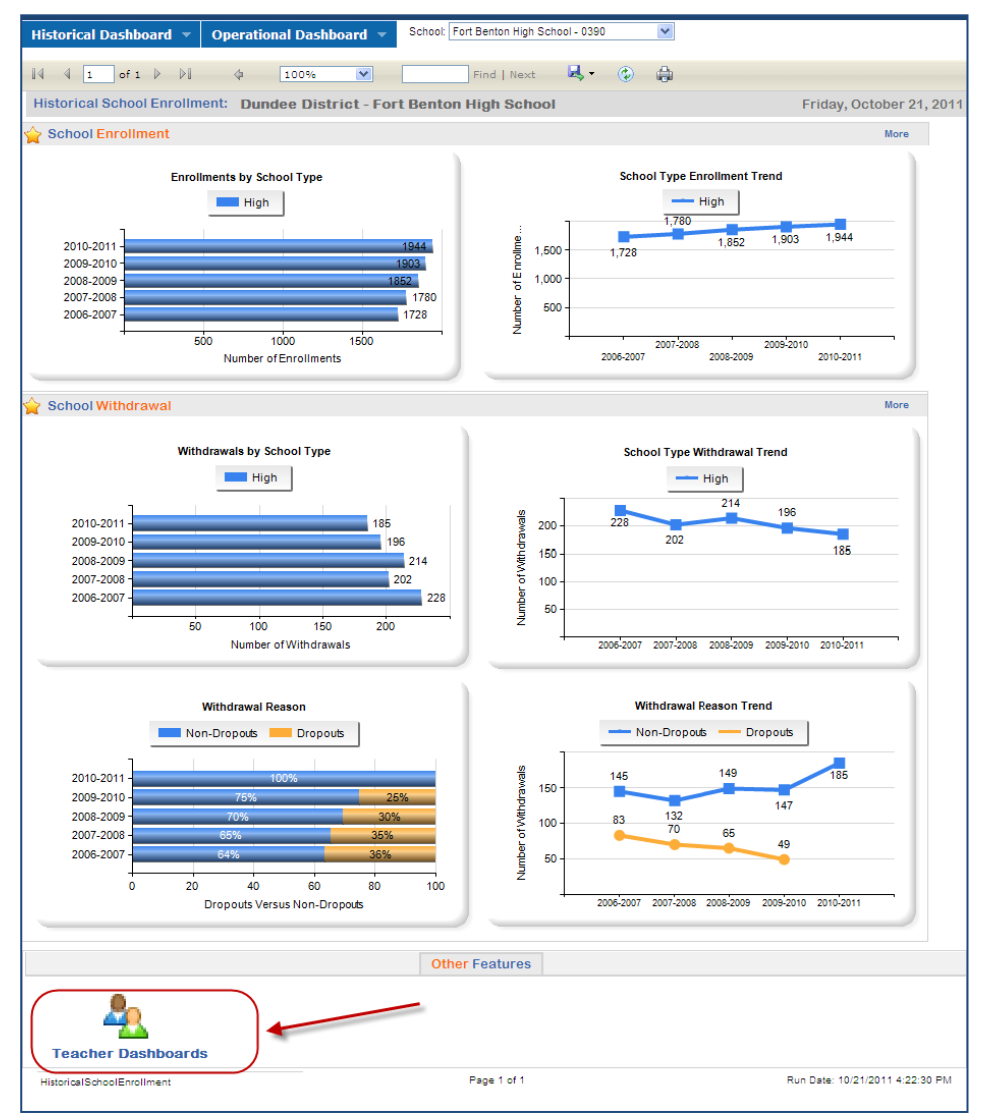

Georgia Department of Education February 10, 2016 • Page 56 of 66 All Rights Reserved 56

#### SLDS District/School Dashboard User Guide

This will display a list of all the teachers in the school. Click on a particular teacher to view that teacher's dashboard.

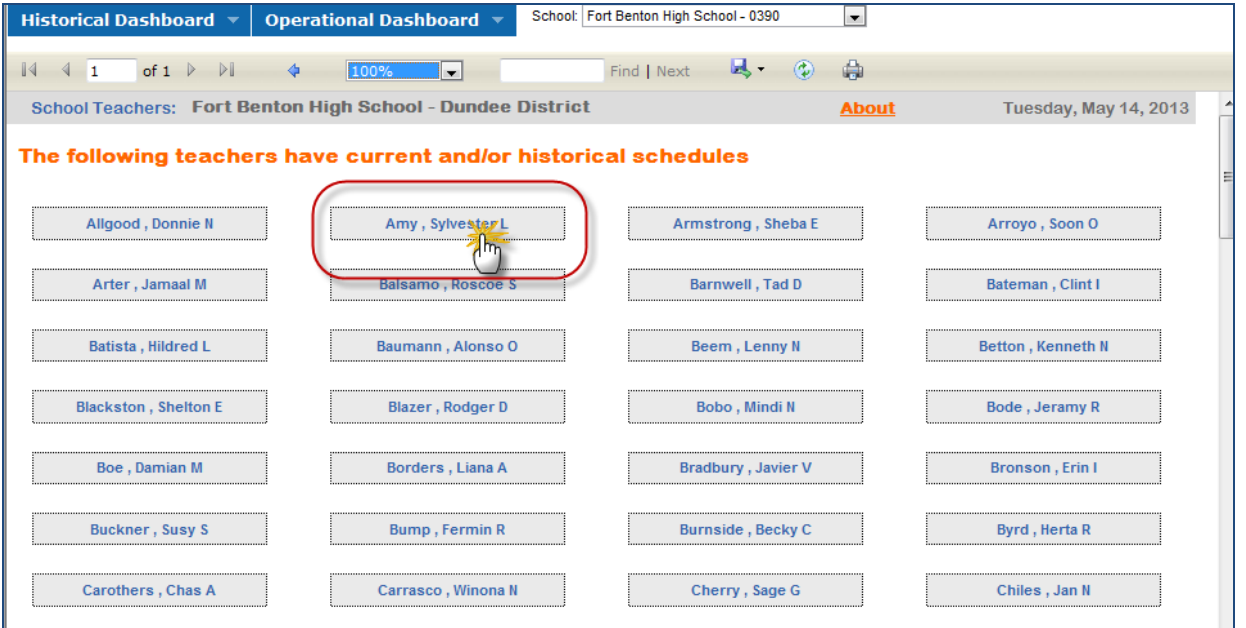

You will then be taken to the Teacher Dashboard for the selected teacher. For more information about the SLDS Teacher Dashboard, please access the *SLDS Teacher Dashboard Guide* on the <u>SLDS Contact and Connect Page</u>.

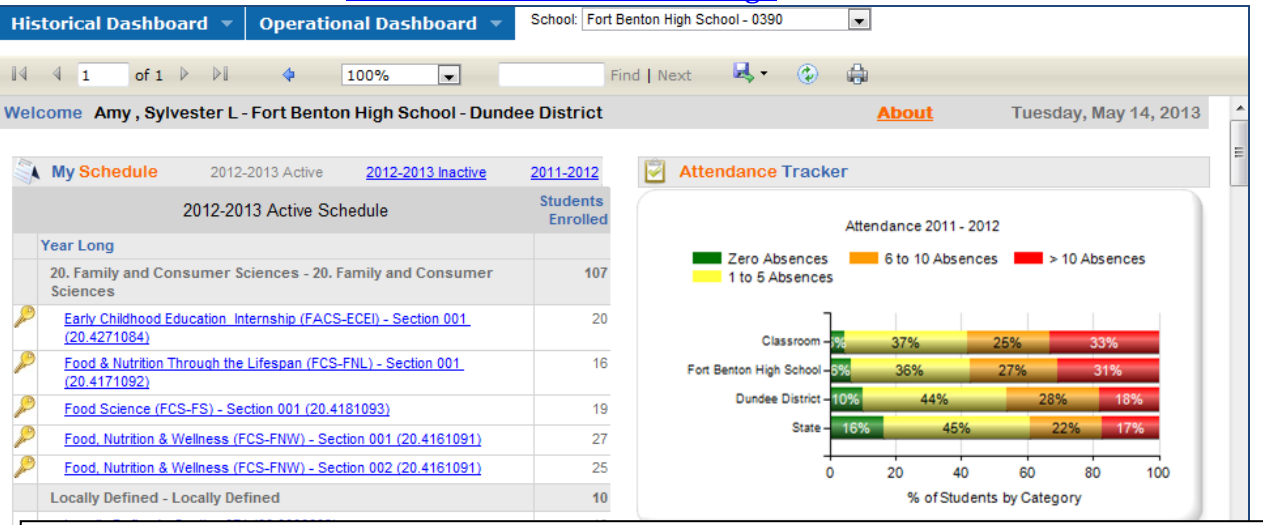

#### NOTE:

There are quite a few differences between the Teacher view and the District/School view. Note that there is a "key" icon to the left of each course that you can click to open a dialog box containing a list of the standards for that course. A teacher will not have the Historical and Operational tabs, as they are already viewing operational data i.e., teachers can only view data for their current students. The teacher's State Classroom Assessment Performance view is similar to the Operational view on the Admin side. Teachers don't have the More button—they drill down using hyperlinks, the finger, and the plus sign (the State Classroom Assessment Performance section is the only place where they will see a plus sign).

Georgia Department of Education February 10, 2016 • Page 57 of 66 All Rights Reserved

# **Usage Reports**

The Usage Reports provide statistics of the district's SLDS user logins. Click the **Usage Reports** button to view this data.

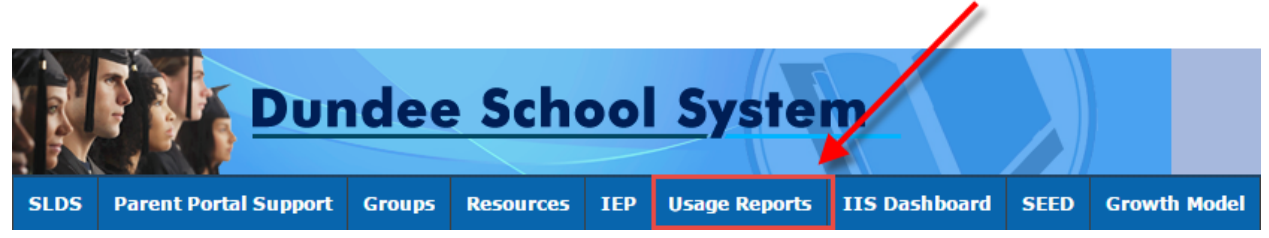

The usage report will default to displaying the **Teacher Usage Report**. *Note: If you are a district-level user, you can see all schools in the district; if you are a school-*

# **Report Date Range**

level user, you will only see your school.

The date range for the report will default to June 1 – May 31. The date range can be changed by changing the date in the "**Activity Start Date**" and "**Activity End Date**" fields and then clicking "**View Report**".

Note: You may only select dates within the same fiscal year, defined as June 1 through May 31 of the next year.

|                | Dune                        | dee      | Scho          | ool      | Syste             | m                       |               |       |          |                |                      |        |             |
|----------------|-----------------------------|----------|---------------|----------|-------------------|-------------------------|---------------|-------|----------|----------------|----------------------|--------|-------------|
| SLDS Pa        | arent Portal Support        | Groups   | Resources     | IEP      | IIS Dashboard     | SEED                    | Growth M      | odel  | LOR      | GOFAR          | High School Feedback | Logout |             |
| Activity Start | Date : 6/1/2014 12:00:00    | AM       | Acti          | vity End | Date : 5/31/2015  | 12:00:00 A              | м             |       |          |                |                      |        | View Report |
| System ID:     | 651 Dundee Distri           | t ▼      | Sch           | ool ID:  | ALL               |                         |               |       | •        | ]              |                      |        |             |
|                |                             |          |               |          |                   |                         |               |       |          |                |                      |        |             |
|                | of1 ▷ ▷ □ ↓                 |          | Find   Nex    | t keş    | •                 |                         |               |       | 77 1     | 34 1 34 33     | 12                   |        |             |
| Teacher Usage  | e Summary for: 651 Dundee I | )istrict |               |          | Clic              | k here to a             | o to lleane   | Summa | ruesday, | , March 24, 20 |                      |        |             |
|                |                             |          |               |          | <u>enc</u>        |                         | o to o suge . | Junnu | ij nepe  | 211            |                      |        |             |
| Sys            | stem Name                   | Sch      | ool Name      |          |                   | Number of<br>Page Views | Teacher       |       |          |                |                      |        |             |
| 651            | Dundee District             | 0107     | Barnum Elen   | nentary  | School 2          | 232                     |               |       |          |                |                      |        |             |
| 651            | Dundee District             | 0103     | Mesilla Elem  | entary   | -                 | <u>349</u>              |               |       | 1        |                |                      |        |             |
| 651            | Dundee District             | 0296     | 6 Copper Mesa | Eleme    | ntary School      | <u>673</u>              |               |       |          |                |                      |        |             |
| 651            | Dundee District             | 0186     | 6 Meadow View | v Eleme  | entary School     | 294                     |               |       |          |                |                      |        |             |
| 651            | Dundee District             | 0105     | Hawthorne E   | lementa  | iry j             | <u>845</u>              |               | /     |          |                |                      |        |             |
| 651            | Dundee District             | 0190     | Eagle County  | / Charte | er Academy        | 414                     |               |       |          |                |                      |        |             |
| 651            | Dundee District             | 6005     | John Adams    | Academ   | ny j              | <u>88</u>               |               |       |          |                |                      |        |             |
| 651            | Dundee District             | 0297     | Miller Middle | School   | -                 | 1306                    |               |       |          |                |                      |        |             |
| 651            | Dundee District             | 0390     | Fort Benton H | High Scl | hool              | <u>5460</u>             |               |       |          |                |                      |        |             |
| 651            | Dundee District             | 4050     | Lockwood In   | termedia | ate 🗄             | 355                     |               |       |          |                |                      |        |             |
| 651            | Dundee District             | 0196     | 6 Malmborg Sc | hool     | -                 | 1295                    |               |       |          |                |                      |        |             |
| 651            | Dundee District             | 0197     | Sand Creek    | High Sc  | hool              | 4087                    |               |       |          |                |                      |        |             |
| 651            | Dundee District             | 0203     | Dillon Middle | School   | 9                 | <u>668</u>              |               |       |          |                |                      |        |             |
| 651            | Dundee District             | 0290     | Donald J Hol  | obs Mid  | dle School        | <u>7928</u>             |               |       |          |                |                      |        |             |
|                |                             |          | Total Number  | of Teac  | her Page Views: 2 | 23994                   |               |       |          |                |                      |        |             |

# **Displaying Teacher Page Views**

You may click on the Page View count beside the school name to view each teacher's page views.

Georgia Department of Education February 10, 2016 • Page 58 of 66 All Rights Reserved

.

This will display a list of all teachers in the school (as reported in CPI), along with each of their page view counts.

| System Name         | School Name                  | Teacher Name            | Number of<br>Teacher Page<br>Views | / |
|---------------------|------------------------------|-------------------------|------------------------------------|---|
| 651 Dundee District | 0390 Fort Benton High School | BLLS, CHERTINE          | 0                                  |   |
| 651 Dundee District | 0390 Fort Benton High School | TAPLER, BAPLONDEA       | 304                                |   |
| 651 Dundee District | 0390 Fort Benton High School | TENSUEY, COLUMN J       | <u>173</u>                         |   |
| 651 Dundee District | 0390 Fort Benton High School | BARAR, WEICH H          | 248                                |   |
| 651 Dundee District | 0390 Fort Benton High School | BODOF, JALAS N          | <u>982</u>                         |   |
| 651 Dundee District | 0390 Fort Benton High School | GATUN LOUPSAIL          | <u>135</u>                         |   |
| 651 Dundee District | 0390 Fort Benton High School | DRIVER, MELANE S        | <u>623</u>                         |   |
| 651 Dundee District | 0390 Fort Benton High School | PERSONAL PROPERTY P     | 749                                |   |
| 651 Dundee District | 0390 Fort Benton High School | LOVE, MACHINE           | <u>852</u>                         |   |
| 651 Dundee District | 0390 Fort Benton High School | ROOMSHILLER, OMRISTAN   | <u>548</u>                         |   |
| 651 Dundee District | 0390 Fort Benton High School | HALL-BURNUM, SILE S     | 255                                |   |
| 651 Dundee District | 0390 Fort Benton High School | HAVE A CHERYLE          | <u>358</u>                         |   |
| 651 Dundee District | 0390 Fort Benton High School | COVE, BORTHLI           | <u>407</u>                         |   |
| 651 Dundee District | 0390 Fort Benton High School | OWINSIDAL CHARLES A     | <u>10</u>                          |   |
| 651 Dundee District | 0390 Fort Benton High School | ESTICA COMPLEX, SAAMAGA | <u>177</u>                         |   |
| 651 Dundee District | 0390 Fort Benton High School | APPELL IN LAVE C        | <u>414</u>                         |   |
| 651 Dundee District | 0390 Fort Benton High School | KELSON, MERGETTA A.     | <u>511</u>                         |   |
| 651 Dundee District | 0390 Fort Benton High School | NONDICE, AUXO           | <u>471</u>                         |   |

# **Displaying Teacher's Page Visit Details**

You may click on the Page View count beside the school name to view each teacher's page views by application.

| System Name ‡       | School Name ≎                | User Name ≎ | Role Name ≎ | Page Views ≎  | Visits ‡ | Time Duration |
|---------------------|------------------------------|-------------|-------------|---------------|----------|---------------|
| 651 Dundee District | 0390 Fort Benton High School | adda a      | Teacher     | GrowthModel:8 | 3        | 9             |
| 651 Dundee District | 0390 Fort Benton High School | adala -     | Teacher     | SLDS:125      | 42       | 263           |
| 651 Dundee District | 0390 Fort Benton High School | +0.4+       | Teacher     | <u>TRL:40</u> | 7        | 168           |

Clicking on the page view count beside an application will display details about each page that the teacher visited within the application.

Page View Detail

| sage Summary Details for: 651 Dundee District - 0390 Fort Benton High School Tuesday |                            |                        |            |           |                        |  |
|--------------------------------------------------------------------------------------|----------------------------|------------------------|------------|-----------|------------------------|--|
|                                                                                      |                            |                        |            |           | T                      |  |
| SLDS Login Time 🕻                                                                    | Action \$                  | View Name ‡            | Browser \$ | Version ‡ | TRL Activity Time ‡    |  |
| /27/2014 12:57:26 PM                                                                 | Resources                  | Resources              | Chrome     | 36.0      | 8/27/2014 1:01:20 PM   |  |
| 27/2014 12:57:26 PM                                                                  | GetSavedResources          | Folders                | Chrome     | 36.0      | 8/27/2014 1:01:44 PM   |  |
| 0/27/2014 12:57:26 PM                                                                | Resources                  | Resources              | Chrome     | 36.0      | 8/27/2014 1:01:49 PM   |  |
| /27/2014 12:57:26 PM                                                                 | LoadUserFolderResources    | UserFolderResources    | Chrome     | 36.0      | 8/27/2014 1:03:02 PM   |  |
| 8/27/2014 12:57:26 PM                                                                | LoadInstructionalResources | InstructionalResources | Chrome     | 36.0      | 8/27/2014 1:03:31 PM   |  |
| /27/2014 12:57:26 PM                                                                 | LoadTeacherToolsResources  | TeacherToolsResources  | Chrome     | 36.0      | 8/27/2014 1:03:31 PM   |  |
| /27/2014 12:57:26 PM                                                                 | LoadUserFolderResources    | AllFolderResources     | Chrome     | 36.0      | 8/27/2014 1:03:31 PM   |  |
| 0/15/2014 9:35:40 AM                                                                 | Resources                  | Resources              | Chrome     | 38.0      | 10/15/2014 9:41:27 AM  |  |
| 0/15/2014 9:35:40 AM                                                                 | GetResourceReviews         | ResourceReviews        | Chrome     | 37.0      | 10/15/2014 10:13:50 AM |  |
| 0/15/2014 11:37:39 AM                                                                | Resources                  | Resources              | Chrome     | 37.0      | 10/15/2014 11:38:04 AM |  |
| 0/15/2014 11:37:39 AM                                                                | Resources                  | Resources              | Chrome     | 37.0      | 10/15/2014 11:38:31 AM |  |

# **Viewing Page Hits for all Users**

District and School level users can also run more detailed reports of usage on all SLDS applications by clicking the **Click here to go to Usage Summary Report** link located at the top right of the Teacher Usage window. Specifically, you can run reports of District-level, School-level, Teacher-level, Parent, and Student usage in SLDS, TRL, Growth Model, LOR, and IIS.

|                            | Dundee School System                |                                                 |                                 |                      |              |                      |        |             |  |
|----------------------------|-------------------------------------|-------------------------------------------------|---------------------------------|----------------------|--------------|----------------------|--------|-------------|--|
| SLDS                       | Parent Portal Support Gro           | oups Resources IEP IIS Dashboa                  | rd SEED Growth                  | Model LOR            | GOFAR        | High School Feedback | Logout |             |  |
| Activity Sta<br>System ID: | art Date : 6/1/2014 12:00:00 Af     | M Activity End Date : 5/31/201 C School ID: ALL | 5 12:00:00 AM                   |                      |              |                      |        | View Report |  |
| 14 4 1                     | of 1 🕨 🕅 💠                          | Find   Next 🛛 🔍 🗸                               |                                 |                      | /            |                      |        |             |  |
| Teacher Usa                | ge Summary for: 651 Dundee Dis      | trict                                           |                                 | Tuesc                | March 24, 20 | 15                   |        |             |  |
| _                          |                                     | <u>Cl</u>                                       | lick here to go to Usage        | e Summary Rep        | <u>ort</u>   |                      |        |             |  |
| s                          | ystem Name                          | School Name                                     | Number of Teacher<br>Page Views |                      |              |                      |        |             |  |
| 6                          | 51 Dundee District                  | 0107 Barnum Elementary School                   | 232                             |                      |              |                      |        |             |  |
| 6                          | 51 Dundee District                  | 0103 Mesilla Elementary                         | <u>349</u>                      |                      |              |                      |        |             |  |
| 6                          | 51 Dundee District                  | 0296 Copper Mesa Elementary School              | <u>673</u>                      |                      |              |                      |        |             |  |
| 6                          | 51 Dundee District                  | 0186 Meadow View Elementary School              | <u>294</u>                      |                      |              |                      |        |             |  |
| 6                          | 51 Dundee District                  | 0105 Hawthorne Elementary                       | <u>845</u>                      |                      |              |                      |        |             |  |
| 6                          | 51 Dundee District                  | 0190 Eagle County Charter Academy               | <u>414</u>                      |                      |              |                      |        |             |  |
| 6                          | 51 Dundee District                  | 6005 John Adams Academy                         | <u>88</u>                       |                      |              |                      |        |             |  |
| 6                          | 51 Dundee District                  | 0297 Miller Middle School                       | <u>1306</u>                     |                      |              |                      |        |             |  |
| 6                          | 51 Dundee District                  | 0390 Fort Benton High School                    | <u>5460</u>                     |                      |              |                      |        |             |  |
| 6                          | 51 Dundee District                  | 4050 Lockwood Intermediate                      | <u>355</u>                      |                      |              |                      |        |             |  |
| 6                          | 51 Dundee District                  | 0196 Malmborg School                            | <u>1295</u>                     |                      |              |                      |        |             |  |
| 6                          | 51 Dundee District                  | 0197 Sand Creek High School                     | <u>4087</u>                     |                      |              |                      |        |             |  |
| 6                          | 51 Dundee District                  | 0203 Dillon Middle School                       | <u>668</u>                      |                      |              |                      |        |             |  |
| 6                          | 51 Dundee District                  | 0290 Donald J Hobbs Middle School               | <u>7928</u>                     |                      |              |                      |        |             |  |
|                            |                                     | Total Number of Teacher Page Views              | : 23994                         |                      |              |                      |        |             |  |
| Filters App                | blied: Activity Date: 6/1/2014 To 5 | /31/2015                                        |                                 |                      |              |                      |        |             |  |
| Teacher Usag               | e Summary by School                 | Page 1 of 1                                     | Run                             | Date: 3/24/2015 1:37 | :08 PM       |                      |        |             |  |

Georgia Department of Education February 10, 2016 • Page 60 of 66 All Rights Reserved Once the Usage Report opens, you can run a customized report by selecting the following:

- Activity start and end dates for the report (you must choose dates within one fiscal year, defined as June 1 through May 31 of the next year)
- Application on which to report usage (All, Growth Model, IIS, SLDS, LOR, or TRL)
- **Role** for which you would like to report usage (All, District-level usage, School-level usage, Teacher-level, Parent, or Student usage)
- **School ID** for which you would like to report usage (District-level users may select one school or they may set it to the default of "all" schools; School-level users will only be able to see usage at their school.)

After selecting the options for which to run the report, click the **View Report** button.

|                       | Du              | ndee            | Scho      | bol      | <u>Syster</u>     | n               |              |           |        |                           |        |             |
|-----------------------|-----------------|-----------------|-----------|----------|-------------------|-----------------|--------------|-----------|--------|---------------------------|--------|-------------|
| SLDS Parent P         | ortal Suppo     | rt Groups       | Resources | IEP      | IIS Dashboard     | SEED Growt      | h Model      | LOR       | GOFAR  | High School Feedback      | Logout |             |
| Activity Start Date : | 6/1/2014 12     | 00:00 AM        |           |          | Activity End Date | e: 5/31/2015 12 | 00:00 AM     |           | ]      |                           |        | View Report |
| Application:          | ALL             | T               |           |          | System ID:        | 651 Dundee      | District 🔻   |           |        |                           |        |             |
| School ID:            | ALL             |                 |           | •        | Role              | ALL             | T            |           |        |                           |        |             |
|                       |                 |                 |           |          |                   |                 |              |           |        |                           |        |             |
|                       | 4 🕨 🕅           | 4               | Find   Ne | oxt 🖳    | •                 |                 |              |           |        |                           |        |             |
| Usage Summary Repor   | rt for: 651 Dur | dee District    |           |          |                   |                 |              |           |        | Wednesday, March 25       | , 2015 |             |
|                       | Visite i        | 5170            |           |          |                   |                 |              |           |        |                           |        |             |
|                       | Visits :        | 51/3            | Un        | ique Vis | itors: 583        | Avg.Vis         | it Duratior  | n: 00:0   | 16:16  |                           |        |             |
|                       | PageViews:      | 30050           | Pa        | ges/Visi | t: 5.81           | %New            | isits:       |           |        |                           |        |             |
|                       | Bounce Rate     | :               |           |          |                   |                 |              |           |        |                           |        |             |
| System Name ‡         | So              | :hool Name ≎    |           |          | User Name ≎       | Role Name ‡     | Page V       | iews ‡    | Visits | ≑ Time Duration<br>(mins) | I ≑    |             |
| 651 Dundee District   | 01              | 03 Mesilla Elem | ientary   |          | abarton           | School          | SLDS:7       |           | 1      | 26                        |        |             |
| 651 Dundee District   | 01              | 03 Mesilla Elem | ientary   |          | abrown            | Teacher         | SLDS:1       |           | 1      | 1                         |        |             |
| 651 Dundee District   | 01              | 03 Mesilla Elem | ientary   |          | ajameson          | Teacher         | SLDS:1       | 0         | 2      | 5                         |        |             |
| 651 Dundee District   | 01              | 03 Mesilla Elem | ientary   |          | apace             | Teacher         | SLDS:1       |           | 1      | 1                         |        |             |
| 651 Dundee District   | 01              | 03 Mesilla Elem | ientary   |          | azipperer         | Teacher         | SLDS:2       | 2         | 1      | 1                         |        |             |
| 651 Dundee District   | 01              | 03 Mesilla Elem | ientary   |          | bcantwell         | Teacher         | SLDS:2       | 2         | 2      | 2                         |        |             |
| 651 Dundee District   | 01              | 03 Mesilla Elem | ientary   |          | bmiles            | Teacher         | SLDS:1       | L         | 1      | 1                         |        |             |
| 651 Dundee District   | 01              | 03 Mesilla Elem | ientary   |          | bphillips         | Teacher         | SLDS:4       | <u>16</u> | 13     | 75                        |        |             |
| 651 Dundee District   | 01              | 03 Mesilla Elem | ientary   |          | bphillips         | Teacher         | <u>TRL:5</u> |           | 2      | 3                         |        |             |
| 651 Dundee District   | 01              | 03 Mesilla Elem | ientary   |          | dajohnson         | Teacher         | Growth       | Model:1   | 1      | 1                         |        |             |
| 651 Dundee District   | 01              | 03 Mesilla Elem | ientary   |          | dajohnson         | Teacher         | SLDS:9       | 2         | 2      | 16                        |        |             |
| 651 Dundee District   | 01              | 03 Mesilla Elem | ientary   |          | dajohnson         | Teacher         | <u>TRL:1</u> |           | 1      | 1                         |        |             |
| 651 Dundee District   | 01              | 03 Mesilla Elem | ientary   |          | dwatkins          | Teacher         | SLDS:7       | -         | 5      | 5                         |        |             |
| 651 Dundee District   | 01              | 03 Mesilla Elem | ientary   |          | eknox             | Teacher         | SLDS:1       |           | 1      | 1                         |        |             |
| 651 Dundee District   | 01              | 03 Mesilla Elem | ientary   |          | hbsmith           | Teacher         | SLDS:1       |           | 1      | 1                         |        |             |
| 651 Dundee District   | 01              | 03 Mesilla Elem | ientary   |          | hgonsalves        | Teacher         | SLDS:1       |           | 1      | 1                         |        |             |
| 651 Dundee District   | 01              | 03 Mesilla Elem | ientary   |          | jbeasley          | Teacher         | SLDS:2       | 2         | 1      | 1                         |        |             |
| 651 Dundee District   | 01              | 03 Mesilla Elem | ientary   |          | jrahn             | School          | SLDS:1       | 16        | 5      | 16                        |        |             |

Your report will be generated within the same window. The report may consist of several pages, which you can navigate through by clicking the **next page** and **previous page** buttons. You may also export the report to several different applications by clicking on the **Export button** and selecting an application.

| SLDS Parer         | it Portal Sup                               | port Groups      | Resources | IEP     | IIS Dashboar                                 | SEED  | Growth        | Model L   | OR GOFAR | High School Feedback        | Logout |
|--------------------|---------------------------------------------|------------------|-----------|---------|----------------------------------------------|-------|---------------|-----------|----------|-----------------------------|--------|
| Activity Start Dat | Activity Start Date : 6/1/2014 12:0:00 AM   |                  |           |         |                                              | : 5/3 | /2015 12:00   | :00 AM    |          |                             |        |
| Application:       | ALL                                         | •                |           |         | System ID:                                   | 651   | Dundee Dis    | trict 🔻   |          |                             |        |
| School ID:         | ALL                                         | f                |           | Ŧ       | Role                                         | ALL   |               | ¥         |          |                             |        |
|                    | of 34 🕨 🕅                                   |                  | Find   Ne | ot 🔍    | •                                            |       |               |           |          |                             |        |
| Usage Summary R    | eport for: 651                              | Dundee District  |           |         | XML file with report data Wednesday, March 2 |       |               |           | i, 2015  |                             |        |
|                    |                                             |                  |           |         | CSV (comma delimit                           | ed)   |               |           |          | 1                           |        |
|                    | Visits :                                    | 5173             | Un        | ique    | Acrobat (PDF) file                           |       | Avg.Visit     | Duration: | 00:06:16 |                             |        |
|                    | PageView                                    | vs: 30050        | Pa        | ges/V   | MHTML (web archiv<br>Excel                   | e)    | %New Vis      | its:      |          |                             |        |
| Bounce Rate:       |                                             |                  |           |         | TIFF file                                    |       |               |           |          |                             |        |
| System Name ≎      |                                             | School Name ‡    |           |         | Word                                         |       | e Name ≎<br>■ | Page Vie  | 🗧 Visit  | s ≑ Time Duration<br>(mins) | n ≑    |
| 651 Dundee Dis     | 651 Dundee District 0103 Mesilla Elementary |                  |           | abarton | Sch                                          | ool   | SLDS:7        | 1         | 26       |                             |        |
| 651 Dundee Dis     | 651 Dundee District 0103 Mesilla Elementary |                  |           | abrown  | Tea                                          | her   | SLDS:1        | 1         | 1        |                             |        |
| 651 Dundee Dis     | trict                                       | 0103 Mesilla Ele | ementary  |         | ajameson                                     | Tea   | her           | SLDS:10   | 2        | 5                           |        |

Additionally, notice that all of the items in the **Page Views** column are hyperlinked. Clicking on any of these hyperlinked items will allow you to drill down for more details on the pages that the users viewed with that application.

> Georgia Department of Education February 10, 2016 • Page 62 of 66 All Rights Reserved

# **Help and Training**

To access help and training materials for SLDS, click on the link in the top right-hand corner of the SLDS taskbar.

|         | D                  | undee       | e Scho    | 00   | l Syste       | m             |      |              |        |                 |               |
|---------|--------------------|-------------|-----------|------|---------------|---------------|------|--------------|--------|-----------------|---------------|
| SLDS    | Parent Portal Supp | oort Groups | Resources | IEP  | Usage Reports | IIS Dashboard | SEED | Growth Model | Logout |                 |               |
| Histori | ical Dashboard 🔻   | Operational | Dashboard | Scho | ool: District |               | ۲    |              |        | Help & Training | Recent Update |

#### The following page will open in a new window:

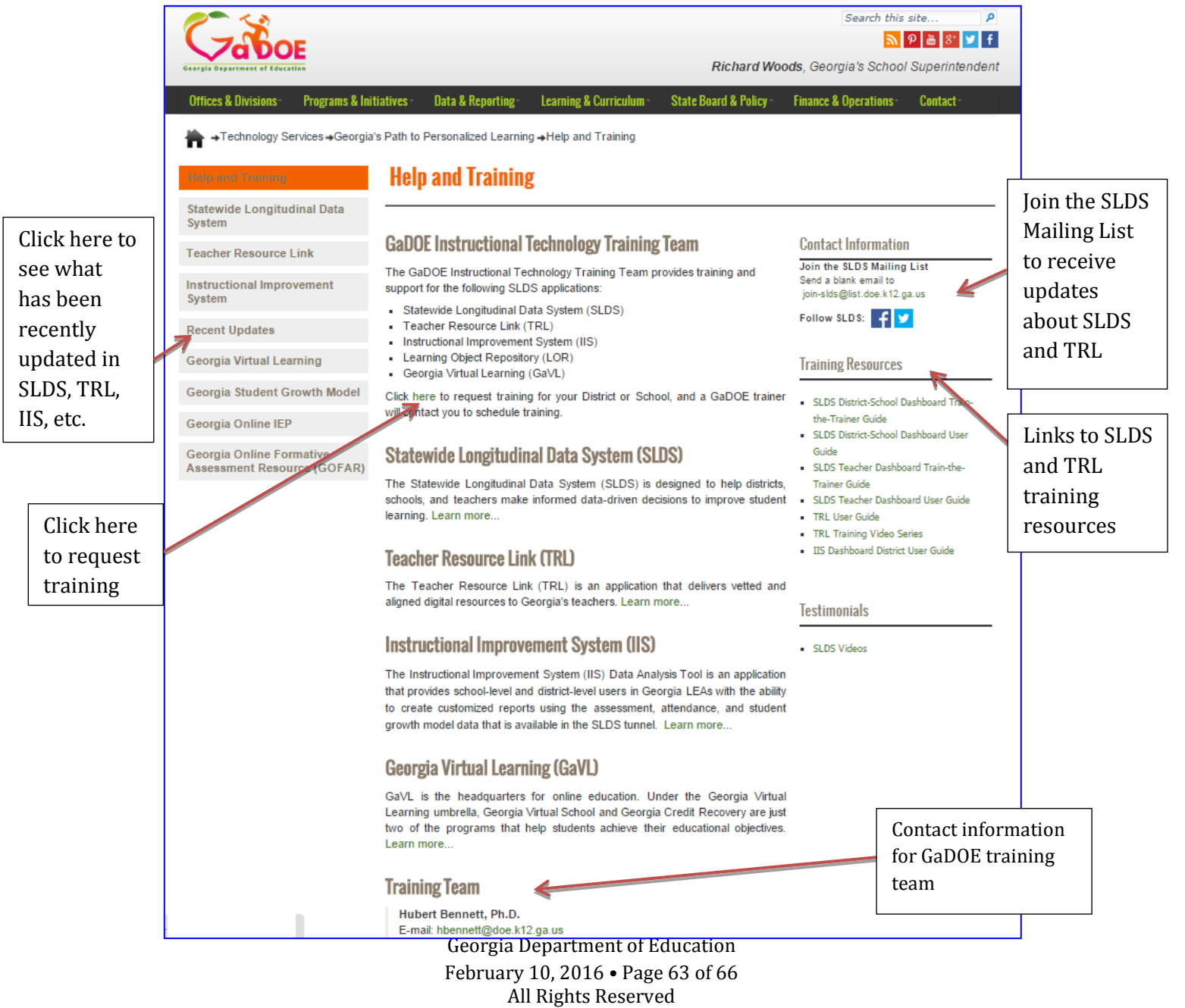

# **Recent Updates**

The Recent Updates page will list any recent enhancements and changes to the data or features available in the SLDS applications.

| Dundee                                                       | e School System                                                                                                    |                                  |
|--------------------------------------------------------------|----------------------------------------------------------------------------------------------------|----------------------------------|
| Parent Portal Support Groups<br>ical Dashboard 👻 Operational | Resources         IEP         Usage Reports         IIS Dashboard         SEED         Growth Model           Dashboard          School: District <td< th=""><th>Help &amp; Training Rec</th></td<>                                                                                                    | Help & Training Rec              |
| Caboe                                                        |                                                                                                    | 🔊 P 💩 8* У                       |
| Georgia Department of Education                              | Richard Woo                                                                                                    | ods, Georgia's School Superinten |
| Offices & Divisions * Programs & In                          | itiatives • Data & Reporting • Learning & Curriculum • State Board & Policy •                                                                                                    | Finance & Operations - Contact - |
| ★Technology Services → Georgi                                | a's Path to Personalized Learning →Recent Updates                                                                                                    |                                  |
| Help and Training                                            | Recent Undates                                                                                                    |                                  |
| Statewide Longitudinal Data<br>System                        |                                                                                                    |                                  |
| Teacher Resource Link                                        | Click here for the latest SLDS Newsletter!                                                                                                    | Archived Updates                 |
| Instructional Improvement                                    | February 2015                                                                                                    | January - June 2014              |
| System                                                       | High School Feedback Report                                                                                                    |                                  |
| Recent Updates                                               | High School Feedback data for 2012-2013 graduates has been loaded.                                                                                                    |                                  |
| Georgia Virtual Learning                                     | (Posted on 2/3/2015)                                                                                                    |                                  |
| Georgia Student Growth Model                                 | January 2015                                                                                                    |                                  |
| Georgia Online IEP                                           | Statewide Longitudinal Data System (SLDS)                                                                                                    |                                  |
| Georgia Online Formative<br>Assessment Resource<br>(GOFAR)   | <ul> <li>The SLDS Lexile bands have been updated to match the 2012 Common<br/>Core "stretch" text measures. The "stretch" text measures represent the<br/>demand of text that students should be reading to be college and career<br/>ready by the end of Grade 12. Click here for more information about Lexile<br/>bands and stretch text measures.</li> </ul> |                                  |
|                                                              | <ul> <li>The High School Feedback Report is now accessed through its own<br/>separate menu button on the SLDS toolbar. Access to HSFB Report can be<br/>granted to administrators by the district superuser through the Profile.</li> </ul>                                                                                                    |                                  |

Georgia Department of Education February 10, 2016 • Page 64 of 66 All Rights Reserved

# **Logging Out of SLDS**

When you have finished using SLDS, always logout properly to keep your students' personal data secure. *Do not close the browser window for SLDS without first clicking the "Logout" button.* Failure to properly logout of SLDS will result in your SLDS session remaining active on the computer that you are using.

To logout of SLDS, click the **Logout** button in the top right-hand corner of the SLDS toolbar. After logging out, you may close your browser window.

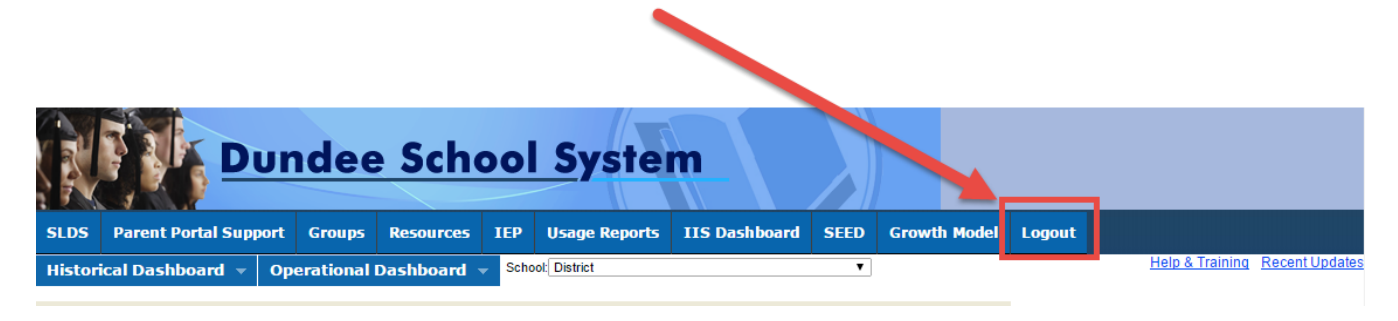

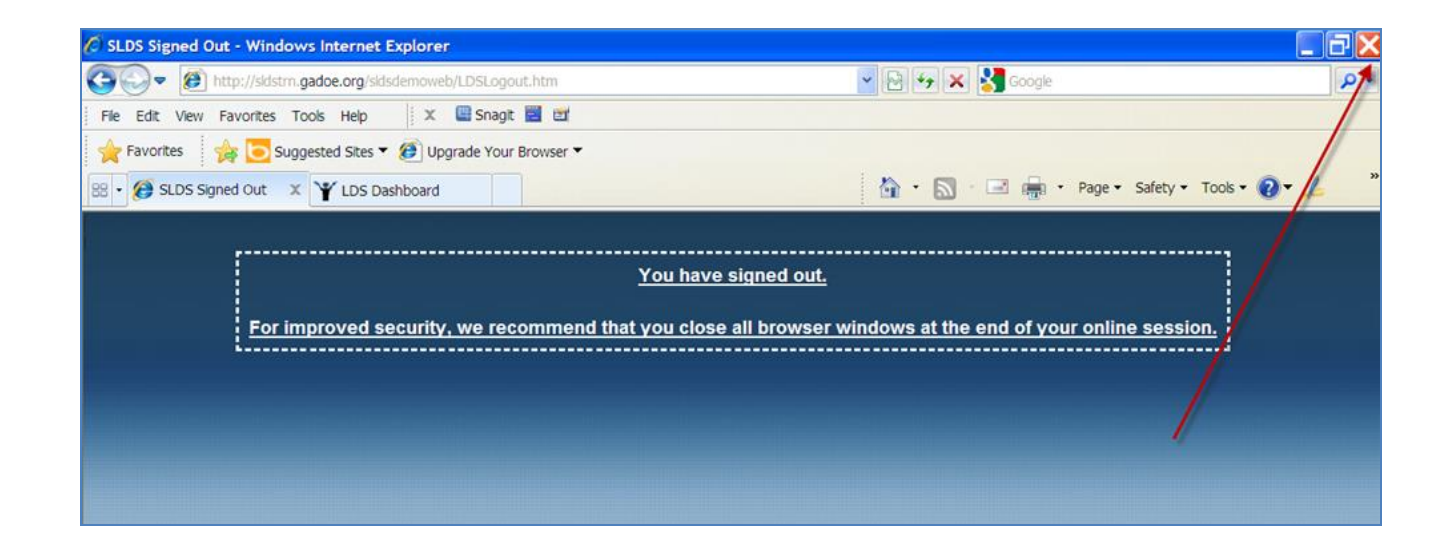

# Glossary

| Term                 | Definition                                                                                                    |
|----------------------|----------------------------------------------------------------------------------------------------|
| ACCESS               | Assessing Comprehension and Communication in English State to State for English Language Learners (ACCESS for ELLs) |
| Alternative          | Alternative Version of Assessing Comprehension and Communication in                                                 |
| ACCESS               | English State to State for English Language Learners (ACCESS for ELLs)                                              |
| CCGPS                | Common Core Georgia Performance Standards                                                                           |
| CRCT                 | An abbreviation for Criterion Referenced Competency Test                                                            |
| CRCT-M               | An abbreviation for Modified Criterion Referenced Competency Test                                                   |
| Digital<br>Resources | Web-based objects used for aid or reference                                                                         |
| ELL                  | An abbreviation for English Language Learner                                                                        |
| EOC                  | An abbreviation for the Georgia Milestones End of Course assessment<br>(for high school-level courses)              |
| ЕОСТ                 | An abbreviation for End of Course Test                                                                              |
| EOG                  | An abbreviation for the Georgia Milestones End of Grade assessment<br>(for grades 3-8)                              |
| FERPA                | Family Educational Rights and Privacy Act                                                                           |
| G8WT                 | An abbreviation for Grade 8 Writing Test                                                                            |
| G5WT                 | An abbreviation for Grade 5 Writing Test                                                                            |
| G3WT                 | An abbreviation for Grade 3 Writing Test                                                                            |
| GAA                  | An abbreviation for Georgia Alternative Assessment                                                                  |
| GaDOE                | An abbreviation for Georgia Department of Education                                                                 |
| GHSGT                | An abbreviation for Georgia High School Graduation Test                                                             |
| GHSWT                | An abbreviation for Georgia High School Writing Test                                                                |
| GKIDS                | Georgia Kindergarten Inventory of Developing Skills                                                                 |
| GOFAR                | Georgia Online Formative Assessment Resource                                                                        |
| GPS                  | An abbreviation for Georgia Performance Standards                                                                   |
|                      | The Lexile® Framework is an educational tool that links text                                                        |
| Lexile               | complexity and reader's ability on a common scale metric known as the Lexile                                        |
| NETS-S               | National Educational Technology Standards for Students                                                              |
| SLDS                 | An abbreviation for State Longitudinal Data System                                                                  |
| SWD                  | An abbreviation for Students With Disabilities                                                                      |
| TRL                  | An abbreviation for Teacher Resource Link                                                                           |